# TL-30x 系列激光雕刻切割 控制系统用户手册

深圳市泰智科技有限公司

- 地址: 深圳市龙华新区油松路东侧 58 号山禾乐工业园 4 楼, 邮编 518109
- 电话: 86-0755-82057902
- 传真: 86-0755-82057892
- 网址: <u>http://www.topwisdom.com.cn</u>

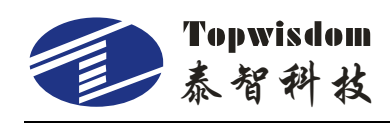

# 版权声明

深圳市泰智科技有限公司(以下简称泰智科技)版权所有,并保留对本手册及本声明的 最终解释权和修改权。泰智科技具有本产品及其软件的专利权、版权和其它知识产权。 未经泰智科技授权,不得直接或者间接地复制、摘录、制造、加工、传播、使用本产品 及其相关部分。

# 免责声明

本手册依据现有信息制作,其内容如有更改,恕不另行通知。泰智科技在编写该手册的 时候已尽最大努力保证其内容准确可靠,但泰智科技不承担对本手册中的遗漏、不准确 或印刷错误所造成直接的、间接的、特殊的、附带的或相应产生的损失或责任。运动中 的机器有危险!使用者有责任在机器中设计有效的出错处理和安全保护机制,泰智科技 没有义务或责任对由此造成的附带的或相应产生的损失负责。

# 技术支持

您可以通过以下途径获得我们的技术支持和售后服务:

- 电话: 86-0755-82057902
- 传 真: 86-0755-82057892
- 网 址: <u>http://www.topwisdom.com.cn</u>

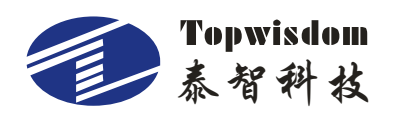

| 目 | 录 |
|---|---|
|   |   |

| 第- | 一部分 概述         | . 1 |
|----|----------------|-----|
|    | 1.1 系统概述       | .1  |
|    | 1.2 注意事项       | .1  |
|    | 1.3 工作环境       | . 2 |
|    | 1.4 系统供电及接地    | . 2 |
|    | 1.4.1 供电要求     | . 2 |
|    | 1.4.2 接地要求     | . 2 |
|    | 1.5 配件列表       | . 3 |
| 第_ | 二部分 安装接线说明     | .4  |
|    | 2.1 安装尺寸       | .4  |
|    | 2.1.1 操作面板安装尺寸 | .4  |
|    | 2.1.2 接口板安装尺寸  | . 5 |
|    | 2.2 接线说明       | . 6 |
|    | 2.2.1 接口板      | .6  |
|    | 2.2.2 接线图      | .7  |
|    | 2.3 接口板信号说明    | 10  |
|    | 2.3.1 电源信号     | 10  |
|    | 2.3.2 数据线接口    | 10  |
|    | 2.3.3 U 盘线     | 12  |
|    | 2.3.4 PC 连接线   | 12  |
|    | 2.3.5 输出接口     | 12  |
|    | 2.3.6 激光电源接口   | 13  |
|    | 2.3.7 输入接口     | 14  |
|    | 2.3.8 输入信号电路图  | 16  |
| 第三 | E部分 软件安装       | 17  |
|    |                | Ι   |

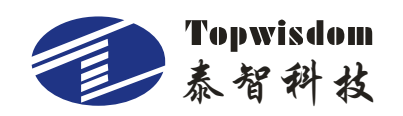

| 3.1 CorelDRAW 直接输出软件安装    | 17 |
|---------------------------|----|
| 3.1.1 手动指定目录安装            |    |
| 3.1.2 自动寻找目录安装            | 19 |
| 3.2 CorelDRAW 直接输出软件卸载    |    |
| 3.3 CAD 直接输出软件安装          |    |
| 3.4 CAD 直接输出软件卸载          |    |
| 3.5 USB 驱动软件安装            | 23 |
| 3.6 USB 端口设置              | 27 |
| 3.6.1 查看电脑分配的 COM 口       |    |
| 3.6.2 更改电脑分配的 COM 口       |    |
| 3.7 电脑 IP 设置              |    |
| 第四部分 软件使用说明               |    |
| 4.1 CorelDRAW 直接输出软件的使用   |    |
| 4.1.1 图层参数设置              |    |
| 4.1.2 坐标设置                |    |
| 4.1.3 轨迹设置                |    |
| 4.1.4 单轴操作                | 40 |
| 4.1.5 输出雕刻                | 40 |
| 4.2 设备管理                  |    |
| 4.2.1 工具栏                 |    |
| 4.2.2 参数设置                |    |
| 4.2.3 绣花导入                |    |
| 4.2.4 导入位图                |    |
| 4.2.5 曲线精度                |    |
| 4.3 CAD 直接输出软件的使用         |    |
| 4.4 CAD 直接输出软件使用补充说明      | 51 |
| 4.4.1 AutoCAD 直接输出标注文字的支持 | 51 |
| 4.4.2 清扫坡度示意图             |    |
| 4.4.3 坐标设置                |    |

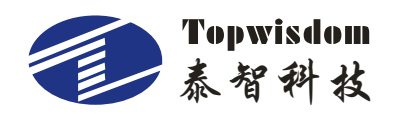

| 4.4.4 清扫补充说明               |    |
|----------------------------|----|
| 4.4.5 CAD 软件和 CAD 直接输出补充说明 | 55 |
| 第五部分 面板操作说明                |    |
| 5.1 操作面板及按键功能简介            |    |
| 5.1.1 操作面板                 | 58 |
| 5.1.2 按键功能简介               |    |
| 5.2 主要界面介绍                 | 60 |
| 5.2.1 开机界面                 | 60 |
| 5.2.2 待机界面                 | 60 |
| 5.2.3 主菜单界面                | 63 |
| 5.2.4 数值设定界面               | 64 |
| 5.3 文件管理                   | 64 |
| 5.3.1 内部文件                 |    |
| 5.3.2 U 盘文件                |    |
| 5.3.3 拷贝到 U 盘              | 67 |
| 5.3.4 接收文件设置               | 68 |
| 5.3.5 文件循环工作               | 68 |
| 5.4 设备类型                   | 69 |
| 5.5 单轴移动                   | 70 |
| 第六部分 辅助功能                  | 71 |
| 6.1 常用参数                   | 71 |
| 6.1.1 按键设置                 | 73 |
| 6.1.2 激光设置                 | 73 |
| 6.1.3 归位点设置                | 74 |
| 6.1.4 其它设置                 | 75 |
| 6.1.5 开盖保护                 | 75 |
| 6.1.6 开关光延时                | 76 |
| 6.1.7 时间设置                 | 76 |
| 6.1.8 设备编号                 | 77 |

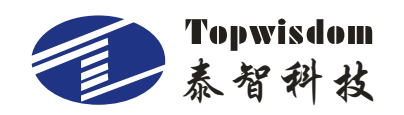

| 6.1.9 密码设置          | 77 |
|---------------------|----|
| 6.1.10 预览设置         | 78 |
| 6.1.11 语言(Language) | 79 |
| 6.1.12 出光时间         | 79 |
| 6.1.13 开机时间         |    |
| 6.1.14 累计加工时间       |    |
| 6.1.15 累计加工次数       |    |
| 6.1.16 X 轴行程        |    |
| 6.1.17 Y 轴行程        |    |
| 6.2 轴参数设置           |    |
| 6.2.1 轴参数意义         |    |
| 6.2.2 分辨率设置         |    |
| 6.2.3 其它参数设置        |    |
| 6.3 回原点设置           |    |
| 6.4 系统功能            |    |
| 第七部分 常见问题说明         |    |
| 7.1 上电复位问题          |    |
| 7.2 激光出光问题          |    |
| 7.3 电脑连接问题          |    |
| 7.4 U 盘读写问题         |    |

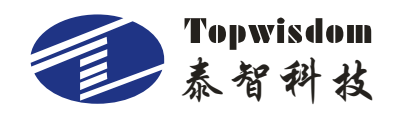

# 第一部分 概述

#### 1.1 系统概述

非常感谢您使用本公司的激光雕刻控制系统!

本系统可以配合各种类型的激光雕刻切割机使用,满足您对加工的不同要求。

先进的 DSP 控制技术,使系统速度更快,同时系统具有友好的人机操作界面,有效的提高了生产效率;控制系统采用平滑曲线调速,使机械运行更平稳,降低整机的噪音,延长机械的使用寿命!

在使用之前,请您仔细阅读使用说明书,以确保正确使用本系统。

请妥善保存说明书,以便随时查阅。

因配置不同,有些机器不具备本书所列的部分功能,详情以相应的操作功能为准。

#### 1.2 注意事项

请不要由非专业人员对电气系统进行维修和调试,这将会降低设备的安全性能,扩 大故障,甚至造成人员的伤害和财产损失。

请不要在控制箱周围堆放杂物,并在使用过程中,定期清除控制箱表面和过滤网的 灰尘,以保持系统的良好通风,利于散热。

未经授权,请勿擅自改动产品,由此而引起的后果本公司不负任何责任!

#### 警告

确有必要需打开机箱盖板时,必须在切断电源 5 分钟后并在专业人员指导下,才允 许接触电控箱内的部件!

#### 禁止

机器在工作时,禁止接触任何运动部件或打开控制设备,否则可能造成人员伤害或导致机器不能正常工作!

禁止电器设备在潮湿、粉尘、腐蚀性气体、易燃易爆气体场所工作,否则可能造成

1

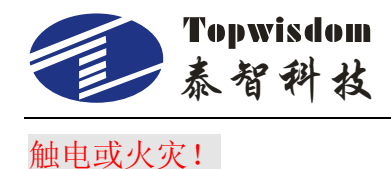

# 1.3 工作环境

通风良好,环境卫生,尘埃少; 储存空间温度: 0-50°; 工作空间温度: 5-40°; 工作空间相对湿度: 30%-90%无结露;

#### 1.4 系统供电及接地

#### 1.4.1 供电要求

本电控系统可以使用 DC5V 直流电源;

根据机器配置不同,消耗功率在0.1-0.2KW之间;

### 1.4.2 接地要求

为了防止电器设备因漏电、过压、绝缘等原因造成的触电或火灾事故,请您将电控 可靠接地。

接地电阻要小于 100 欧姆,导线长度在 20 米以内,导线横截面积大于 1.0 平方毫米。

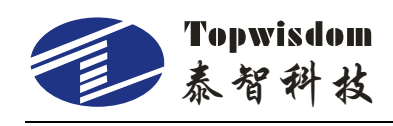

# 1.5 配件列表

TL-30x 系列激光雕刻控制系统包含以下部分或配件:

| 名称         | 数量 | 简介                      | 图片简介                                                                                                    |
|------------|----|-------------------------|----------------------------------------------------------------------------------------------------|
| 操作头        | 1  | 运动控制卡                   | Lanar control schule<br>Lanar control schule<br>Lanar control schule |
| TZC-CONV14 | 1  | 接口板                     |                                                                                                    |
| USB 连接线    | 1  | 用于板卡和<br>电脑之间直<br>接的通讯  |                                                                                                    |
| 电源线        | 1  | 用于转接板<br>到开关电源<br>之间的连接 |                                                                                                    |

注: TL-30x 系列控制卡包括 TL-301 控制卡和 TL-302 控制卡。其区别是, TL-301 操作面板的底部是金属盒, TL-302 的是为塑料盒。

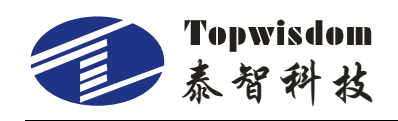

# 第二部分 安装接线说明

# 2.1 安装尺寸

# 2.1.1 操作面板安装尺寸

注: 单位为 mm。

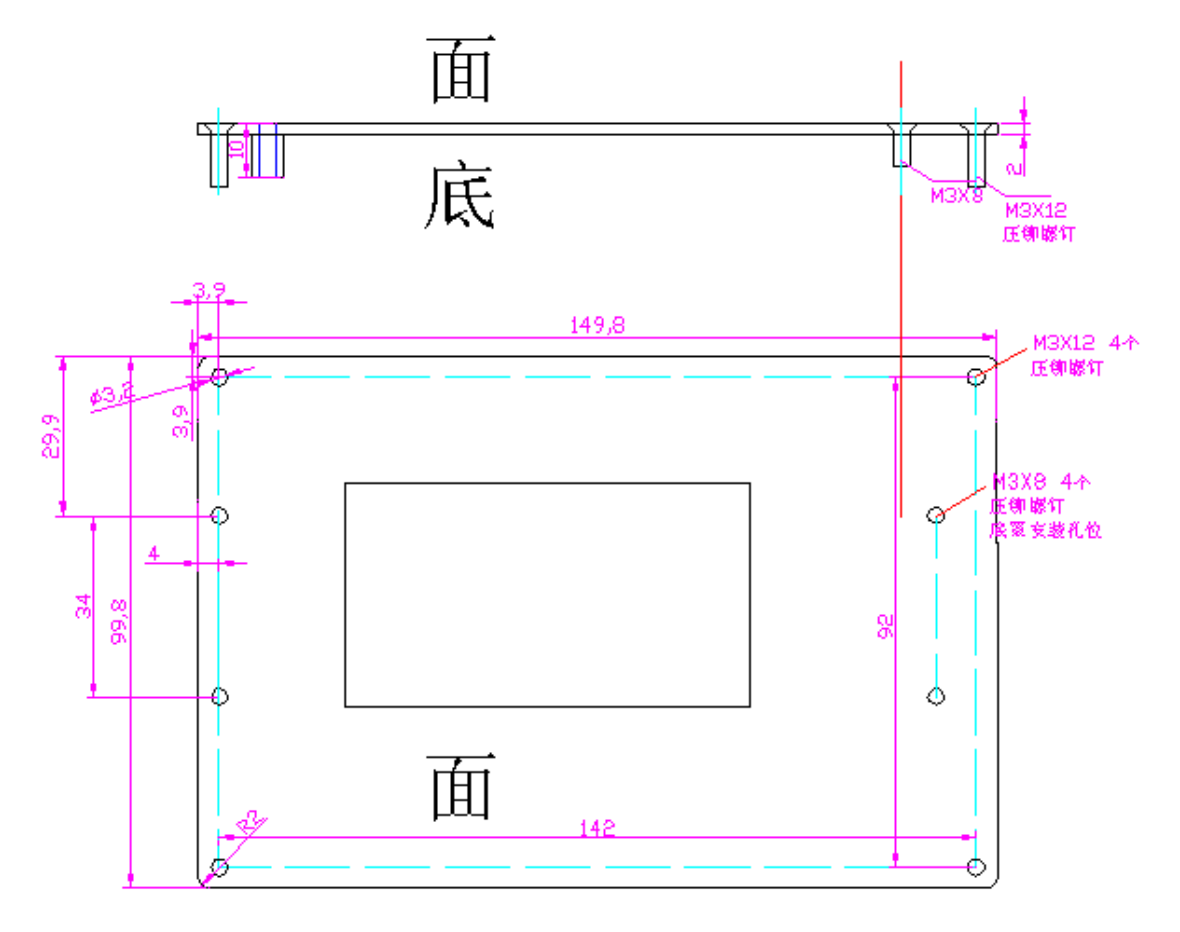

图 2-1

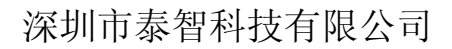

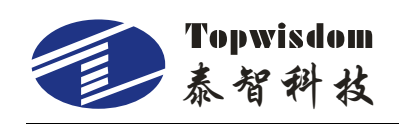

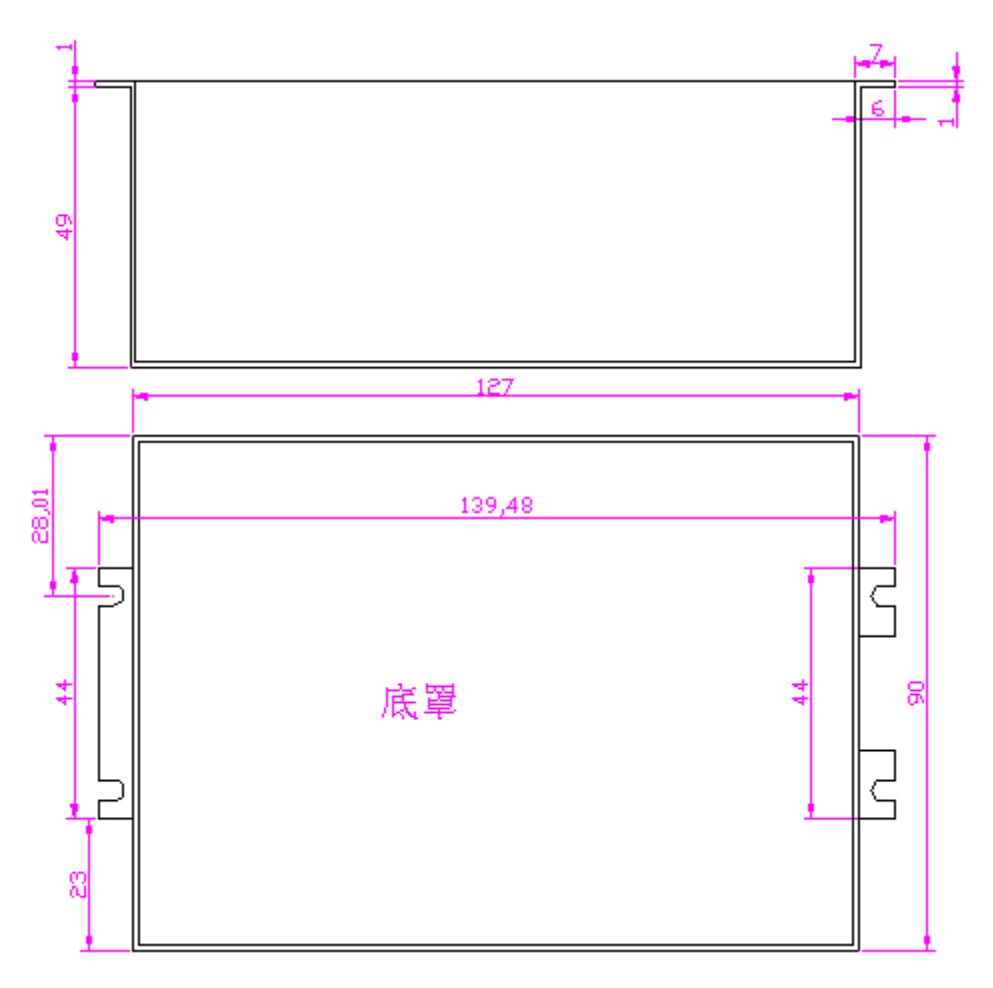

图 2-2

2.1.2 接口板安装尺寸

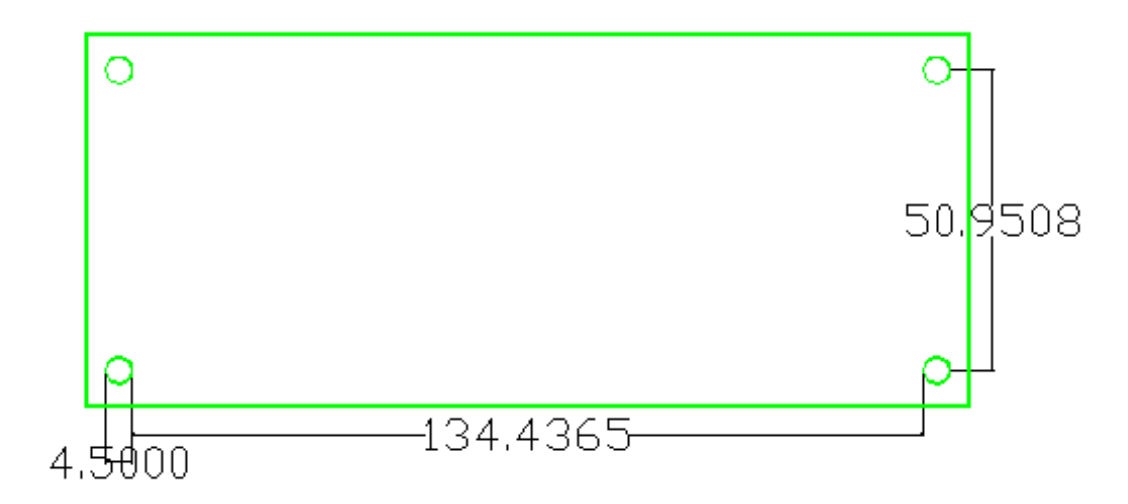

图 2-3

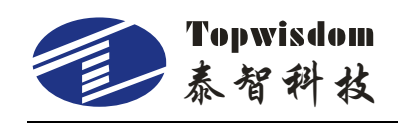

# 2.2 接线说明

# 2.2.1 接口板

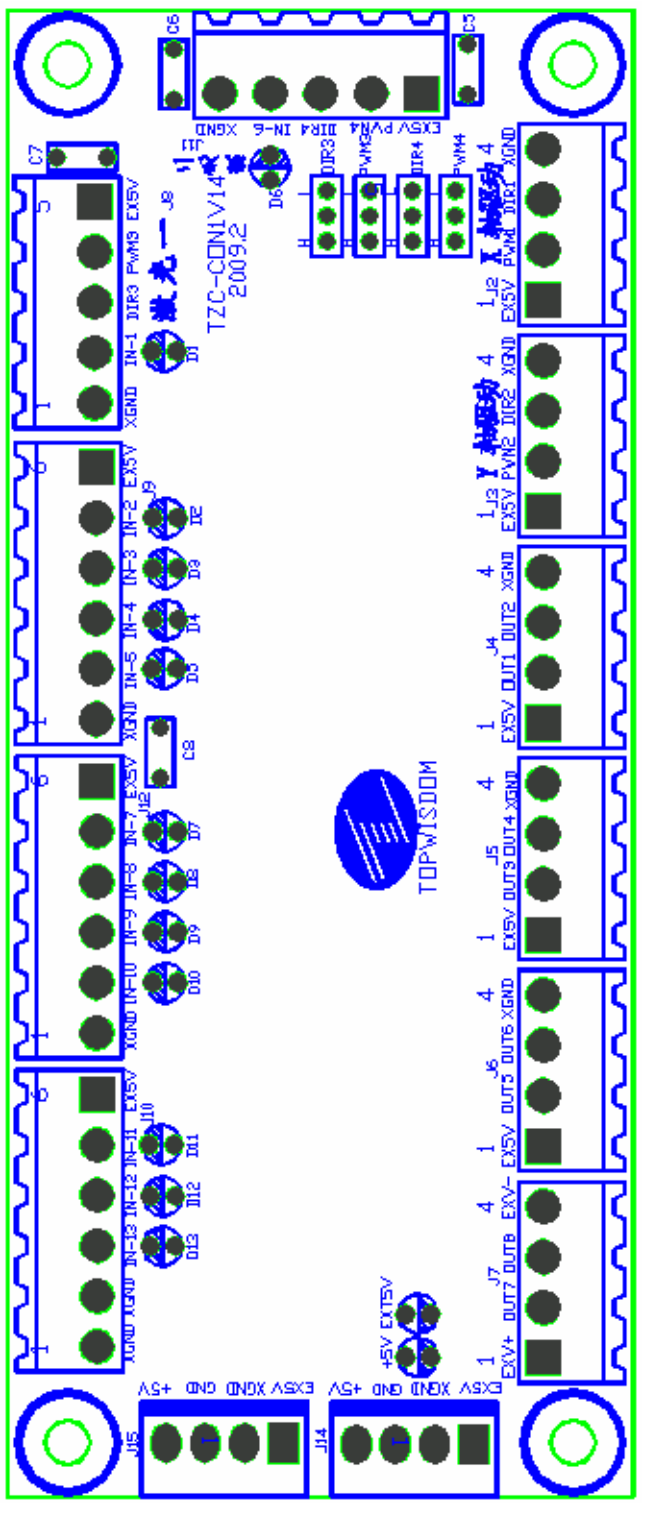

图 2-4

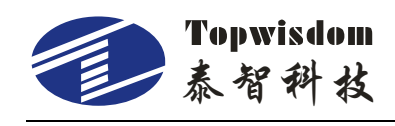

# 2.2.2 接线图

#### 2.2.2.1 电机接线图

以下以 X 轴为例,其它轴的接线方式类似。

1.步进电机轴接线图

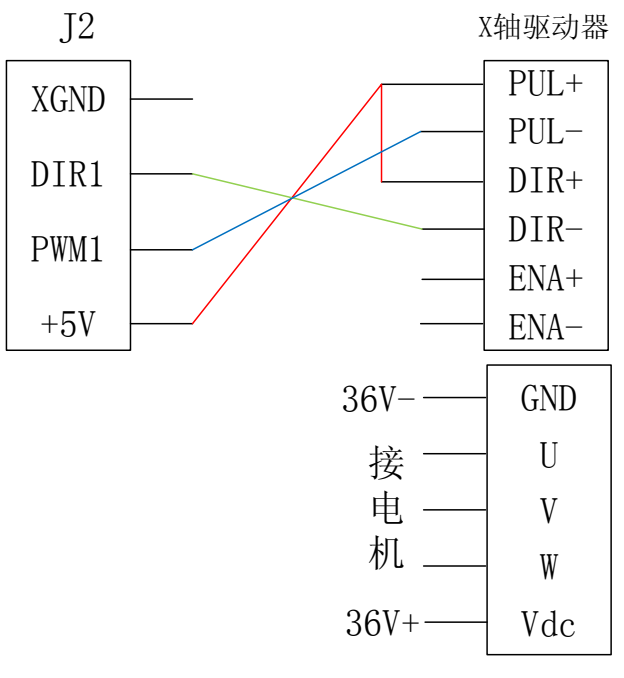

图 2-5

2.松下伺服控制器接线图

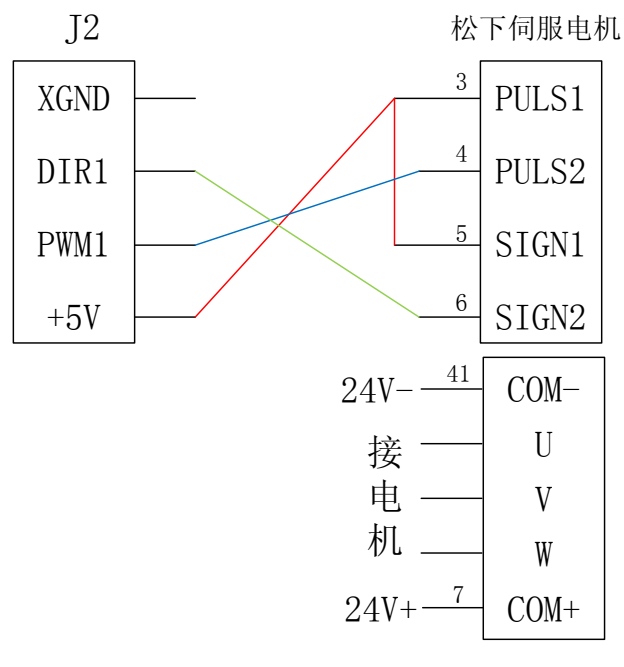

图 2-6

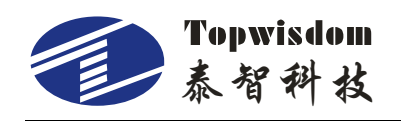

#### 2.2.2.2 激光电源接线图

#### 1.CO2 激光电源接线图

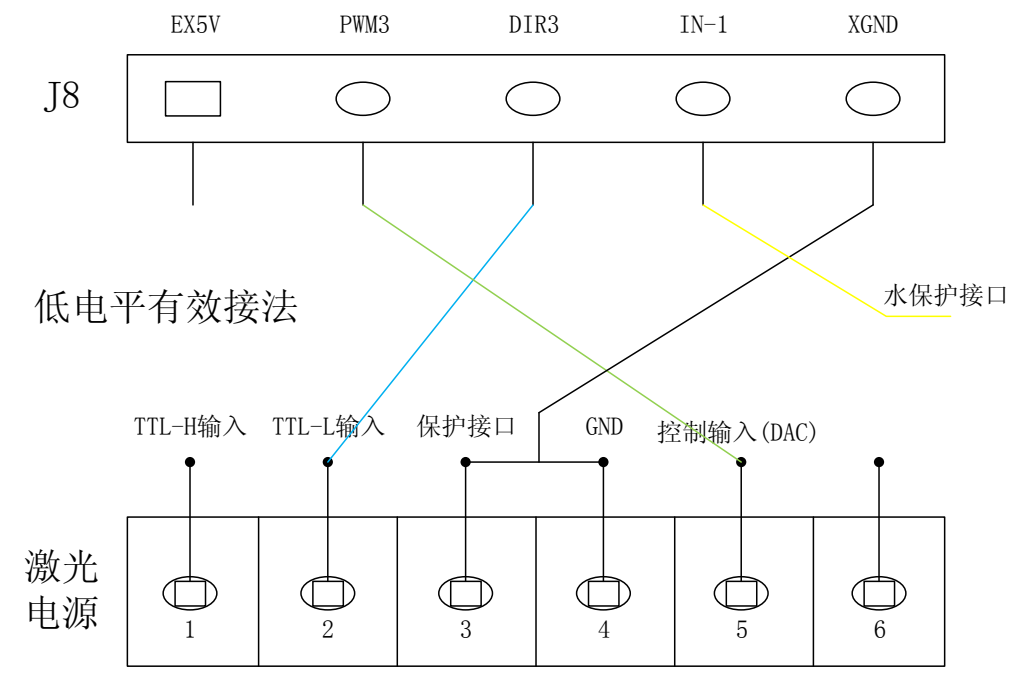

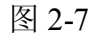

#### 2.射频、相干接线图

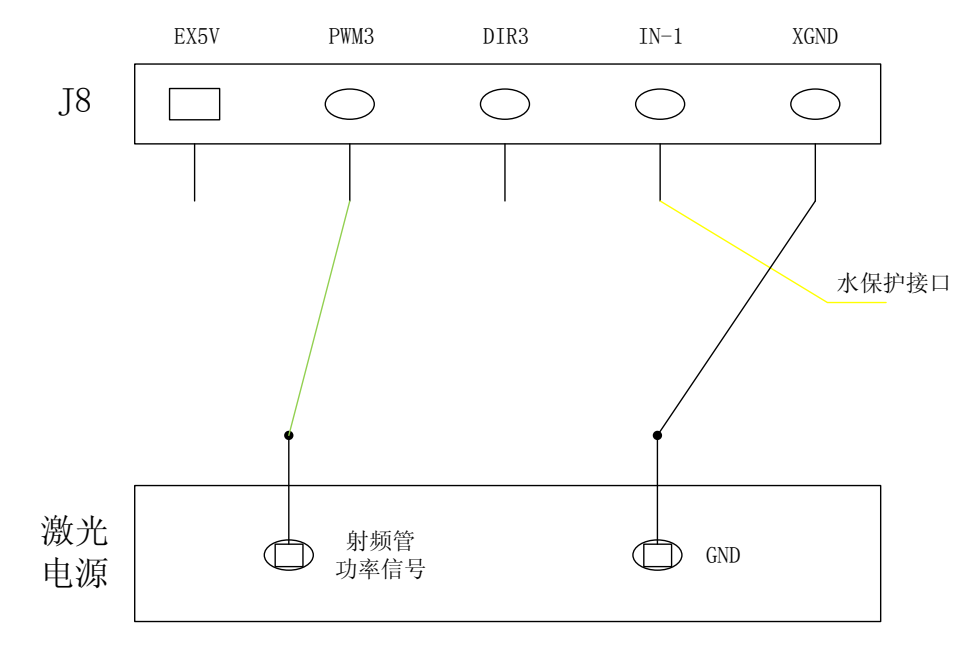

图 2-8

注:如用"射频、相干"激光管,请把控制器里的"PWM频率"改为"50",最大 占空比改为"95%"或以下,绝对不能为"100%",否则为一直长出光或不出光。

激光电源2类似。

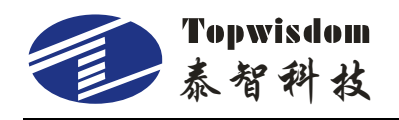

2.2.2.3 吹气信号接线图

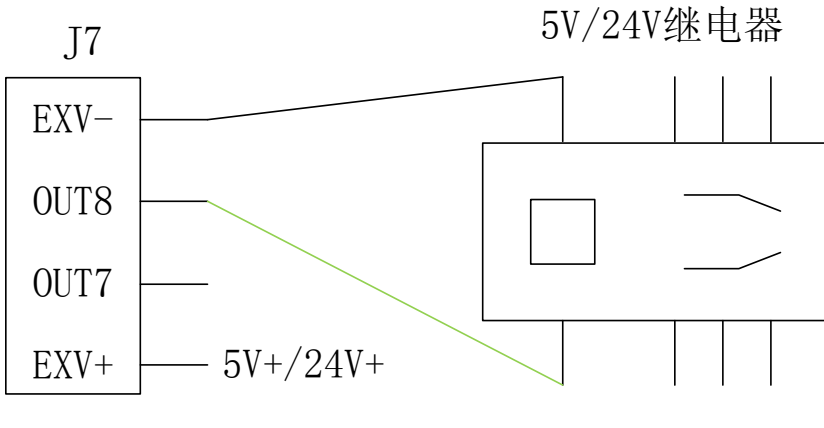

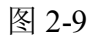

2.2.2.4 抬笔信号接线图

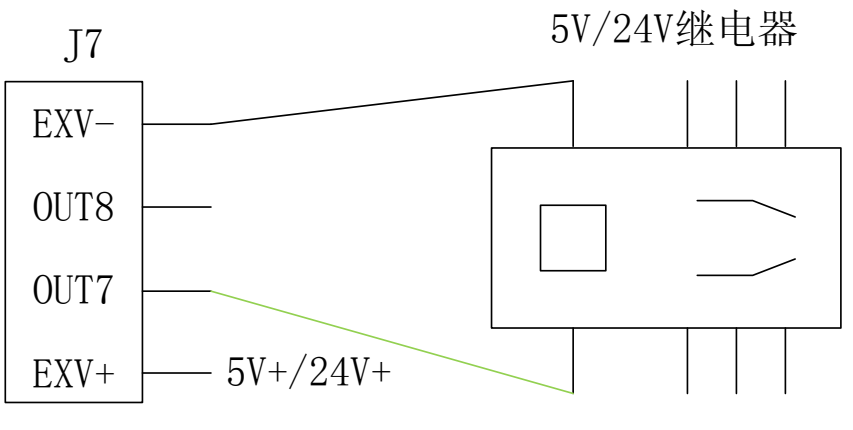

图 2-10

2.2.2.5 限位信号接线图

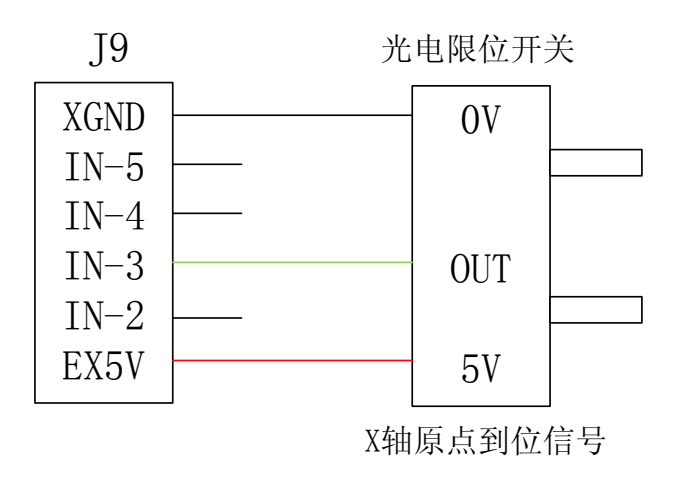

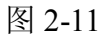

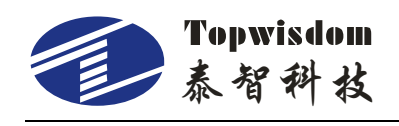

# 2.3 接口板信号说明

# 2.3.1 电源信号

本系统采用双 5V 供电。

系统电源接口J15(开关电源接口)

| 引脚 | 定义   |              |
|----|------|--------------|
| 1  | EX5V | 外 5V 电源正(输入) |
| 2  | XGND | 外 5V 电源地(输入) |
| 3  | GND  | 内 5V 电源地(输入) |
| 4  | +5V  | 内 5V 电源正(输入) |

#### 电源接口 J14 (主板供电接口)

| 引脚 | 定义    |              |
|----|-------|--------------|
| 1  | EX 5V | 外 5V 电源正(输出) |
| 2  | XGND  | 外 5V 电源地(输出) |
| 3  | GND   | 内 5V 电源地(输出) |
| 4  | +5V   | 内 5V 电源正(输出) |

# 2.3.2 数据线接口

数据线接口 J1

| 引脚 | 定义   |
|----|------|
|    |      |
| 1  | E5VG |
|    |      |
| 2  | OUT4 |
|    |      |
| 3  | OUT3 |
|    |      |
| 4  | 0012 |
| ~  |      |
| 5  | 0011 |
| 6  | ESVC |
| 0  |      |
| 7  | DIR4 |
| /  |      |
| 8  | PWM4 |
| 0  |      |
| 9  | DIR3 |
| -  |      |
| 10 | PWM3 |
|    |      |

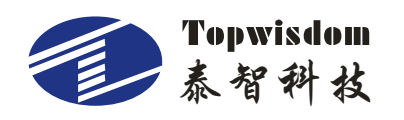

深圳市泰智科技有限公司

| 11 | E5VG    |
|----|---------|
| 12 | DIR2    |
| 13 | PWM2    |
| 14 | DIR1    |
| 15 | PWM1    |
| 16 | E5VG    |
| 17 | OUT5    |
| 18 | OUT6    |
| 19 | OUT7    |
| 20 | OUT8    |
| 21 | E5VG    |
| 22 | INPUT12 |
| 23 | INPUT11 |
| 24 | INPUT10 |
| 25 | INPUT9  |
| 26 | INPUT8  |
| 27 | INPUT7  |
| 28 | INPUT6  |
| 29 | INPUT5  |
| 30 | INPUT4  |
| 31 | INPUT3  |
| 32 | INPUT2  |
| 33 | INPUT1  |
| 34 | E5VG    |
| 35 | INPUT16 |
| 36 | INPUT15 |
| 37 | INPUT14 |
| 38 | INPUT13 |
| 39 | EXT5V   |
| 40 | EXT5V   |

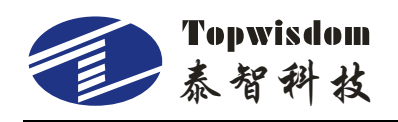

# 2.3.3 U 盘线

主板接口J9,标签标识U盘连接线。可直接插U盘读写。

# 2.3.4 PC 连接线

主板接口J8,标签标识PC连接线。可用USB连接线连接电脑读写文件。

# 2.3.5 输出接口

#### 1.驱动器接口

X轴接口J2

| 引脚 | 定义   |                       |
|----|------|-----------------------|
| 1  | EX5V | 外 5V 电源正(输出)PUL+、DIR+ |
| 2  | PWM1 | 步进脉冲(输出)PUL-          |
| 3  | DIR1 | 方向信号(输出)DIR-          |
| 4  | XGND | 外 5V 电源地(输出)          |

Y轴接口J3

| 引脚 | 定义   |                       |
|----|------|-----------------------|
| 1  | EX5V | 外 5V 电源正(输出)PUL+、DIR+ |
| 2  | PWM2 | 步进脉冲(输出)PUL-          |
| 3  | DIR2 | 方向信号(输出)DIR-          |
| 4  | XGND | 外 5V 电源地(输出)          |

#### Z轴接口J4

| 引脚 | 定义   |                       |
|----|------|-----------------------|
| 1  | EX5V | 外 5V 电源正(输出)PUL+、DIR+ |
| 2  | OUT1 | 步进脉冲(输出)PUL-          |
| 3  | OUT2 | 方向信号(输出)DIR-          |
| 4  | XGND | 外 5V 电源地(输出)          |

#### U轴接口J5

| 引脚 | 定义   |                       |
|----|------|-----------------------|
| 1  | EX5V | 外 5V 电源正(输出)PUL+、DIR+ |
| 2  | OUT3 | 步进脉冲(输出)PUL-          |
| 3  | OUT4 | 方向信号(输出)DIR-          |
| 4  | XGND | 外 5V 电源地(输出)          |

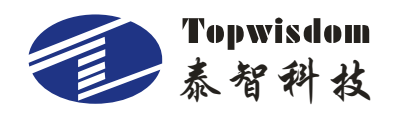

2.通用输出接口

普通 IO 输出接口 J6(扩展口)

| 己問         | 会议   |              |
|------------|------|--------------|
| y hall I C | 足入   |              |
| 1          | EX5V | 外 5V 电源正(输出) |
| 2          | OUT5 | 保留           |
| 3          | OUT6 | 保留           |
| 4          | XGND | 外 5V 电源地(输出) |

#### 3.继电器控制信号接口 J7

| 引脚 | 定义   |                              |
|----|------|------------------------------|
| 1  | EXV+ | 连接 J6 的 1 脚,或外接 24V+/5V+电源信号 |
| 2  | OUT7 | 画笔模式下,抬笔信号,接继电器线圈正端          |
| 3  | OUT8 | 吹气信号,接继电器线圈正端                |
| 4  | EXV- | 接继电器线圈负端                     |

继电器有输入电压有多种,如5V、12V、24V等,请选择5V继电器。

# 2.3.6 激光电源接口

激光电源1接口J8

| 引脚 | 定义                                    |
|----|---------------------------------------|
| 1  | EX5V 外 5V 电源正(输出)                     |
| 2  | PWM3 用于控制激光器                          |
|    | 当激光器为射频激光器时,用于控制激光器出光及强度              |
|    | 当激光器为国产玻璃管时,可用于控制激光的电流                |
| 3  | DIR3 激光使能控制(DIR3 跳线跳到 H,则此信号高有效;跳到 L, |
|    | 则此信号低有效)                              |
|    | 当激光器为射频激光器时,用于控制激光器的使能                |
|    | 当激光器为国产玻璃管时,用于控制激光的开/关                |
| 4  | IN-1 激光状态,对应的指示为发光二极管 D1              |
|    | 当激光器为射频激光器时,用于激光器的状态输入                |
|    | 当激光器为国产玻璃管时,用于水保护的状态输入(低电平有效)         |
| 5  | XGND 外 5V 电源地(输出)                     |

激光电源2接口J11

| 引脚 | 定义   |              |
|----|------|--------------|
| 1  | EX5V | 外 5V 电源正(输出) |
| 2  | PWM4 | 用于控制激光器      |

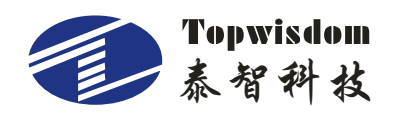

|   | 当激光器为射频激光器时,用于控制激光器出光及强度              |
|---|---------------------------------------|
|   | 当激光器为国产玻璃管时,可用于控制激光的电流                |
| 3 | DIR4 激光使能控制(DIR4 跳线跳到 H,则此信号高有效;跳到 L, |
|   | 则此信号低有效)                              |
|   | 当激光器为射频激光器时,用于控制激光器的使能                |
|   | 当激光器为国产玻璃管时,用于控制激光的开/关                |
| 4 | IN—6 激光状态,对应的指示为发光二极管 D6              |
|   | 当激光器为射频激光器时,用于激光器的状态输入                |
|   | 当激光器为国产玻璃管时,用于水保护的状态输入(低电平有效)         |
| 5 | XGND外 5V 电源地(输出)                      |

# 2.3.7 输入接口

限位接口

X、Y轴限位接口J9

| 引脚 | 定义   |                                  |
|----|------|----------------------------------|
| 1  | EX5V | 外 5V 电源正(输出)                     |
| 2  | IN—2 | X 上限位, 轴运动到最大坐标处限位传感器信号输入, 对应 D2 |
| 3  | IN—3 | X 下限位, 轴运动到最小坐标(0) 处限位传感器信号输入, 对 |
|    | 应 D3 |                                  |
| 4  | IN—4 | Y 上限位, 轴运动到最大坐标处限位传感器信号输入, 对应 D4 |
| 5  | IN—5 | Y 下限位, 轴运动到最小坐标(0) 处限位传感器信号输入, 对 |
|    | 应 D5 |                                  |
| 6  | XGND | 外 5V 电源地(输出)                     |

#### Z、U轴限位接口J12

| 引脚 | 定义    |                               |
|----|-------|-------------------------------|
| 1  | EX5V  | 外 5V 电源正(输出)                  |
| 2  | IN—7  | Z 原点限位,轴运动到最小坐标(0)处限位传感器信号输入, |
|    | 对应 D2 |                               |
| 3  | IN—8  | U原点限位,轴运动到最小坐标(0)处限位传感器信号输入,  |
|    | 对应 D3 |                               |
| 4  | IN—9  | 开盖保护信号输入,对应 D4                |
| 5  | IN-10 | 脚踏开关信号输入,对应 D5                |
| 6  | XGND  | 外 5V 电源地(输出)                  |

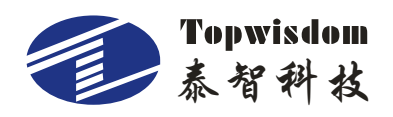

深圳市泰智科技有限公司

通用输入接口

输入接口 J10

| 引脚 | 定义    |              |
|----|-------|--------------|
| 1  | EX5V  | 外 5V 电源正(输出) |
| 2  | IN—11 | U轴上限位        |
| 3  | IN—12 | U轴下限位        |
| 4  | IN—13 | 信号输入,对应D13   |
| 5  | XGND  | 外 5V 电源地(输出) |
| 6  | XGND  | 外 5V 电源地(输出) |

输入接口 J13

| 引脚 | 定义    |              |
|----|-------|--------------|
| 1  | EX5V  | 外 5V 电源正(输出) |
| 2  | IN—14 | 信号输入,对应D14   |
| 3  | IN—15 | 信号输入,对应 D15  |
| 4  | IN—16 | 信号输入,对应 D16  |
| 5  | XGND  | 外 5V 电源地(输出) |
| 6  | XGND  | 外 5V 电源地(输出) |

\*在使用单激光控制时,必需将另一路激光控制的水保护信号与 XGND 短接,否则机器将 不能正常工作。

\*开关输入信号(IN)的几种接法:

- 1. 在使用接近开关时, NPN 常开型必需将上位机的相应参数设置为"负", PNP 常开型必需将上位机的相应参数设置为"正"。
- 2. 使用直通或磁感开关时,接信号+XGND时必需将上位机的相应参数设置为"负",接信号+EX5V时必需将上位机的相应参数设置为"正"。

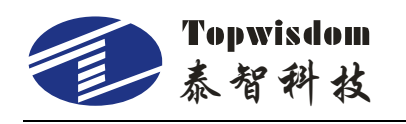

# 2.3.8 输入信号电路图

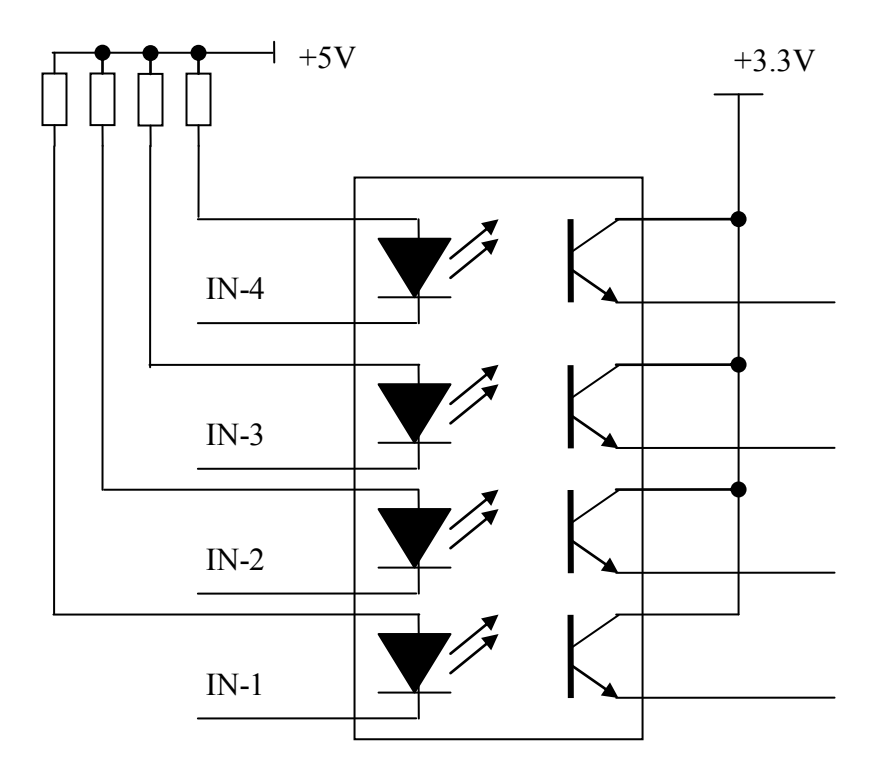

输入信号

图 2-12

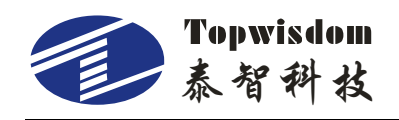

# 第三部分 软件安装

#### 3.1 CorelDRAW直接输出软件安装

需要先安装 CorelDRAW12 软件。打开电脑找到软件安装文件<sup>GCorelCamera\_V8.7.8.exe</sup>(以下以版本为 V8.7.8 的 CorelDRAW 直接输出软件作为介绍),双击 CorelCamera V8.7.8 进行安装,出现如图 3-1 所示的界面,选择语言。

| Language |      |
|----------|------|
| language | ::   |
|          | next |

图 3-1

点击"next"下一步按键能进入图 3-2 所显示的界面:

| 安裝/卸载         | $\mathbf{X}$ |  |  |
|---------------|--------------|--|--|
| 欢迎使用 安装/卸载 程序 |              |  |  |
| 版本号:8.        | 7.8          |  |  |
|               | ◎ 安装         |  |  |
|               | ○ 卸载         |  |  |
| 1 1           |              |  |  |
| 步             | 1 下一步 取消     |  |  |

图 3-2

在图 3-2 中, 左键点击"安装", 表示安装软件, 左键点击"卸载"表示卸载软件。 如图, 选择"安装"后, 点击"下一步", 进入如图 3-3 界面:

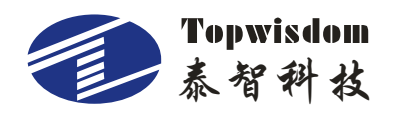

| 软件将安装到如下目录              |      |    |
|-------------------------|------|----|
| 如果要更改安装目录,请点按钮遗         | 先择。  |    |
| ─目录<br>C:\Program Files | [    | ]  |
| 上一步 自动安装                | 手动安装 | 取消 |

图 3-3

#### 3.1.1 手动指定目录安装

手动指定目录安装:图 3-3 中我们点击 按钮选择电脑上 CorelDRAW 的安装目录,如图 3-4 所示,到了"Corel Graphics 12"或"Corel Graphics X3" 这个目录就可以了,不能继续往下或还没有到这个地方。

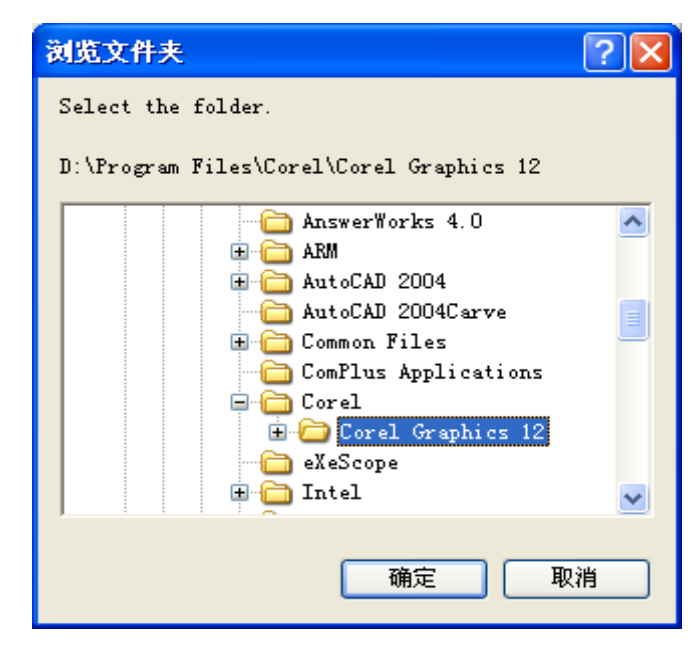

图 3-4

图 3-4 寻找到安装目录后点"确定",然后返回图 3-3 显示的界面,点击"手动安装"就 开始正式安装,安装完成后将出现图 3-5 指示的界面。点击"确定"完成安装。

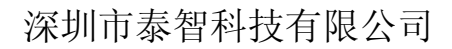

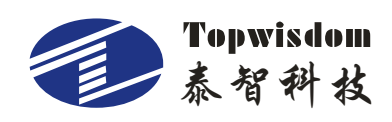

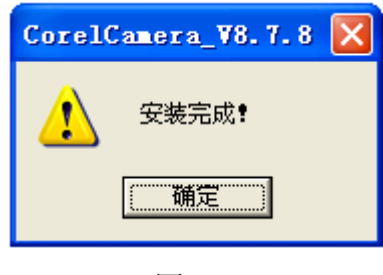

图 3-5

#### 3.1.2 自动寻找目录安装

在图 3-3 中,点击"自动安装",软件会自动寻找目录安装。安装完成后将出现图 3-5 指示的界面。

到这里其实安装还没有真正完成,因为你需要配置一下 CorelDRAW 软件,配置一次后则整个安装就算是完成了,打开 CorelDRAW12 出现图 3-6 所示界面。

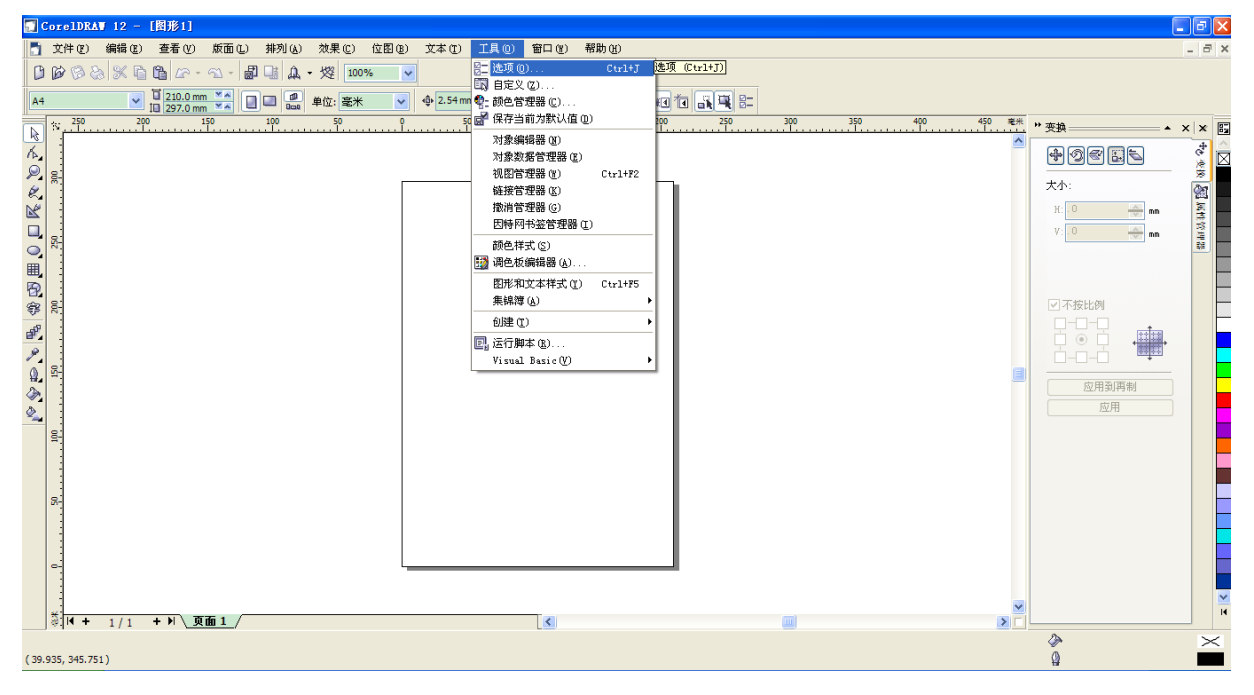

图 3-6

图 3-6 中可以选择菜单栏里的"工具" - "选项",可以进入图 3-7

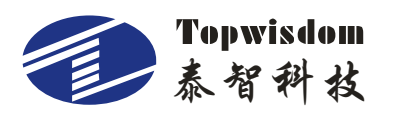

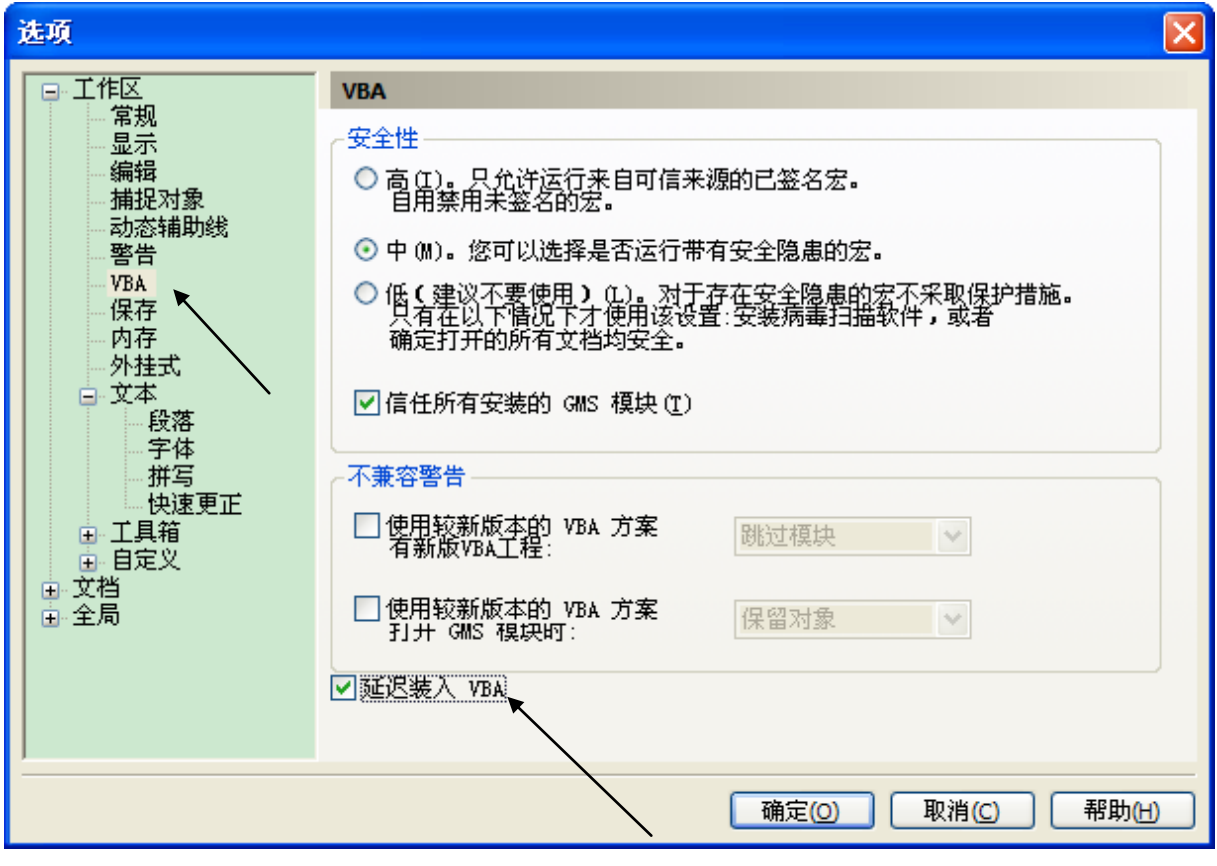

图 3-7

在图 3-7 里先用鼠标点中左面所指"VBA",然后再把下方"延迟装入 VBA"的勾去掉, 这样就算彻底安装完成了。

### 3.2 CorelDRAW直接输出软件卸载

双击<sup>3</sup> CorelCamera\_<sup>V8.7.8.exe</sup>安装软件,在弹出的安装菜单中选择"卸载",按"下一步"键,完成此软件在开始菜单组中的卸载。

在 CorelDRAW 的应用程序根目录下,手动删除 CarveNorNor 文件夹以及 Draw 文件夹中的 CORELSAVE\_NOR 文件夹。

### 3.3 CAD直接输出软件安装

目前 CAD 直接输出软件有两种:

- CAD04-06\_V8.3.1.exe
- CAD07-09\_V8.3.1.exe

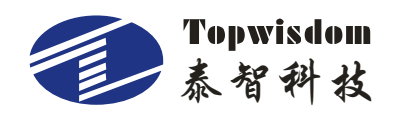

CAD04-06\_V8.3.1.exe 是在 AutoCAD2004-2006 版本上运行的插件安装程序,当前版本为 V8.3.1 (软件版本以用户实际安装的为准,安装程序名称中可以看出软件版本号,如文中采用的 CAD04-06\_V8.3.1.exe 就是 V8.3.1 版本软件)。同理 CAD07-09\_V8.3.1.exe 是在 AutoCAD2007-2009 版本上运行的插件安装程序

打开电脑找到软件安装文件<sup>CADO4-06\_V8.3.1.exe</sup>,双击进行安装,解压完成后,出现如图 3-8 所示的界面。

| 🙀 Install |                        | × |
|-----------|------------------------|---|
|           |                        |   |
|           | Autocad Laser software |   |
|           |                        |   |
|           | Next                   | 1 |

图 3-8

点击"Next"下一步按键能进入图 3-9 所显示的界面:

| 🖶 Install                                        |            | ×      |  |
|--------------------------------------------------|------------|--------|--|
| Language<br>Simplified Chinese                   | 选择安装语<br>言 |        |  |
| -Setup path-<br>D:\Program Files\TaiZhiSoft\Lase | erT\       |        |  |
| Pr                                               | ev Next    | Cancel |  |

图 3-9

选择好安装语言的种类后,单击图 3-9 界面中的"…"进行安装路径的选择,选择完成 后点击"Next",开始安装,进入图 3-10 所显示的界面:

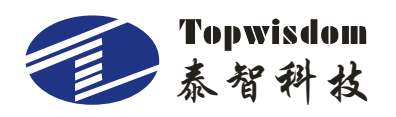

| 🖶 Install      |                 | × |
|----------------|-----------------|---|
|                | Welcome         |   |
| -Copy file now |                 | ] |
|                | 91%             |   |
|                | Prv Next Cancel |   |

图 3-10

完成后界面自动结束。

# 3.4 CAD直接输出软件卸载

单击安装卸载程序,跳出下一个对话框如图

| <b>篇</b> 程序 (2)   | ▶ @ Autodesk ▶ ☐ 8形1<br>CorelDRAW X4 Gra.            |
|-------------------|------------------------------------------------------|
| 👩 文档(0)           | ▶ (m) 金山词霸 2006 → TTC-CON1//12                       |
| 📴 设置 (3)          | ■ eXeScope ▲ CD AutoCAD 图形<br>一 Carve ▲ T73 KB       |
| 🔎 搜索 (C)          | ▶ → 滴塑工艺处理软件 ▶ → ★ ★ ★ ★ ★ ★ ★ ★ ★ ★ ★ ★ ★ ★ ★ ★ ★ ★ |
| 帮助和支持(H)          | ■ 微光处理软件   l l for AutoCAD2004                       |
| <i>[</i> ] 运行 (B) | for AutoCAD2009                                      |
|                   | SU, Laseri EPECAEJF                                  |

图 3-11

在弹出的菜单中按"是"键,完成此软件在开始菜单组中的卸载。

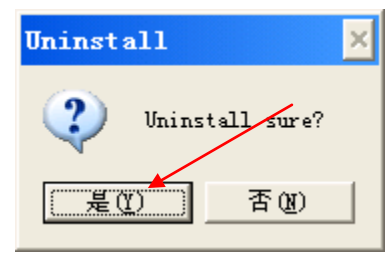

图 3-12

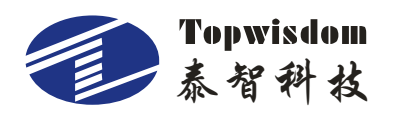

| 🗊 Uninstall |               | × |
|-------------|---------------|---|
| Thank you   |               |   |
|             |               |   |
|             |               |   |
|             |               |   |
|             |               |   |
|             | Finish Uancel |   |

图 3-13

卸载完成后,按"Finish"完成操作。

### 3.5 USB驱动软件安装

USB 驱动有 32 位系统和 64 位系统使用的两种版本,用户需要根据安装的系统进行选择。USB 驱动可以从深圳泰智科技的官方网站上可以下载,下载地址: http://www.topwisdom.com.cn/download.asp?bigclassname=技术支持&pad=4。同时也可以通过我们的 AutoLaser 软件安装程序进行安装 USB 驱动,详细安装过程可查阅 AutoLaser 软件使用说明书。下面详细介绍 usb 驱动安装过程。

电脑没装驱动时,插上 USB 线,给系统上电后,电脑上显示发现新硬件如图 3-14, 且马上会跳出硬件向导框如图 3-15。

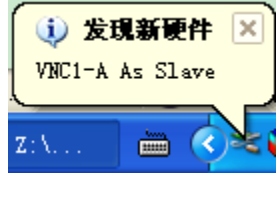

图 3-14

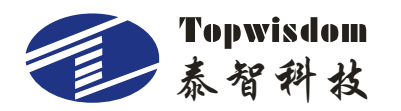

| 找到新的硬件回导 |                                                                                              |                                                |
|----------|----------------------------------------------------------------------------------------------|------------------------------------------------|
|          | 欢迎使用找到新硬件向导                                                                                  |                                                |
|          | Windows 将通过在计算机、硬件安装<br>Update 网站(在您允许的情况下)上查<br>新的软件。<br><u>阅读隐私策略</u>                      | CD 或 Windows<br>找来搜索当前和更                       |
| 选择否,暂时   | ,<br>时不 ws 可以连接到 Windows Update                                                              | : 以搜索软件吗?                                      |
|          | <ul> <li>○ 是, 仅这一次 (1)</li> <li>○ 是,这一次和每次连接设备时 (1)</li> <li>○ 是, 这一次和每次连接设备时 (1)</li> </ul> | <u>e</u> )                                     |
|          | 单击"下一步"继续。                                                                                   | 点击下一步                                          |
|          | < 上一步 (3) 下一步                                                                                | <u>  し し し し し し し し し し し し し し し し し し し</u> |

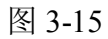

选择"否,暂时不",点击下一步,显示图 3-16

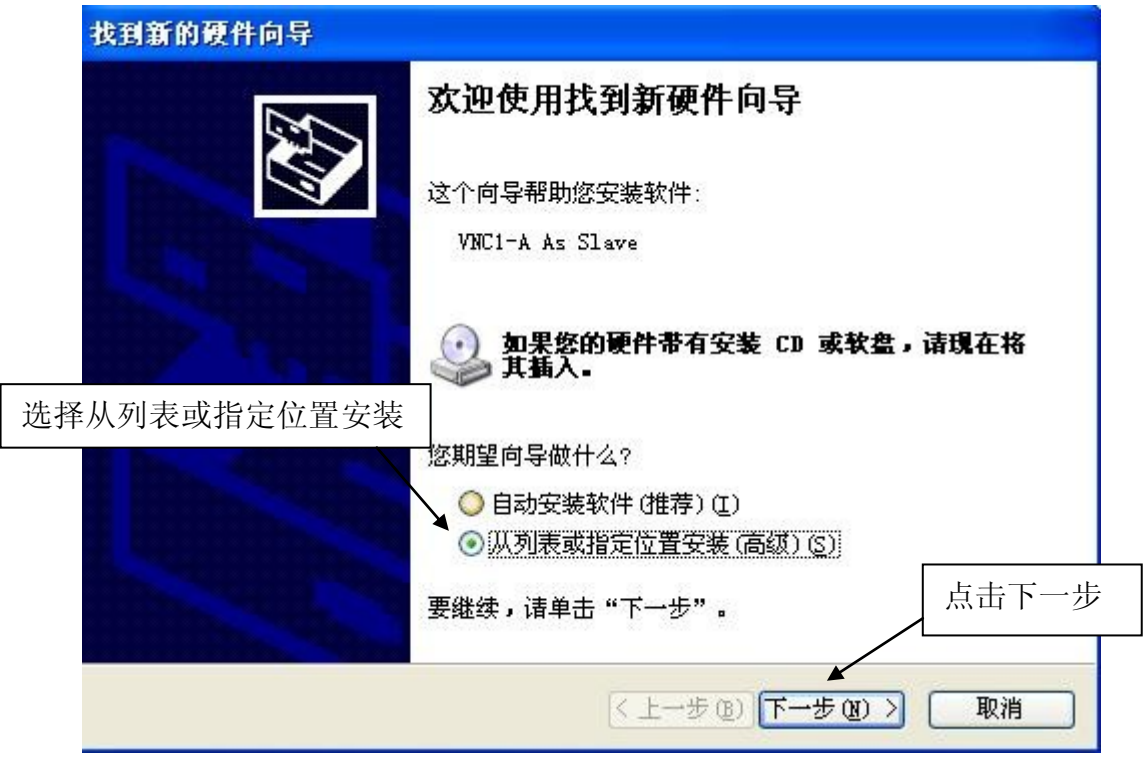

图 3-16

选择从列表或指定位置安装,点击下一步,显示图 3-17

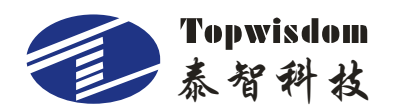

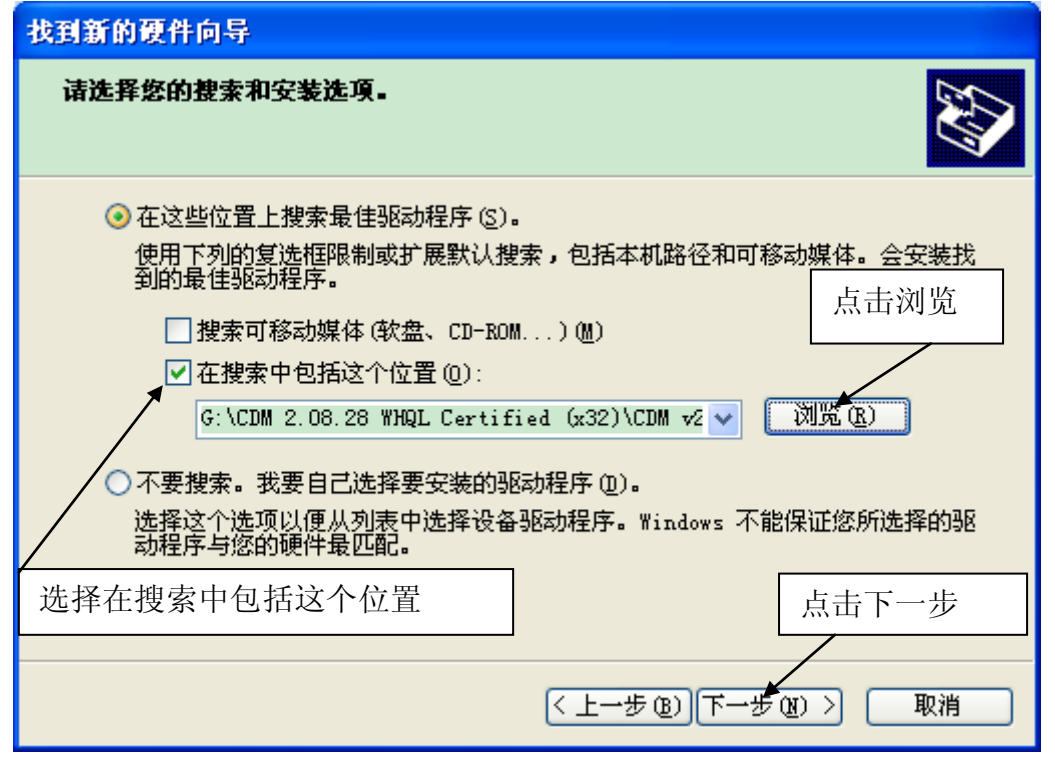

图 3-17

选择在搜索中包括这个位置,点击浏览,显示图 3-18

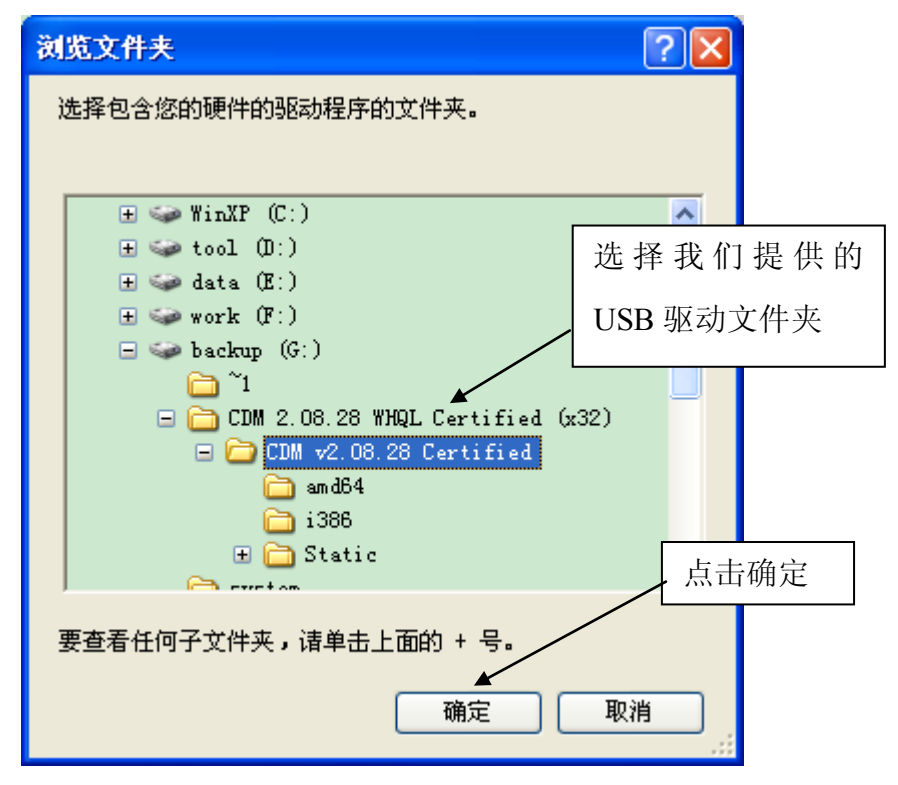

图 3-18

选择我们提供的 USB 驱动文件夹,点击确定,显示图 3-17,按下一步,显示图 3-19

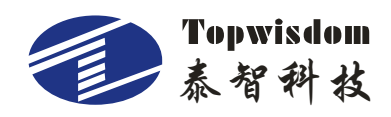

| 找到新的硬件向导                            |                        |
|-------------------------------------|------------------------|
| <b>向导正在安装软件,请稍候</b>                 |                        |
| USB Serial Converter                |                        |
| FTLang.dll<br>到 C:\WINDOWS\system32 |                        |
|                                     | < 上一步 (B) 下一步 (B) > 取消 |

图 3-19

完成之后会自动跳转到图 3-20。

| 找到新的硬件向导 |                        |
|----------|------------------------|
|          | 完成找到新硬件向导              |
|          | 该向导已经完成了下列设备的软件安装:     |
|          | USB Serial Converter   |
|          |                        |
|          | 点击完成                   |
|          | 要关闭向导,请单击"完成"。         |
|          | < 上一步 (B) <b>完成</b> 取消 |

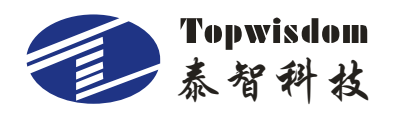

**USB 驱动要安装两次**,所以完成后电脑会再次进入图 3-15,然后我们将从图 3-15 开始 到图 3-20 为止,再操作一遍。USB 驱动安装完成。

#### 3.6 USB端口设置

控制卡上电复位完成后,用 USB 线连接电脑,电脑会自动分配一个 COM 口供它们 之间的通讯。但当电脑分配的 COM 口号大于 COM9 时则通讯有问题,这时我们就要手动 更改端口号。更改的端口号位于 COM3~COM9 之间。

#### 3.6.1 查看电脑分配的 COM 口

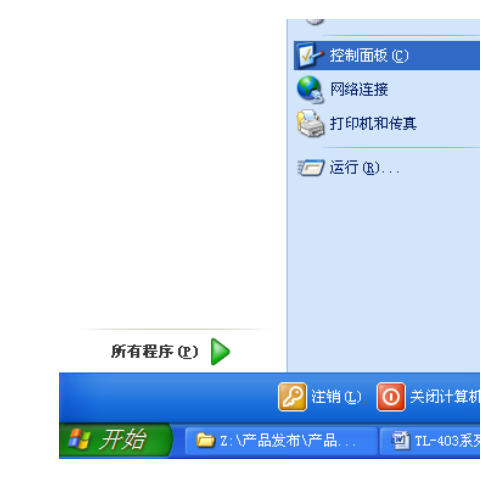

1、进入控制面板

图 3-21

2、双击"系统"进入系统属性

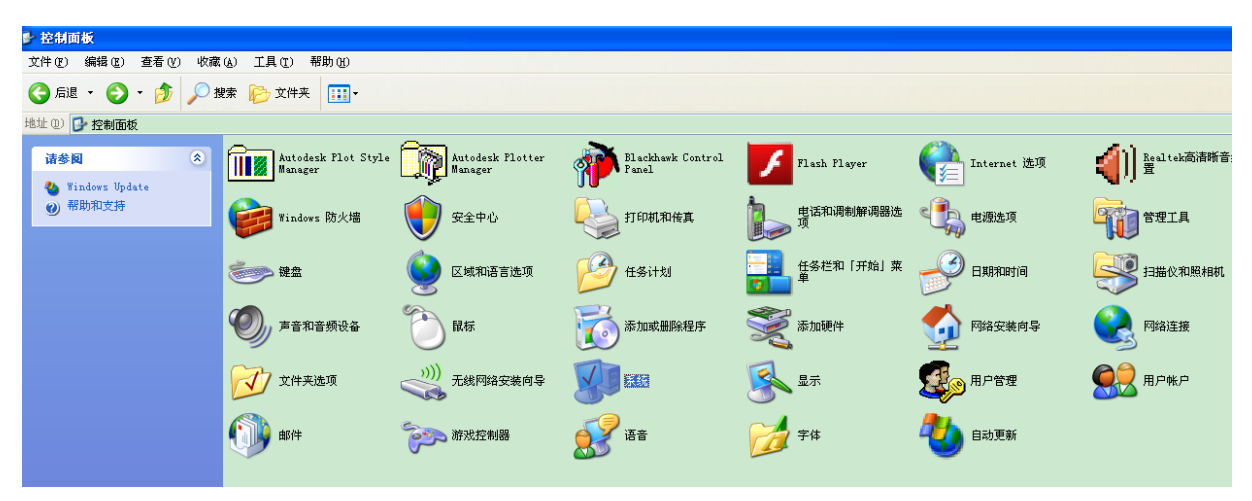

图 3-22

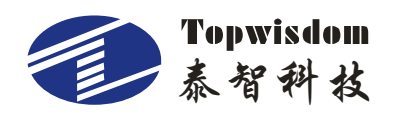

| 系统属性   |                            |                                         |                                   |                                    |                                        | ? 🗙                 |
|--------|----------------------------|-----------------------------------------|-----------------------------------|------------------------------------|----------------------------------------|---------------------|
| 常规 计   | <b>算机</b> 名                | 硬件                                      | 高级                                | 系统还原                               | 自动更新                                   | 远程                  |
|        | 里器<br>设备管:<br>用设备'         | 理器列出)<br>管理器来]                          | 所有安装<br>更改设备                      | 在计算机上的<br>的属性。                     | 的硬件设备。                                 | 。请使                 |
|        |                            |                                         |                                   | <br>役                              | 备管理器①                                  |                     |
| - 驱动程序 | 序<br>驱动程<br>兼容。<br>Windows | 序签名使f<br>Mindows l<br>s Update<br>动程序签名 | 您能够确<br>Jpdate ji<br>搜索驱动<br>名(S) | 定安装的服装<br>计您设置 )<br>b程序的方式<br>Wind | 动程序与 W<br>Yindows 连<br>。<br>ows Vpdate | indows<br>接到<br>(W) |
| 硬件配置   | 置文件—<br>硬件配:<br>法。         | 置文件向                                    | 密提供建<br>                          | 立和保存不                              | 司硬件配置的                                 | 約方                  |
|        |                            |                                         |                                   | 硬件                                 | <b>井配置</b> 文件(                         |                     |
|        |                            |                                         |                                   |                                    |                                        |                     |
|        |                            |                                         | () 确注                             |                                    | 取消                                     | 应用 (4)              |

图 3-23

3、点击设备管理器

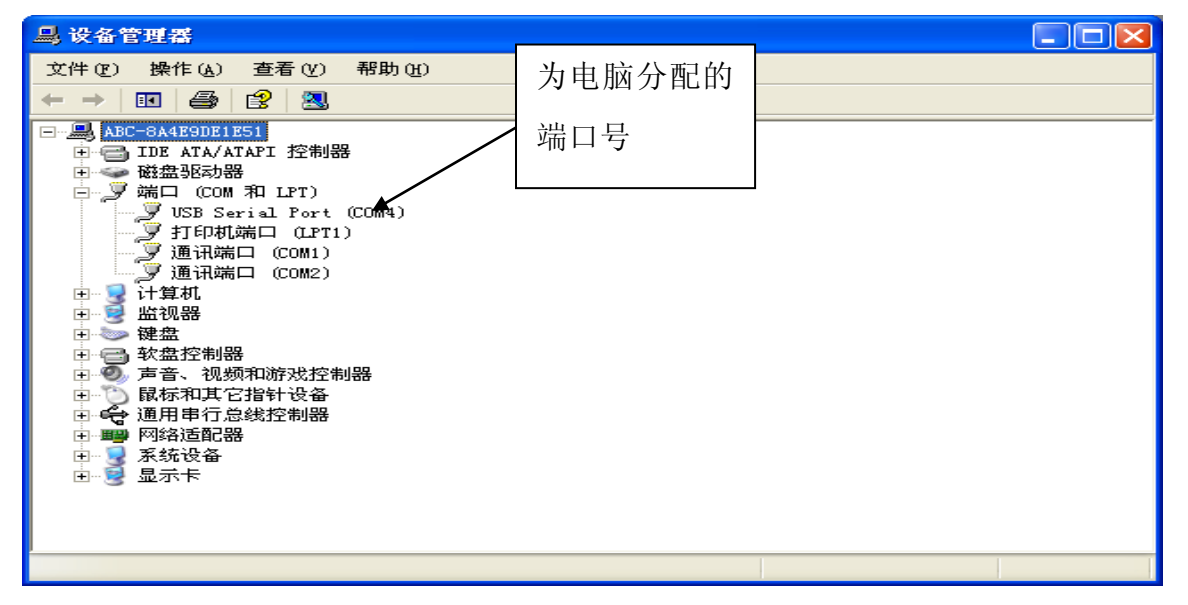

图 3-24

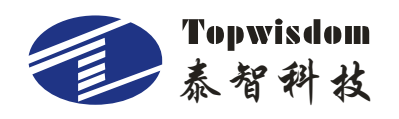

# 3.6.2 更改电脑分配的 COM 口

图 3-24 中,端口(COM 和 LPT)目录下的 USB Serial Port(COM4),显示的为电脑当前分配的端口号 COM4,更改端口号步骤如下:

1、双击 USB Serial Port (COM4), 跳出 USB Serial Port (COM4) 属性对话框, 单击 Port Settings, 显示如图 3-25;

| USB Serial Port (COM4) 属性     | ? 🛛     |
|-------------------------------|---------|
| 常规 Port Settings 驱动程序 详细信息    |         |
| <u>B</u> its per second: 9600 | •       |
| Data bits: 8                  | -       |
| Parity: None                  | •       |
| Stop bits: 1                  | -       |
| Elow control: None            | -       |
| Advanced                      | efaults |
|                               |         |
|                               |         |
|                               | 取消      |

图 3-25

2、单击 "Advanced...", 跳出 Advanced Settings for COM4 对话框,在 COM Port Number 的选项框里选中你要设定的端口数,显示如图 3-26;

| Advanced Settings for COM4                                                                                                    |                                                   | ?                        | × |
|----------------------------------------------------------------------------------------------------|---------------------------------------------------|--------------------------|---|
| COM Port Number: COM4  USB Transfer Sizes COM3 (in use) COM5 (in use) Select lower setting COM6 (in use) Select higher settings for faster performance. Receive (Bytes): 4096 Transmit (Bytes): 4096 | paud rates.                                       | OK<br>Cancel<br>Defaults | ] |
| BM Options                                                                                                    | Miscellaneous Options                             | F                        |   |
| Latency Timer (msec):                                                                                                    | Serial Printer<br>Cancel If Power Off             |                          |   |
| Timeouts                                                                                                    | Event On Surprise Removal                         |                          |   |
| Minimum Read Timeout (msec): 0                                                                                                    | Set RTS On Close<br>Disable Modem Ctrl At Startup |                          |   |
|                                                                                                    |                                                   |                          |   |

图 3-26

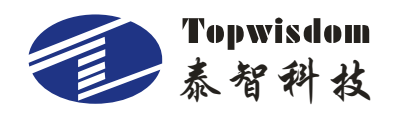

3、单击"OK", 跳出 Communications Port Properties 对话框,显示如图 3-27;

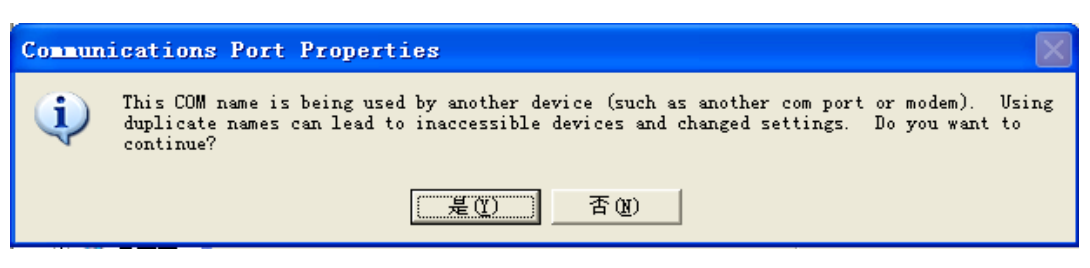

图 3-27

4、单击"是(Y)",完成设定。

#### 3.7 电脑IP设置

1、进入控制面板

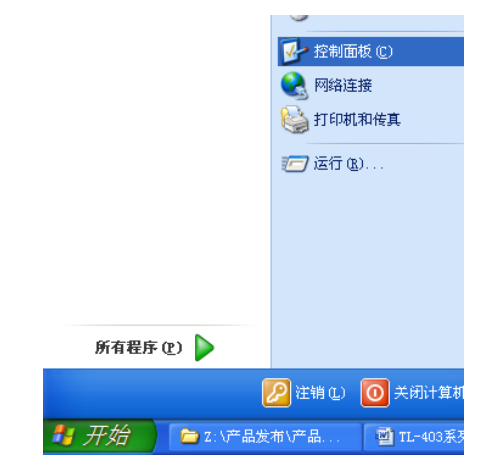

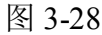

2、双击"网络连接"进入网络连接设置

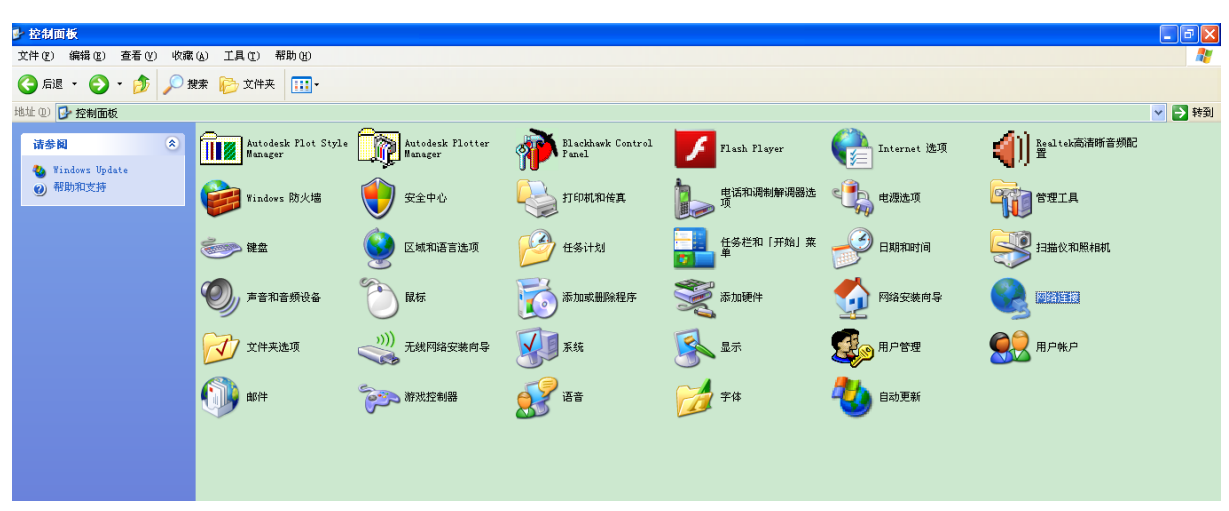

图 3-29
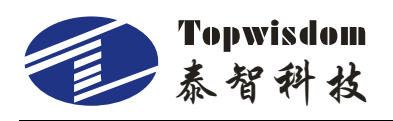

3、双击本地连接

| 🌭 网络连接                                                                                                    |                                                                                                    |                                                              | - 6 🗙  |
|----------------------------------------------------------------------------------------------------|----------------------------------------------------------------------------------------------------|--------------------------------------------------------------|--------|
| 文件 (E) 编辑 (E) 查看 (V) 收費                                                                                                    | (A) 工具(E) 高級(B) 帮助(H)                                                                                                    |                                                              | A.     |
| 😋 后退 • 🕥 - 🏂 🔎 3                                                                                                    | 豊衆 🍋 文件夹 🔢 マ                                                                                                    |                                                              |        |
| 地址 (2) 🔌 网络连接                                                                                                    |                                                                                                    |                                                              | 💙 🄁 转到 |
| 网络任务 📀                                                                                                    | Internet 网关                                                                                                    |                                                              |        |
| 创建一个新的连接 设置家庭或小型办公网络                                                                                                    | Internet 连接<br>已连接上<br>Internet 连接                                                                                                    |                                                              |        |
| 🤪 更改 ¥indows 防火墙设                                                                                                    | LAN 或高速 Internet                                                                                                    |                                                              |        |
| <ul> <li>● 茶用此网络设备</li> <li>● 修复此连接</li> <li>● 重命名比连接</li> <li>● 查看北连接的状态</li> <li>● 更改此连接的设置</li> </ul>                          | Eleft 2     Eleft 2     Eleft E     Eleft E     Eleft E     Eleft E     Eleft E     Eleft E     Eleft E     Eleft E     Eleft E     Eleft E     Eleft E | 新聞 Yhrare Metwork<br>新聞 Qual come Atheros ジリー What 8<br>ご注意上 |        |
| 其它位置 《<br>建智位置 《                                                                                                    | <b>医带连接</b><br>已起开<br>¥AF 微型第回 (1?                                                                                                    |                                                              |        |
| ● 我的文档<br>● 我的文档<br>● 我的电脑                                                                                                    |                                                                                                    |                                                              |        |
| 詳細信息 📀                                                                                                    |                                                                                                    |                                                              |        |
| 本地注意 2<br>LAR 彩态还 Internet<br>已连接上<br>Realtak PCI- 682 Fasily<br>Controller<br>P- 地址: 192-168-1-37<br>子内K电: 255-255-255-0<br>手动配置 |                                                                                                    |                                                              |        |
| Realtek PCIe GBE Family Controller                                                                                                |                                                                                                    |                                                              |        |

图 3-30

4、双击 TCP/IP 设置

| 上 本地连接 2 属性 🛛 💽 🔀                                                    |  |  |  |  |
|----------------------------------------------------------------------|--|--|--|--|
| 常规 高級                                                                |  |  |  |  |
| 连接时使用:                                                               |  |  |  |  |
| ■ Realtek PCIe GBE Family Contr( 配置(C)                               |  |  |  |  |
| 此连接使用下列项目 (0):                                                       |  |  |  |  |
| ✓ 鳥QoS 数据包计划程序 ✓ 司用 AKGIS Protocol (TERE 802 1r) v3 5 3 0            |  |  |  |  |
| ▼ Thternet 协议 (TCP/IP)                                               |  |  |  |  |
|                                                                      |  |  |  |  |
| 安装 (1) 卸载 (1) 属性 (2)                                                 |  |  |  |  |
| 说明<br>TCP/IP 是默认的广域网协议。它提供跨越多种互联网络<br>的通讯。                           |  |  |  |  |
| <ul> <li>✓ 连接后在通知区域显示图标 (ੴ)</li> <li>✓ 此连接被限制或无连接时通知我 (ੴ)</li> </ul> |  |  |  |  |
| 确定即消                                                                 |  |  |  |  |

图 3-31

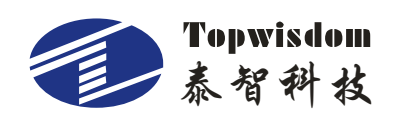

选择"使用下面的 IP 地址",输入 IP 地址,子网掩码,和默认网关,如图。

| Internet 协议 (ICP/IP) 属性              | ± ? 🛛                                                      |  |  |  |  |  |  |
|--------------------------------------|------------------------------------------------------------|--|--|--|--|--|--|
| 常规                                   |                                                            |  |  |  |  |  |  |
| 如果网络支持此功能,则可以获取{<br>您需要从网络系统管理员处获得适当 | 如果网络支持此功能,则可以获取自动指派的 IP 设置。否则,<br>您需要从网络系统管理员处获得适当的 IP 设置。 |  |  |  |  |  |  |
| ○ 自动获得 IP 地址 @)                      |                                                            |  |  |  |  |  |  |
| ●使用下面的 IP 地址(S): ——                  |                                                            |  |  |  |  |  |  |
| IP 地址(I):                            | 192 .168 . 0 . 2                                           |  |  |  |  |  |  |
| 子网掩码(U):                             | 255 .255 .255 . 0                                          |  |  |  |  |  |  |
| 默认网关 @):                             | 192 .168 . 0 . 1                                           |  |  |  |  |  |  |
| ○ 自动获得 DNS 服务器地址 (8)                 |                                                            |  |  |  |  |  |  |
| ●使用下面的 DNS 服务器地址 (                   | <u>:</u>                                                   |  |  |  |  |  |  |
| 自选 DNS 服务器 (E):                      | · · ·                                                      |  |  |  |  |  |  |
| 备用 DNS 服务器(A):                       | · · ·                                                      |  |  |  |  |  |  |
|                                      | 高级(2)                                                      |  |  |  |  |  |  |
|                                      | 确定 取消                                                      |  |  |  |  |  |  |

图 3-32

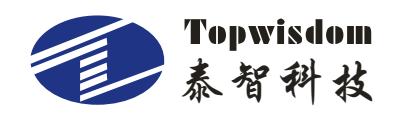

# 第四部分 软件使用说明

## 4.1 CorelDRAW直接输出软件的使用

启动 CorelDRAW 出现如图 4-1 所示的界面。

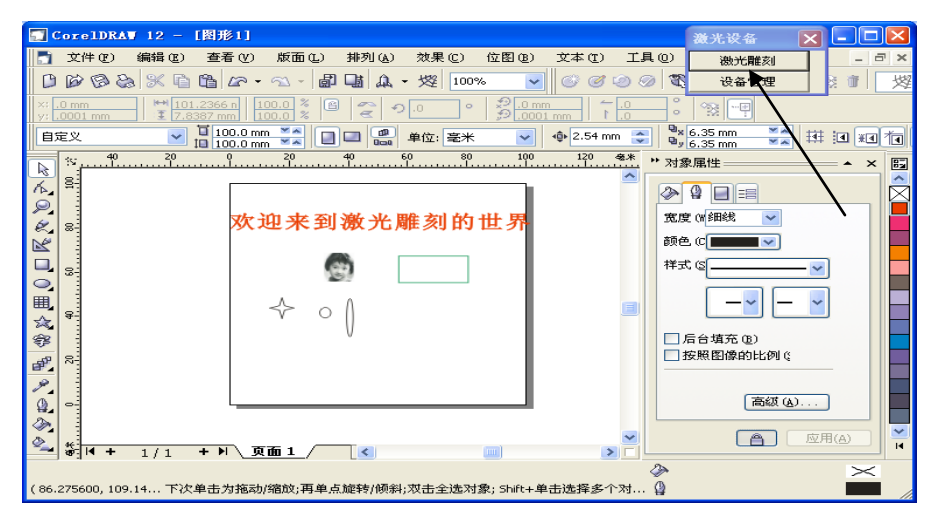

图 4-1

启动完成后,图 4-1 里每次会自动出现激光控制软件,如箭头所指,当我们在界面 上做好图形后可以点图 4-1 里箭头所指示的"激光雕刻"按钮,出现图 4-2。

| 18 | 光         |                            |                            |                    |          |    |       | X   |
|----|-----------|----------------------------|----------------------------|--------------------|----------|----|-------|-----|
|    | Ver       | : 8.7.8                    |                            |                    |          |    |       |     |
|    | R         | 最小光强                       | 最大光强                       | 速度                 | 工作方式     | 缝宽 | 补偿    | 优先级 |
|    | 1         | 8.00,8.00                  | 10.00,10.00                | 150.000            | 勾边       |    |       | 2   |
|    | 85<br>bmp | 30.00,30.00<br>30.00,30.00 | 50.00,50.00<br>40.00,40.00 | 200.000<br>400.000 | <u> </u> |    | 0.000 | 1   |
|    | -         |                            |                            |                    |          |    |       |     |
|    |           |                            |                            |                    |          |    |       |     |
|    |           |                            |                            |                    |          |    |       |     |
|    |           |                            |                            |                    |          |    |       |     |
|    |           |                            |                            |                    |          |    |       |     |
|    |           |                            |                            |                    |          |    |       |     |
|    |           |                            |                            |                    |          |    |       |     |
|    | <         |                            |                            |                    |          |    |       | >   |
|    |           |                            |                            |                    |          |    |       |     |

图 4-2

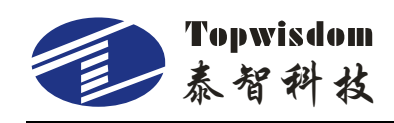

# 4.1.1 图层参数设置

这里通过不同颜色层来进行雕刻参数设置,如果有外面导入的位图,则有单独的位 图设置。你可以选中某种颜色,双击或点按钮"参数设置"对这种图形进行设置,它将进 入图 4-3,图 4-4 所示界面。

| 参数设置                                                                                                    |                      |                                                                                         |                                                                                                    |   |
|----------------------------------------------------------------------------------------------------|----------------------|-----------------------------------------------------------------------------------------|----------------------------------------------------------------------------------------------------|---|
| ✓ 勾边輸出 勾边 済力                                                                                                    | □ 雕刻输出               |                                                                                         | ** 序 爸 /                                                                                              |   |
| <ul> <li>光强(0 - 100%)</li> <li>最小光强一</li> <li>最大光强二</li> <li>最小光强二</li> <li>最大光强二</li> <li>最大光强二</li> <li>「机器默认</li> </ul> | 8<br>10<br>8<br>10   | 速度(毫米/秒)       工作速度       空程速度       「       机器默认         「       吹气       「       自动控制 | 補良単位           dpi(点/英寸)           速度单位           300           毫米/秒           6度(毫米)           0.000 |   |
| 开光延时(秒)                                                                                                    | 0.000                | 关光延时(秒) 0.                                                                              | .000 简相优先<br>④ 勾边优先<br>I 对应列表                                                                         |   |
| □ 启用打点模式                                                                                                    | _ 点距(毫米) —<br>10.000 | 打点时间(秒)<br>0.000                                                                        | 反向间隙列表           取消           确定                                                                      | : |

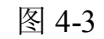

| 参数设置                                                                                                    |                                                                                                    |                                                |                                                                                                    | X                                                                                            |
|----------------------------------------------------------------------------------------------------|----------------------------------------------------------------------------------------------------|------------------------------------------------|----------------------------------------------------------------------------------------------------|----------------------------------------------------------------------------------------------|
| <ul> <li>□ 勾边續出</li> <li>勾边 清扫</li> <li>一 光强(0 - 100%) -</li> <li>最小光强-</li> <li>最小光强-</li> <li>最小光强二</li> <li>最大光强二</li> <li>□ 机器款认</li> </ul> | ■ 雕刻输出<br>30.00<br>40.00<br>40.00<br>40.00                                                                                                    | 速度(毫米/秒)<br>速度(毫米/秒)<br>「机器默认<br>「吹气。<br>「光斑补偿 | 400.000<br>升降高度(毫米)<br>0.000<br>0.000                                                                                                  | 精度単位<br>dpi(点/英寸) ・<br>速度単位<br>毫米/秒 ・<br>代先级<br>1 ・                                          |
| <ul> <li>○ 阿点模式</li> <li>○ 荷点模式</li> <li>○ 清扫方式</li> <li>○ 次向水平 ・</li> </ul>                                                                    | ○ 図案<br>● 形<br>■ 「<br>● 形<br>■ 「<br>● 形<br>■ 「<br>● 形<br>■ 「<br>● 形<br>■ 「<br>● 形<br>■ 「<br>● 形<br>■ 「<br>● 形<br>■ 「<br>● 形<br>■ 「<br>■ 形<br>■ 「<br>■ 形<br>■ 「<br>■ 形<br>■ 「<br>■ 形<br>■ 「<br>■ 形<br>■ 「<br>■ 形 | 网点间隔(毫米)<br>0.10<br>精度(dpi)<br>50.0            | <ul> <li>         阿点大小(毫米)      </li> <li>         0.10     </li> <li>         50向间隙(毫米)      </li> <li>         0.000     </li> </ul> | <ul> <li>清扫优先</li> <li>勾边优先</li> <li>对应列表</li> <li>反向间隙列表</li> <li>取消</li> <li>确定</li> </ul> |

图 4-4

最重要的参数设置有两个选择项勾边输出和清扫输出。当两个都没有被选中的时候 则本笔号将显示禁止输出,即不是本类图形不会进行输出雕刻;如果都选中,则本颜色 的数据将具备勾边和清扫两种输出的可能条件,注意清扫必须有闭合图形。反之选择一 种,则具备一种输出的条件。

精度单位:清扫页面中的"精度"编辑框的单位:

DPI (点/英寸): 每英寸有多少个点。

DPM (点/毫米): 每毫米多少个点。

速度单位:设置加工的工作速度和空程速度。

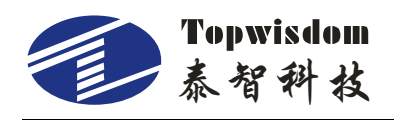

米/分钟:每分钟走多少米。

毫米/秒:每秒走多少毫米。

**优先级**:用于设置不同颜色的雕刻次序,优先级越小越较早输出,反之亦然。勾边优先 和清扫优先则决定本颜色勾边清扫同时输出的时候,是先输勾边还是先输清扫。

以上都是颜色图层设置的公共部分。而"勾边"和"清扫"页面分别对应勾边和清 扫的设置部分。勾边部分上面有速度,光强等雕刻属性设置,对于点数据还有打点时间 的设置;每条线可以设置打点模式,设定好点和点的距离,系统会自动在线段长度中运 算需要有多少个点,根据材料的厚度不同可设定打点时的时间(激光在一个点上一直出 光的时间)。

当选择"机器默认"的复选框时,光强跟速度不可设置,执行机器默认值;不选择 "机器默认"的复选框时,才能进行光强和速度的设置。各参数项说明:

输出:选中后,当前颜色的图形将会雕刻输出。

**最小光强:**在勾边时启动或拐弯时所使用的光强或坡度清扫时顶深所用的光强。设置范围 0.00-100.00%(其中,最小光强一设置第一个激光头的最小光强,最小光强二设第二个激光头的最小光强,最大光强类似)。

**最大光强:**在勾边时达到工作速度后所用光强或在清扫时所使用的光强。如拐弯处太深, 说明最小光强偏大或速度偏小。在雕刻有陂度的文字时最小光强不要大过 30%,最大光 强可设最大,才会有好的陂度效果。陂度设定范围在 0-3MM 之间。

工作速度: 激光头出光时移动的速度。设置范围 0.000-XY 轴的极限速度。

**空程速度:为切割过程中空程不出光移动的速度**。设置范围 0.000-XY 轴的极限速度。

机器默认:如选择默认,那光强、速度等参数以机器上所显示的为准。

**开关光延时**:作用于勾边输出的出光起始点和末尾点,可用如模具的切割。开关光延时时间设置范围:0≤开(关)光延时≤15.000秒。

**吹气**:勾选吹气的复选框时,输出雕刻时会给一个吹气信号(吹气有两种方式,一种是: 一开始加工时到加工完成会一直给吹气信号,中间不停(对继电器的保护);另一种(自 动控制)则是有出光信号时才会有吹气信号,关光时吹气信号也会关闭,此时勾选"自 动控制);不选择"吹气"的复选框时,则无吹气信号。

**升降高度(毫米)**:设置加工开始前,升降轴往上或往下移动的距离。当加工完成,升降轴,自动回到原来位置。使能自动升降功能过程如下:选择激光软件下方的"单轴操

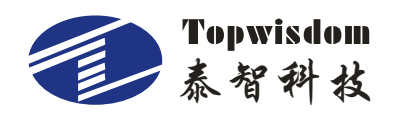

作",在弹出的界面中,勾选"启动升降轴",同时在"选择轴"中选择"Z",按"确定" 返回参数设置界面,这时可以修改"升降高度"。(注意:该功能用于加工的物料厚度不 一样时,通过调节升级轴的位置,调节激光焦距,达到加工时激光焦点在物料的上)。 **打点模式**:可实现直线打点功能和穿孔功能。先勾选"启动打点模式",然后设置点距 (点与点的间距,单位:mm),和打点时间(激光打点时出光时间,单位是秒)。 **光斑补偿**:补偿激光光斑过大导致加工图形尺寸变小问题。单位,mm。 网点:在清扫页面中,可以设置网点模式,网点只能用于闭合的矢量图形,不能用于位 图。勾选"网点模式"后,可以选择以下三个参数:

- 网点图案:可以选圆形,正方形,三角形。
- 网点间距 (毫米): 网点间的距离。
- 网点大小(毫米):每个网点的大小。圆形图案时是直径,正方形是边的长度, 三角形是外接矩形的最长边的大小。

清扫方式:

- 单向水平:从一个水平方向清扫,反向运动时,激光不出光,可以消除反向间隙,加工效果好,但时间长。
- 双向水平(推荐使用):水平来回清扫,两个方向运动时激光都出光加工,加工 时间快,但因为机器一般存在反向间隙,导致双向清扫出现错位,此时需要设 置反向间隙或反向间隙列表。
- 单向垂直:从一个垂直方向(横梁移动方向)清扫,反向运动时,激光不出光, 可以消除反向间隙,加工效果好,但时间长。
- 双向垂直:垂直方向来回清扫,两个方向运动时激光都出光加工,加工时间快, 但因为机器一般存在反向间隙,导致双向清扫出现错位,此时需要设置反向间 隙或反向间隙列表。

**坡度(毫米)**:设置坡度雕刻的坡度长度。如下图。如果需要进行坡度雕刻,最小光强 决定顶深的深度,最小光强越大,顶深越深;最大光强决定图形深度,光强越大,深度 越深,坡度距离决定了从坡顶到坡底的距离,距离越大,坡度越平缓。

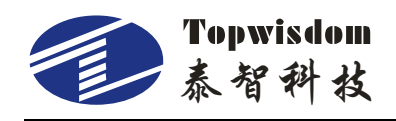

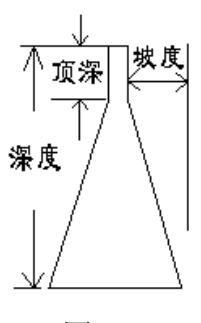

图 4-5

**精度:**雕刻精度。单位是 DPI (点/英寸)或 dpm(点/毫米)。雕刻精度是激光在每英寸(每 毫米)的距离走多少线,比方 DPI 设置为 500,就是激光在每毫米的范围要雕刻 20 条 线,此值越大雕刻的越深。

反向间隙:用于调整雕刻误差。调试流程如下:

- 1、 在 CorelDRAW 里面做三个 50X50 的矩形文件,将软件设置为雕刻。在雕刻清扫 参数里面设置精度为 2DPI,反向间隙为 0.000。输出文件雕刻。
- 2、 雕刻出的效果类似下图。其中中间矩形的第一条和第二条错开的长度就是需要补偿的长度,一般是负值,根据每台雕刻机的雕刻出的效果设定,下图的错位就在-0.2 左右。所以间隙在加工别的雕刻文件时,间隙补偿是-0.2。

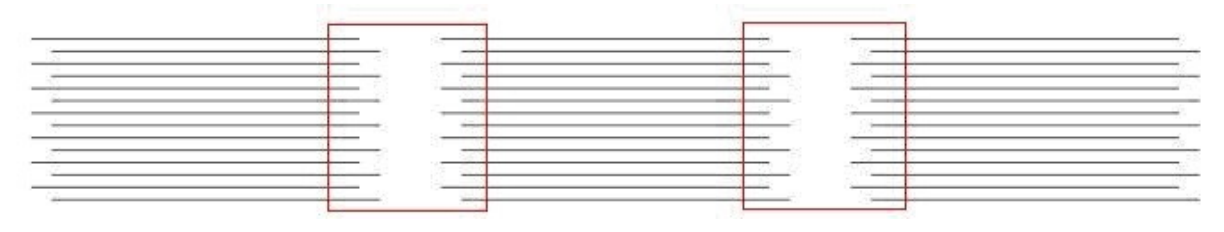

图 4-6

3、 调好间隙补偿后,根据雕刻的材料去选择功率,根据雕刻的要求去设置精度,(雕刻一般用 60W 的激光管最佳,53.5 的聚焦镜最合适,精度一般在 15 点毫米

(350DPI) 左右,精度越高,雕刻时间越长。 反向间隙列表:勾选了"对应列表"后,可以设置反向间隙列表,此时"反向间隙"无效,反向间隙列表功能和反向间隙是一样的,用于调正雕刻效果,反向间隙列表中,设 置不同的雕刻速度下,对应的反向间隙值,因为不同的速度,间隙时不一样的,一般速 度越大,间隙越大。

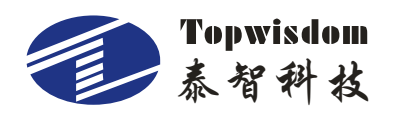

设置好参数以后,按确定键保存,就可以进行雕刻输出,系统会记住最后一次所配置的参数设置,在平时的作图中可以采用习惯的设置模式,以避免反复的参数设置。比如可以设置红色输出光强为 50%,速度 200,无间隙补补,优先级为 1,这样下次作图中如果有红色,将会采用同样的设置效果。

#### 4.1.2 坐标设置

点击图 4-2 的"坐标设置"按钮,则能进入坐标设置和加工定位点设置。如果机器 回零的原点(上电回零后的停靠点)为机器的右上方,则坐标系为右上,如此类推。

| 坐标系  |      |      |  |
|------|------|------|--|
| ○ 左上 |      | • 居王 |  |
| ○ 左下 | ○ 右下 |      |  |
| 定位   |      |      |  |
| C    | С    | ۲    |  |
| C    | C    | C    |  |
| C    | C    | c    |  |

图 4-7

定位点设置,加工定位点有 9 个点,如果设置为右上,则输出的图形在激光头右下方开始加工,以此类推。如图:

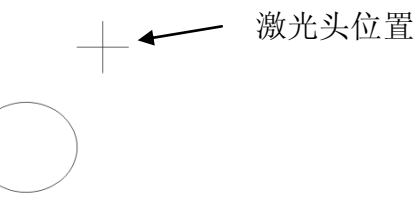

图 4-8

注: 坐标系要与机器的原点位置相符合, 此坐标系在同一台机器上不能随便改动。

#### 4.1.3 轨迹设置

点击图 4-2 软件下方轨迹设置,可以在设置多种颜色的多个图形切割次序及落刀点的方向,如图 4-9。

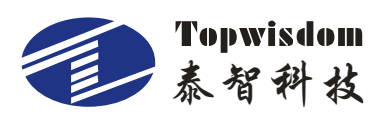

深圳市泰智科技有限公司

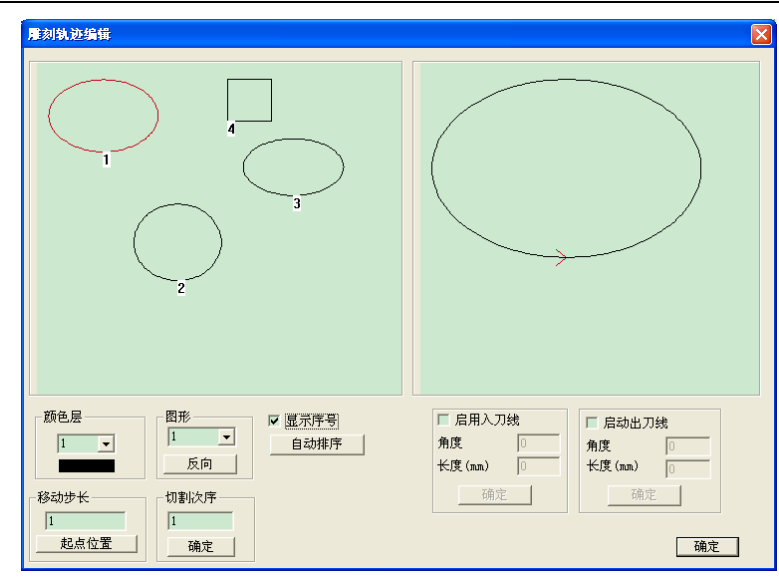

图 4-9

颜色层:选择需要调整的图层,此时在左上方的窗口中显示该图层中所有的图形。

**图形**:每个图形有一个序号,表示在该图层中被加工的顺序。选择序号后,右上方的窗口显示该序号的图形。图形中红色箭头指示落刀点和切割方向。

显示序号: 勾选显示序号, 在图形旁边可以显示图形被将的顺序编号。

自动排序:点击自动排序,软件自动将所有图形进行优化切割排序。

移动步长:指定图形内启动加工的位置。步长单位是线段的条数,当指定步长为1时, 单击设置按钮,加工启动将往切割方向前移1条线段。

**切割次序**:指定图形在图层中被加工的顺序,在编辑框中设好次序后,单击确定,完成 设置,此时在上方的窗口中,会显示更改后的加工顺序(勾选显示序号)。

**启用入刀线**:勾选启用入刀线后,可以在加工一个图形前插入一条延长线,这样避免激 光出光时光强不稳定的,导致加工的图形出现问题。设置好入刀线的角度和长度后,单 击下方的确定,完成设置。

启动出刀线:勾选启动出刀线后,可以再加工完一个图形后插入一条延长线,这样避免闭合图形时,在入刀和出刀的同一个地方,激光烧切两次,导致图形过切。可以设置出刀线的角度和长度,单击下方的确定,完成设置。一般入刀线和出刀线长度≦10mm。 当设置完成后,需要单击窗口的右下方"确定",保存设置参数。

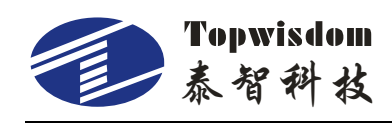

# 4.1.4 单轴操作

在图 4-2 中,选择单轴操作按钮,可以操作单轴移动的距离如图 4-10:

| 单轴操作      | ×       |
|-----------|---------|
| 端口<br>3 - | ┏ 启用升降轴 |
| 选择轴       |         |
| 移动距离(毫米)  | 100     |
| 光强(%)     | 35      |
| 速度(米/分钟)  | 1       |
| □ 出光      | 执行      |
| 确定        |         |
|           |         |

图 4-10

移动单一轴时选择对应的端口后,选择要移动的轴,在移动距离对话框内输出需要 移的距离,设定光强和速度,按执行。移动距离内可设负数使设备反转,如想让其出光, 把出光选项勾选。

# 4.1.5 输出雕刻

在进行完参数设置后点击执行"输出"则进入图 4-11 输出界面。

| 输出雕刻                            | 点击预览                          |                                                                                                    |
|---------------------------------|-------------------------------|----------------------------------------------------------------------------------------------------|
| 行数<br>列数<br>行间距(mm)<br>列间距(mm)  | >> 1<br>1<br>67.805<br>59.586 | 加工起点<br>左下<br>「左下<br>「<br>「<br>依接点<br>「<br>水平単向<br>で<br>水平双向<br>か<br>水平双向<br>「<br>ひ<br>か<br>図<br>层<br>优<br>化<br>「<br>一<br>分<br>図<br>层<br>优<br>化<br>「<br>一<br>分<br>図<br>层<br>优<br>化<br>「<br>一<br>の<br>内<br>図<br>居<br>优<br>化<br>「<br>一<br>の<br>内<br>の<br>路<br>谷<br>で<br>、<br>水平単向<br>で<br>水平型の<br>の<br>で<br>水平双向 |
| 送料次数<br>送料长(mm)<br>送料延时<br>传输模式 | 0.00<br>67.81<br>0<br>USB模式   | ▼ 相邻合并       □ 偏移补偿       □ 分割送料         0.100 mm       □ 6000 %       □ 0000 mm         □ 闭合补偿       □ 错位处理         □ 0.000 mm       □ 1100 mm                                                                                                    |
|                                 |                               |                                                                                                    |
| 选择传       输模式                   | 点击速度调<br>整框                   | 图 4-11                                                                                                    |
| 参数说明                            | 月:                            |                                                                                                    |

行数: 表示加工输出图像的的行数。

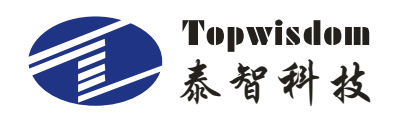

**列数:**表示加工输出图像的的列数。默认输出为1行1列,即加工一次当前的图形。 **行间距(mm):**行与行的间距,单位是毫米。

行间距 (mm): 列与列的间距。单位是毫米。

送料次数:表示加工完一次图形后,需要送料的次数。

送料长度:送料走的距离。单位是毫米。

送料延时:送料完成后,延时的时间,单位是秒。

注意,以上的参数作为阵列加工和重复加工使用。这里行数列数的意思是把这个图 形在雕刻工作时候复制输出成几份,如行为2则输出2行,列为1则输出1列,而行与 行,列与列之间的距离则由行列间距确定,一般默认情况下是输出一行一列,这样就只 输出一个当前图形。送料次数,和送料长度为如果设备安装有送料装置,则可以起到作 用。送料次数为每个加工件设备重复加工文件的次数。单击行数旁边的">>"按钮,可 以执行更多的阵列加工操作。如下图,在界面中可以设置机器幅面,工作起始点,设置 行列数、行列间距,点击输入或点击自动布满进行预览。点击确定退出。

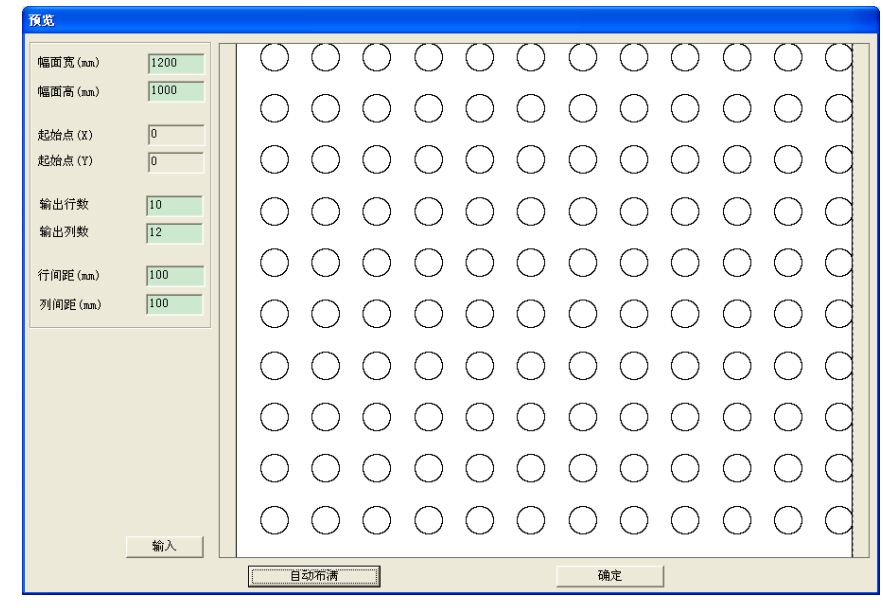

图 4-12

**选择传输模式、端口**:由计算机向雕刻机发送数据时,所采用的通讯端口,可以从端口 的下拉菜单中选择(应与电脑设备管理器中生成的虚拟串口相对应)。如选择的是网络 口就选择对应的正确的 IP 号(点击 <<>>进行 IP 设置,把常用的 IP 号添加在设置列表, 便于进行 IP 选择)。(注意如果用户使用的摄像切割的控制卡时,版本号为 V.L010.xxx, 需要勾选 CCD 模式,否则输出的文件不能被摄像切割的控制卡识别!!!)

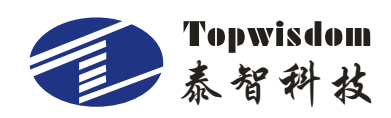

路径:

- 快速路径:根据不同的图元,选择最快捷的切割路径。在快速路径下可以设置以下选项:
  - **加工起点**: 激光头的起点位置(分为: 左上、左下、右上、右下四个位置)。
  - 衔接点:上一个图元结束点到下一个图元起始点之间的数据处理。
    - ◆ 最近起点:下一个图形到上一个图形结束点的最近点,则空移时间最短。
    - ◆ 平滑起点:表示开始切割下个图形时,选择最优的起点,实现平滑过渡,避免抖动或错位。
    - ◆ **原始起点**:采用作图时的起点。
  - 分图层优化:勾选后,切割时,安装图层顺序进行切割。然后再图层内部进行 路径优化。
  - 由内向外:如果图形间有包含关系时,先切割内部图形,再切割外部图形,这
     样保证切割后不会发生图形间的错误或漏切。
- **原始路径**:没有对路径进行优化,采用作图时的顺序路径。
- **水平单向**:针对阵列图形进行单向水平切割("T"型路径)。
- **水平双向**:针对阵列图形进行双向水平切割("S"型路径)。
  - **行距**:在设置水平单向和水平双向时,可以设置行距。这样可以实现分区切割。 如你想先切割高 100mm 的范围内的图形,可以设置行距为 100mm,当切割完 100mm 后,激光头才会切割下面 100mm 的图形。

**相邻合并**:勾选后可以设置两个相邻线段,在满足指定范围内,可以合并成一条直线, 这样减少了图元内的节点个数和,使得不闭合的图形闭合。

**闭合补偿**:在切割图形时对机械部分造成误差而加载的补偿,从而实现作业起点和终点的完全对接。

错位处理: 勾选错位处理后, 在切割时, 可以避免闭合图形的加工错位现象发生。

**偏移补偿**:在送料后,由于机械运动造成物料送偏,这时可以采用偏移补偿,校正送料 引起的图形错误,该值单位是%,设置越大,补偿越大。

**分割送料**:在加工很长的图形时,需要分割送料,指定分割长度后,在该长度范围内的 图形不会被分割(当然分割长度不能大于Y轴的幅面,否则强制分割),这样保证了图 形的完整性。在指定长度下,切割完一版的图形,然后再送料切割下一版的图形。一般

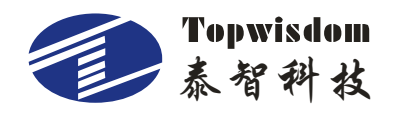

分割长度设置为相对比较长的图形。

在界面的下方,有一排按钮,具体说明如下:

**工时预测**:预测加工时间。

**速度调整**:单击后,跳出一个速度设置框,可以设置小面积闭合图形切割速度比例。此 功能用于切割大小不一的圆形时,能起到很好的作用。

|        |       | 「 戸用 」 |    |   |
|--------|-------|--------|----|---|
| 范围(毫米) | 1     | - 速度限制 | 20 |   |
| 范围(毫米) | 2     | 速度限制   | 25 |   |
| 范围(毫米) | 3     | 速度限制   | 30 |   |
| 范围(毫米) | 4     | 速度限制   | 35 |   |
| 范围(毫米) | 5     | 速度限制   | 40 |   |
| 范围(毫米) | 6     | 速度限制   | 45 |   |
|        | मरुःस |        | 花会 | 1 |

图 4-13

由文件输出:将保存到电脑的加工文件(\*.OUT)输出到控制卡中。

**输出到文件**:将当前的雕刻数据输出到某个文件中,与"由文件输出"对应,如果不对 当前图形输出,而是选中某个包含雕刻数据的文件输出可以采用这种工作模式。

输出雕刻:单击后跳出一个对话框,上面的文档名为系统自动分配的文件名,可手动修改。按"OK"后文件将会传输给控制卡,传输完成后,控制卡蜂鸣器会长鸣一声。在面板上按"文件"按键,在内部文件中找到此文件名的文件,选中后按"开始",机器将作业此文件。

退出:关闭图 4-11 输出窗口。

| FileName | × |
|----------|---|
| ┌文档名     |   |
| 8211046Ъ |   |
| OK       |   |

图 4-14

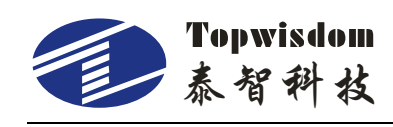

## 4.2设备管理

本节介绍激光雕刻软件的参数设置及参数设置软件的操作方法。此设置非常重要, 因为机器的参数值将决定雕刻机的工作状态,所以请您务必仔细阅读本章,在没有完全 弄懂各参数含义之前,请勿擅自修改。执行上面图 4-1 的"设备管理"按键将进入机器 参数设置部分。

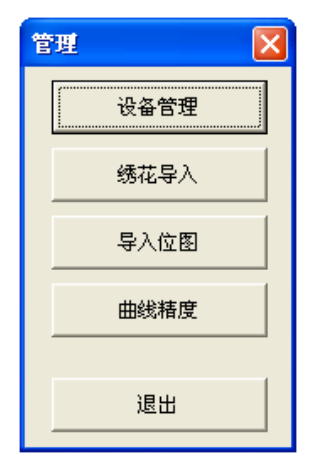

图 4-15

设备的参数是雕刻机的核心设置,一般在正常情况下,用户不必修改,在有必要的 时候需先备份一份正确的参数表,然后再进行修改,如果修改之后设备不能正常工作, 可以将备份资料里的参数重新写入雕刻机。

打开参数设置界面(如图 4-16、4-17 所示)。本软件的功能是对泰智激光雕刻软件 的设备参数进行设置。

## 4.2.1 工具栏

工具栏:

**一一厂家设置**: 就是各个用户根据自身切割材料、切割方式、加工特性、精度要求、效 率要求等对参数进行相应的调整、设置,以达到最佳的加工效果。用户可以在作业之前 先进行多次的参数设置,通过对雕刻出的样品比较后,采用雕刻效果最好(即最能满足 用户要求)的一组参数进行设置。用户可以保存多组参数设置以满足不同的雕刻需求。

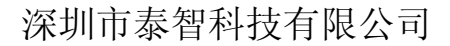

**厂\_\_\_\_\_\_打开文件**:打开保存在电脑里的备份参数文件。

🖳 保存文件:保存当前参数到电脑里。

Topwisdom

#### 4.2.2 参数设置

厂家设置如图 4-16 所示

| 厂家设置                               |                       |                    | × |
|------------------------------------|-----------------------|--------------------|---|
| 参数页面1 参数页面2                        |                       |                    |   |
| 第日<br>CON3<br>IP: 192.188.0.100  《 | 设备类型<br>0             | 开盖保护<br>○ 有<br>◎ 无 |   |
| ▶ 网络模式                             | 激光器类型                 | 0                  |   |
| 读取                                 | 量力占空比(%)              | 3                  |   |
| 「石入」                               | 最大古空比(%)<br>激光开延迟(us) | 0.0                |   |
|                                    | 激光天延迟 (us)<br>最小脉冲宽度  | 0.0                |   |
|                                    | 开启光衰补偿                |                    |   |
|                                    |                       |                    |   |
|                                    |                       |                    |   |

图 4-16

端口:计算机与设备的通讯接口。计算机与设备通讯是通过端口来实现的,也就是说计算机上的图像信息以及设备的参数都是通过端口传送给设备,供设备使用,泰智激光雕刻软件是采用 USB 接口或网络接口与电脑连接的。

IP: 选择或添加控制卡的 IP。

网络模式:采用网络进行通信。

CCD 模式: 当控制是摄像切割控制卡时, 勾选此项。

**读取**:读取存储在设备中的参数值,并把设备的参数值显示出来供用户参考。用户要修 改参数,必须先读取设备中的参数或打开已保存好的参数文件,在此基础上进行参数的 修改(**如读取不到参数,请检查是否与计算机连接上**)。

**写入**:将用户设置的参数值写入设备(此时需要厂商提供授权密码:TZ0001),然后设备根据写入的参数值进行作业。当设备的参数没有设置完全时,点击此按钮,将在下面的状态栏出现"Some Data is Invalidate"(有些数据是无效的),参数不能写入到机器内。 清空:除了下拉框的选项以外,其余的参数值将被设置为空,也就是没有参数值。

※在文件输出软件以及参数设置软件中都要使用端口,都要使用同一个串口对一个设备 进行读写,因此只要有一个软件在使用串口,其它软件都不能使用该串口。

45

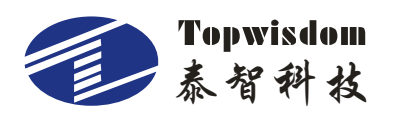

设备类型:用户所使用机器的类型。主要类型有普通雕刻机和商标切割机。

**开盖保护**:当开盖保护有效时,用户在任何时候打开保护盖,雕刻机都会启动安全防护 措施,暂停作业。用户也可以在设备有安全保护的情况下,视需要屏蔽掉"开盖保护" 功能,即不使用开盖保护,则可将开盖保护设置为"无"。如设备检测、测试过程中, 但此操作必须由专业人员执行,一般不建议客户使用。

激光器类型:根据机器所使用的激光器的种类选择合适的激光器类型。

**PWM 频率**:即激光管的光强频率,此值根据激光管型号的不同而不同,详情请看激光 管说明书。

最小占空比: 激光器所能支持的最小占空比。

**最大占空比:**激光器所能支持的最大占空比。

激光开延时:由于激光启动需要一小段时间,为了使出光与激光头的启动同步,采取在 激光头启动之前,激光器提前启动的措施。即激光开延时。

激光关延时:由于激光在得到关闭指令后,还要一小段时间才能关闭激光,为了不多刻, 采取提前关闭激光的措施。注意:设置激光开关延时是在开关动作时为了防止形成起笔 和末笔边缘的参差不齐而设置的延时参数。

最小脉冲宽度:激光器所能识别的 PWM 最小脉宽。

开启光衰补偿:激光管存在衰减率,推荐选择此项。

| 2 |
|---|
|   |
|   |
|   |
|   |
|   |
|   |
|   |
|   |
|   |
|   |
|   |
|   |
|   |
|   |
|   |
|   |
|   |
|   |

图 4-17

**方向极性**:上电回原点时,轴移动的方向与原点限位开关安装的位置相反,将极性进行 修改。

限位极性:常开设置为负极,常闭设置成正极将极性进行修改。一般在复位时不动或是

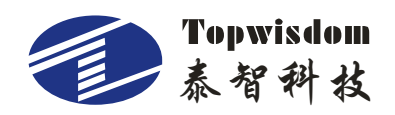

动作缓慢时,就为该轴极性错误了。

按键极性:复位动作正常后,操作面板方向键对应轴移动的方向,如按左移动却右移动,则把极性改一下。

备注:调试的时候先调试限位极性,再调试方向极性,最后调试按键极性。

运动分辨率 (µm):表示每一个脉冲走的距离,以µm为单位。由于机器的不同,机械的磨损等因素,分辨率会产生一些微弱的变化,用户可以通过多次调试、设置之后,得出最佳的值。

分辨率的算法:

准确分辨率 = 当前分辨率值×实际长度/期望长度

**当前分辨率**: 设备当前作业时所设置的分辨率值,也就是设备的参数设置上的分辨率, 可以从设备中读取。

打开端口,读取参数,点击运动分辨率旁沙按键,软件将跳出一个对话框

|                    | X  |
|--------------------|----|
| 实际长度               | 0  |
| , <u>₩1</u> Ξ ΙΑ/Ξ | 備定 |

图 4-18

期望长度: 就是用户设计的效果图长度, 一般取整数, 但不能超过最大行程。

实际长度: 就是雕刻机在雕刻材料上留下的轨迹长, 可以通过量具量取。

关于尺寸的量取:

用户可以切割一个矩形来测试参考值,来计算分辨率,要考虑激光光束的宽度,例如: 画一个图 30x30 的矩形切割,切出来的就是下图的尺寸,取其 X 轴的测量值 34,将 34MM 填到实际长度里面。期望长度就 30,点确定得出来的值就是图形 1:1 的大小了,其他轴同样。

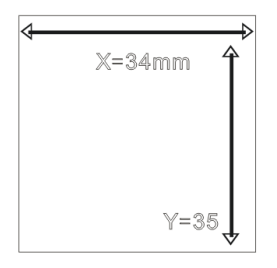

图 4-19

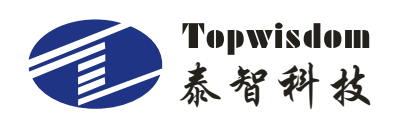

在计算 Y 轴的准确分辨率时,实际长度为横梁所走的轨迹。

检测分辨率 (μm): 默认为5更改无效。

**极限速度(mm/s)**:单轴运动时所允许的最大速度。此值决定了最大的雕刻速度和切割 速度。

**停止速度(mm/s)**:单轴运动时可启动时不丢步的速度,在速度规划时,在拐弯换向时, 一般降到停止速度。

停止速度大,设备在停止启动过程中受到的冲击大,雕刻效果差,但雕刻效率高;

停止速度小,设备在停止启动过程中受到的冲击小,雕刻效果好,但雕刻效率低。

**最大加速度(mm/s2)**:单轴运动时的加速度,速度的变化率,即在单位时间里速度从 一个值变化到另一个值的能力。

加速度大,机器从一个速度变到另一个速度所要的时间就短,雕刻效率就高,但对设备的冲击力大,设备的磨损也就大;

反之加速度小,雕刻效率低,对设备冲击力小,设备的磨损也小。

设备的极限速度和最大加速度要进行匹配,才会使设备工作在最佳状态(即设备的工作 速度和雕刻出来的效果两者得到很好的统一)。一般来说,用户可以根据自己对雕刻速 度和雕刻精度的要求,进行合理的设置。

在满足用户精度的要求下,可以适当的提高雕刻速度和加速度,使雕刻效率提高。

若现在的速度已经满足用户的要求,或者用户在雕刻过程中的速度根本达不到当前设置的最大速度,则用户可以适当的减小速度值,在同样效率的情况下获得更高精度的产品。 由于每个用户的雕刻环境和雕刻要求都不尽相同,因此设备的极限速度和最大加速度也 会不一样。用户可以经过多次实践之后,得出满足自己雕刻要求的参数值。

**最大行程(mm)**:由于横梁和导轨都有一个固定长,所以每台机器都有一个最大工作幅面(即工作范围),这个工作幅面就限制了机器在运动时不能超出机器的最大工作幅面, 让小车和横梁都在工作范围内运动。由于有允许最大行程的限制,就不会发生小车和横 梁撞墙的现象。

#### 4.2.3 绣花导入

绣花导入为方便客户导入 DST, DSB 单线条格式的文件而设置,为 CAD 文件的导入,在此打开。如图:

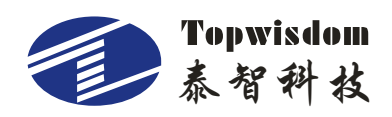

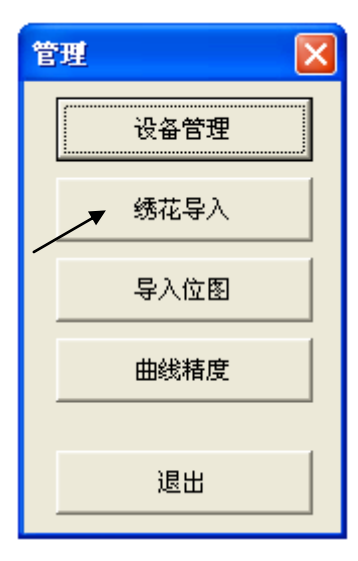

图 4-20

#### 4.2.4 导入位图

通过图 4-20 的导入位图按钮,可以导入位图进行清扫。打开后,如果需要将位图转 为网点图,勾选网点模式。可以设置网点的方向和大小。按"确认"键,打开位图文件。

| 导入设置                                                                  | ×    |
|-----------------------------------------------------------------------|------|
| <ul> <li>✓ 网点模式</li> <li>✓ 网点方向</li> <li>④ 0</li> <li>④ 45</li> </ul> | 网点大小 |
|                                                                       | 确定   |
|                                                                       |      |

图 4-21

# 4.2.5 曲线精度

本软件为用户在切割时更圆滑速度更快,可设置曲线精度来提高工件效果的圆滑和 速度,可在普通、中等、极高选取。

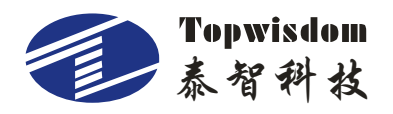

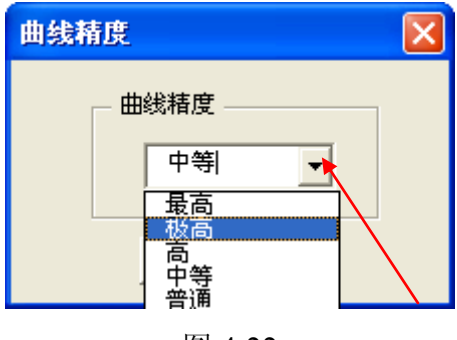

图 4-22

# 4.3 CAD直接输出软件的使用

启动 AutoCAD 出现如图 4-23 所示的界面。

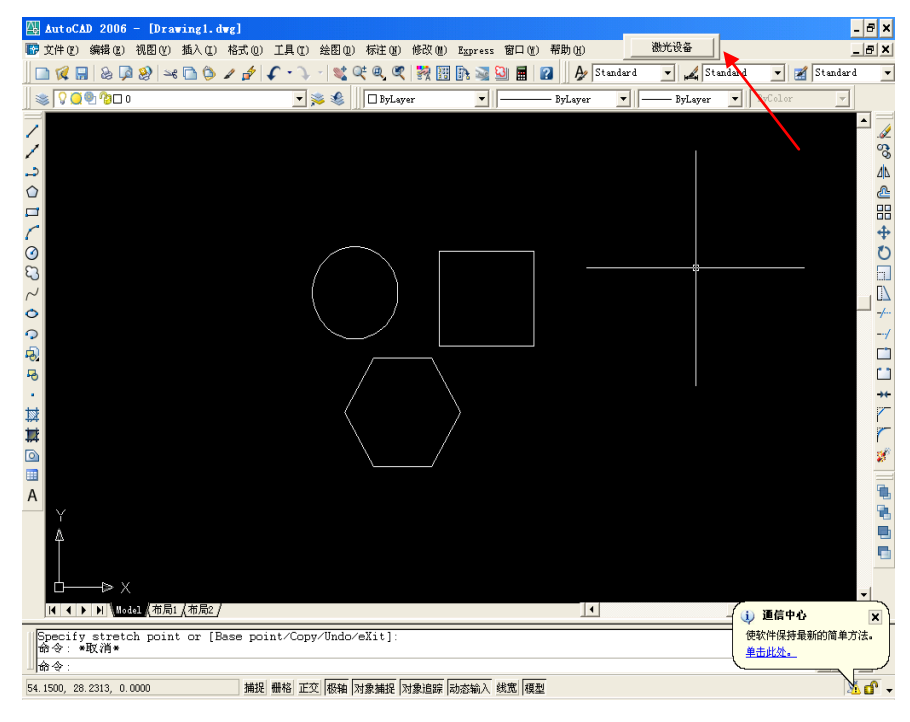

图 4-23

启动完成后,图 4-23 里每次会自动挂上我们的处理按钮,如箭头所指。

参数设置和 CorelDRAW 直接输出软件的使用一样。

说明:雕刻设备输出的图形只与 CAD 中图形的大小有关系,与其在 CAD 绘图区中的起始位置无关。

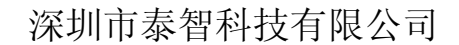

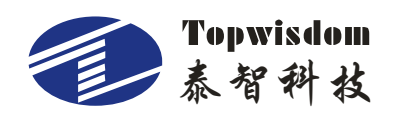

## 4.4 CAD直接输出软件使用补充说明

因为 AutoCAD 软件画图的一些特性,我们在对其所画图形在输出雕刻时的一些情况做了一些补充说明。

#### 4.4.1 AutoCAD 直接输出标注文字的支持

CAD系统里面文字和标注一般是作为辅助信息输出的,所以通常情况在图 4-24 里文字和标注都不选择。但是不排除一些特殊需要,比如用户要把图形里面的字体拿来雕刻, 甚至连标注也要输出,这个时候可以在图 4-24 所示的界面在对应选择项上打上勾。 首先要声明的是我们对文字和标注的支持不是百分百的,是有条件有限制的,例如文字 的支持,我们支持 5,6种大字体格式,大字体的设置如下首先进入如图 4-24 所示的菜 单,既<u>格式下的文字样式</u>。

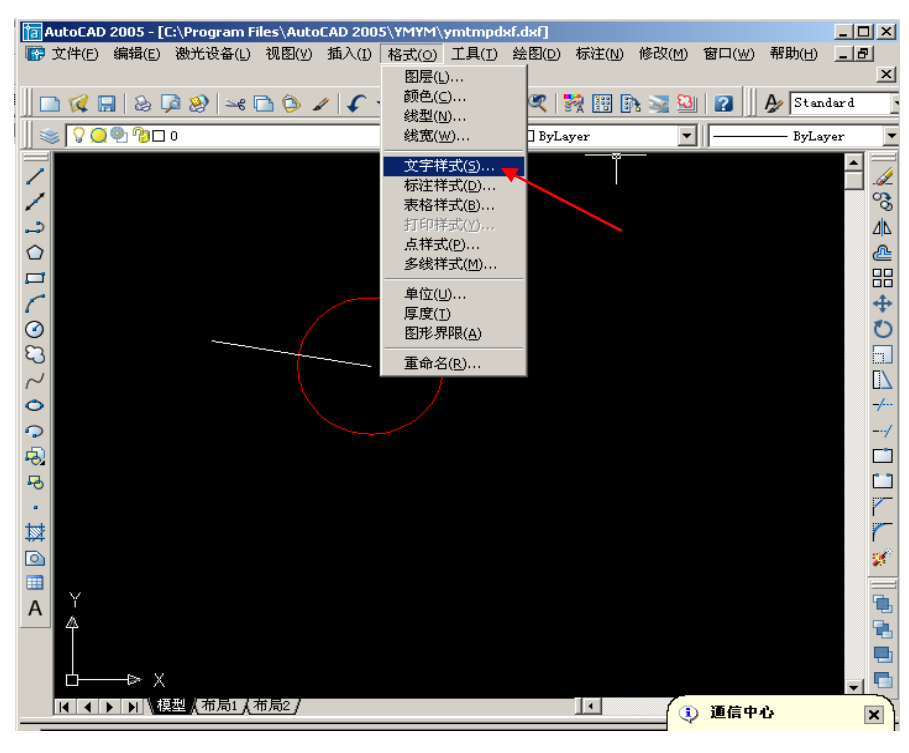

图 4-24

接着就进入到下图 4-25 所显示的界面,把使用大字体(U)打上勾。然后在大字体(B)下的选择栏里选择你所需要的字体文件,目前我们所能支持的字体文件有 Fs.shx,gbcbig.shx,HT.shx,Hztxt.shx,Khz.shx 这几种中文。

字体。所以你必须选择上面几种格式文件之一。

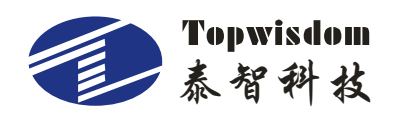

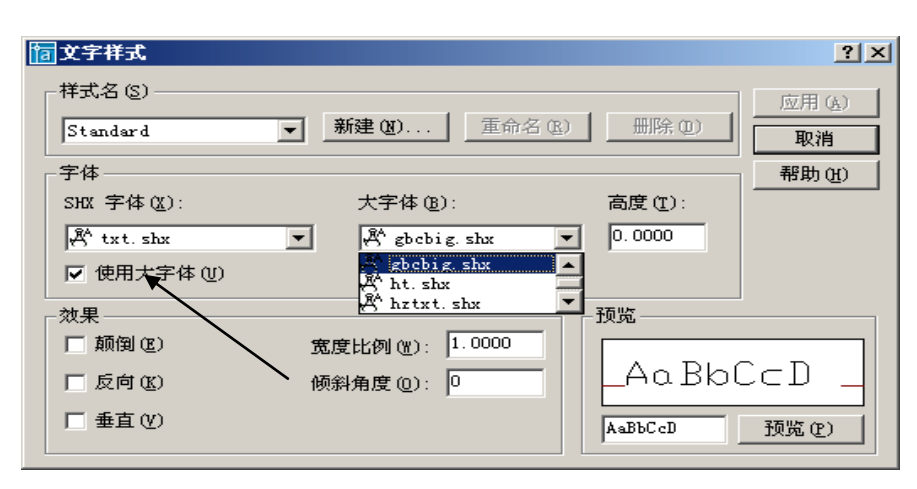

图 4-25

设置好以上步骤后基本就算大功告成了,但是在输入文字的时候要特别注意一点,如下 图,当选择了文字输出工具后,写文字的时候会出现下图所显示界面。

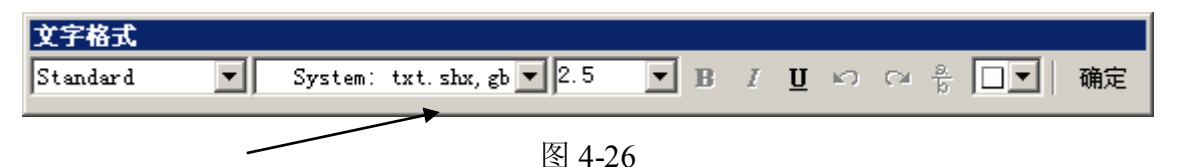

这里你就让它默认图 4-26 的字体格式就行了,不要下拉去选择各种英文字体,或者宋体,黑体等等,那样我们可能暂时都不支持。经过了这样的方式后 CAD 界面的文字我们就能够支持其雕刻输出了。

## 4.4.2 清扫坡度示意图

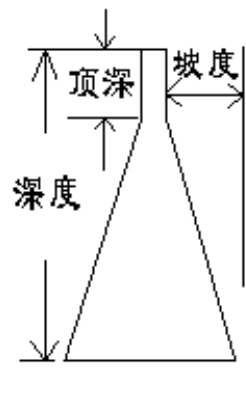

图 4-27

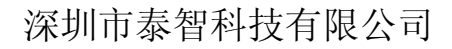

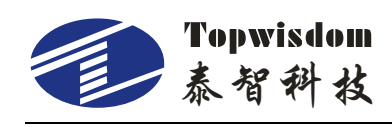

4.4.3 坐标设置

| 坐标系  |      |   |  |
|------|------|---|--|
| ○ 左上 | ・活上  |   |  |
| ○ 左下 | C 右下 |   |  |
| 定位   |      |   |  |
| C    | C    | œ |  |
| C    | C    | C |  |
| C    | C    | C |  |
|      | -,   |   |  |

图 4-28

**坐标系:**坐标系要与机器的原点位置相符合,此坐标系在同一台机器上不能随便改动。

**定位**:激光头所在位置为当前雕刻的起始定位点,下图就是我们输出同样的图形对 应于起始位置激光头的相对位置,假设十字叉为起始位置的激光头。

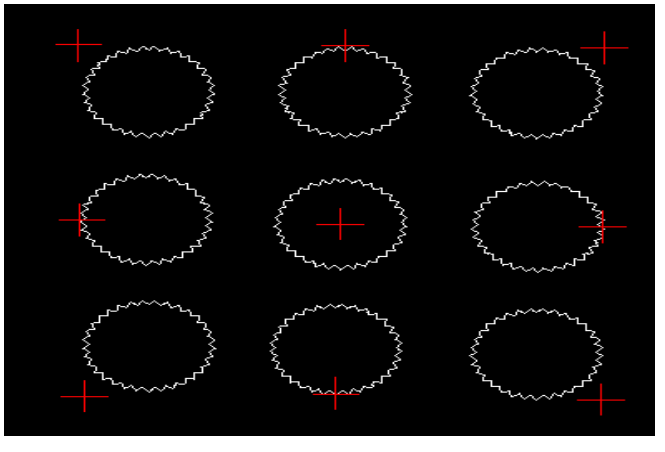

图 4-29

选择不同定位方式的时候就会出现如上图 4-29 的效果,既图形分布在起始位置的 什么地方,比如当激光设备的雕刻头起始位置在右上角,则能如果选择<u>左下</u>等工作方式 都不能工作,因为向右上的设备幅面已经到头了。

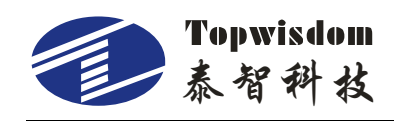

## 4.4.4 清扫补充说明

AutoCAD 软件可以进行清扫输出,它只需要图形的轮廓,<u>不需要进行填充</u>,这里 要特别注意填充是不需要的。

AutoCAD 界面做的图形,要注意在直接输出里面的清扫是根据轮廓来填充进行的, 并不需要你把图形画成填充的模式,另外这里没有了阴刻和阳刻的区别,如图 4-30 原 图及清扫输出后的效果,因为矢量图没有阴刻阳刻的区分,所以要实现阳刻的效果,可 以通过作图来实现,如图 4-31,同一种颜色的两个轮廓图形形成一种包含关系,则能出 来如图中的效果,如果是包含很多层同颜色的图形则如下效果,它的清扫输出规则是第 一层雕刻,下一层不雕刻,再下一层雕刻,依次类推。如图 4-32 所示。

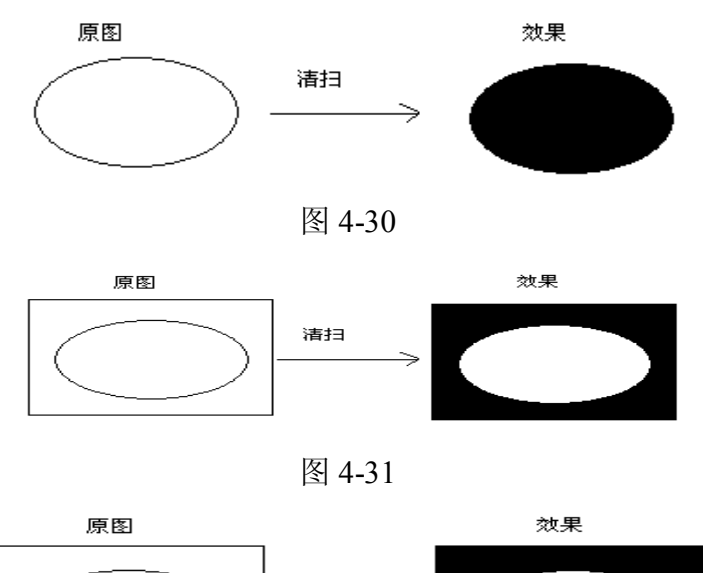

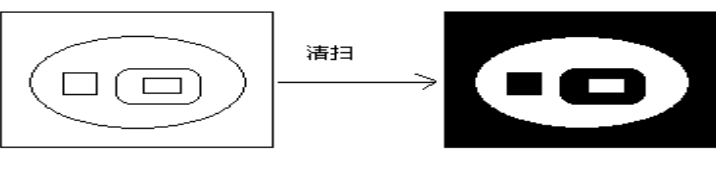

图 4-32

由上所述,矢量图形清扫输出的时候你不需要填充,而不同颜色的图形互相之间就没有 这种影响了,如图 4-33 所示,不同颜色的图形包含起来,互相不影响。两部分清扫有 重合的部分。通过本部分的说明我相信你对 AutoCAD 的清扫模式有了深入的认识.

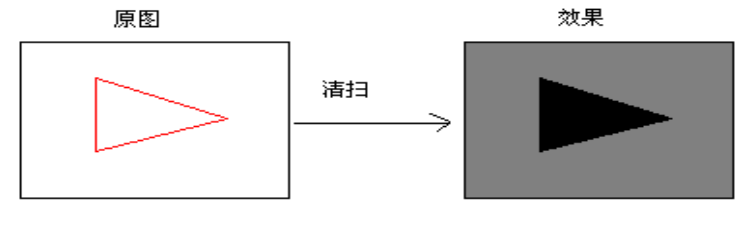

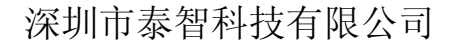

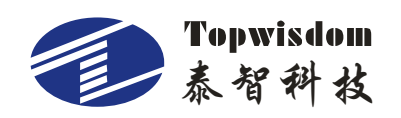

### 4.4.5 CAD 软件和 CAD 直接输出补充说明

声明:本文档主要针对一些矢量图形的雕刻次序混乱的一些分析,和解决方法,由 于应用的情况千变万化,有些情况光是依靠我们的软件是没有办法全部解决的,所以有 时候也需要用户在作图方法上进行一些改进,从而让机器工作和我们设想的一致。

#### 1、一些简单图形按顺序连接输出

例如下图:

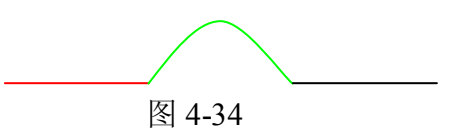

在图 4-35 中我们先从左向右画中间的弧线,然后从右向左画右面的线段,最后从右向 左画左面的线段,按照原始的输出处理结果就是下图的样子。

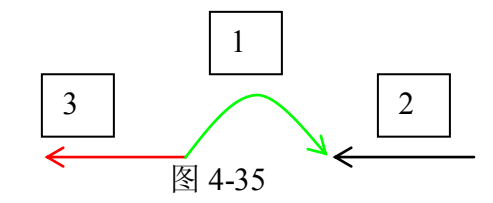

设备输出的顺序就是图 4-35 上显示的数字,每一段输出的方向如箭头所显示。这个效 果就很差,不是从头切到尾,一下完成。

解决这个问题的方法有两种,一:是作图的时候按顺序画,或者通过 CorelDRAW, AutoCAD 等作图软件里的合并操作把它们合并在一起,二:我们的雕刻软件在处理这 个图形的时候把它们的顺序更改成从头到尾连续顺畅的方式。

目前的软件对类似图 4-34 的图形已经做了处理,让它们首尾依次输出,也就是此问题 在新版软件里已经解决。但是我们推荐用户在 AutoCAD 或者是 CorelDRAW 等软件里 作图形的时候,按顺序画图形,如果无法作到,则可以选择合并操作把它们合并在一起, 这样会有更高的容错性。

2、复杂图形的规范输出问题

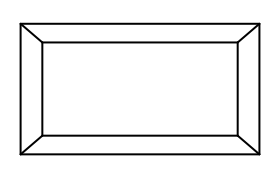

图 4-36

上图的并不复杂,但是根据观察一般很多用户如上图形都是分段画上去的,并且是

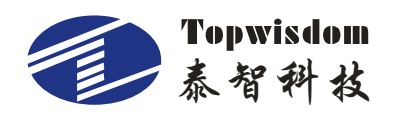

不连续画上去的,所以到软件后,可能出现很多种输出效果(这和用户画图次序有关系), 但是可能每一种都不是用户所期望的效果。

举一种效果例子。

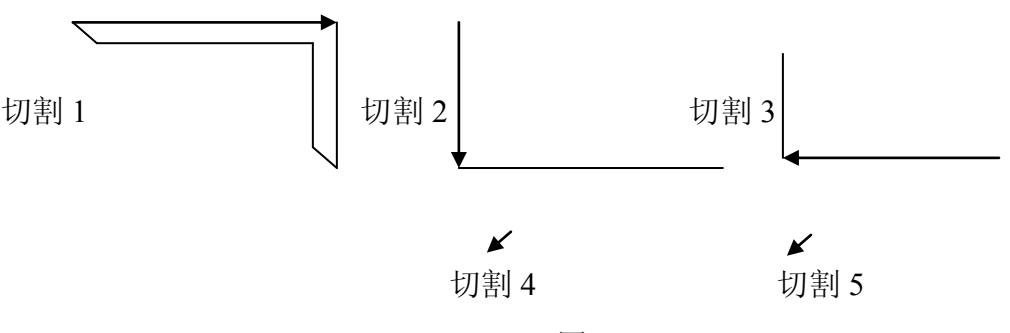

图 4-37

如上面图形所示,一共切割了五次把整个图形切完成,而且,顺序很乱的样子,左 一笔,右一画。不是想要的样子,但是从上图走线看,每一笔都走到头了,直到结尾没 有相连线段才停住的,但是因为路径很难选择,并且有很大的随机性,所以把一个整图 给分割成各个零散的部分。目前软件,或者说是很少有软件能达到像人一样的整体把握 问题的能力,比如,先切割外面的矩形,再切里面的等走线方式。所以类似这样的图形 就只能通过作图的时候来注意,比如想内外两个矩形顺着四个边切,那么就必须通过作 图软件把打散的矩形线段组合起来在一起,这样就不会出现刚才那种乱雕刻的情况,而 能实现相对整齐的路径。因为很多用户做的图形,都是一笔一画拼凑起来的,画的次序 也很乱,像图 4-34 这种图形其实很简单,但是走线都会有很多种情况,而事实上用户 很多的图形比这个复杂很多倍,一个接点连接很多的线段,所以走线就会更乱,单靠我 们软件是很难有效排好次序的,所以要通过作图的方式从源头解决问题。

3、一些无交叉连接的单线条连接乱序

图 4-38

图 4-38 和图 4-34 初看是一样的,但是雕刻的次序是乱的,这是为什么呢,如果放 大图形看才发现它们的接点没有相交,所以无法排序。因此在作图的时候接点的地方注 意要闭合。

4、在第三方雕刻软件里打开图形无显示,或者用 CAD 直接输出撞墙。

比如在 CAD 里做一个图看起来没有什么问题,但是出现在第三方雕刻软件里打开 无显示,或者输出到设备撞墙。这是为什么呢?一般情况是在图很远的地方还有一个小

56

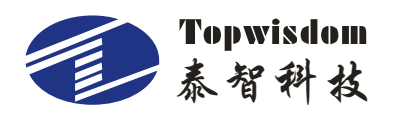

图或小点,而且这不是用户想要处理的图形,只是不小心误操作画上去的,导致图形非 常大,从而使软件打开的时候因为图缩放太小看不到图形,并且输出时候幅面远远超过 了设备的工作幅面导致出现问题。

#### 5、CAD 直接输出,或者 DXF 文件图形一部分不能显示处理

在 AutoCAD2005 里面新添加了一个面域工具和表格工具,一个闭合图形部分,通 过左面的面域工具能处理成一个面域的图形。这个时候软件就不能识别和处理了,所以 作图的时候不能有面域图形,有也要重新把这部分用线段或弧线再画一次,或者通过打 散操作把图形打散。表格工具作出的表格也是一样,可以通过打散操作则能正常输出, 这些都是 AutoCAD2005 后新添加的功能。

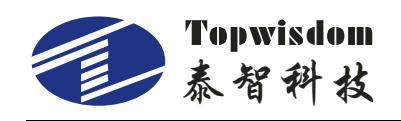

# 第五部分 面板操作说明

## 5.1 操作面板及按键功能简介

5.1.1 操作面板

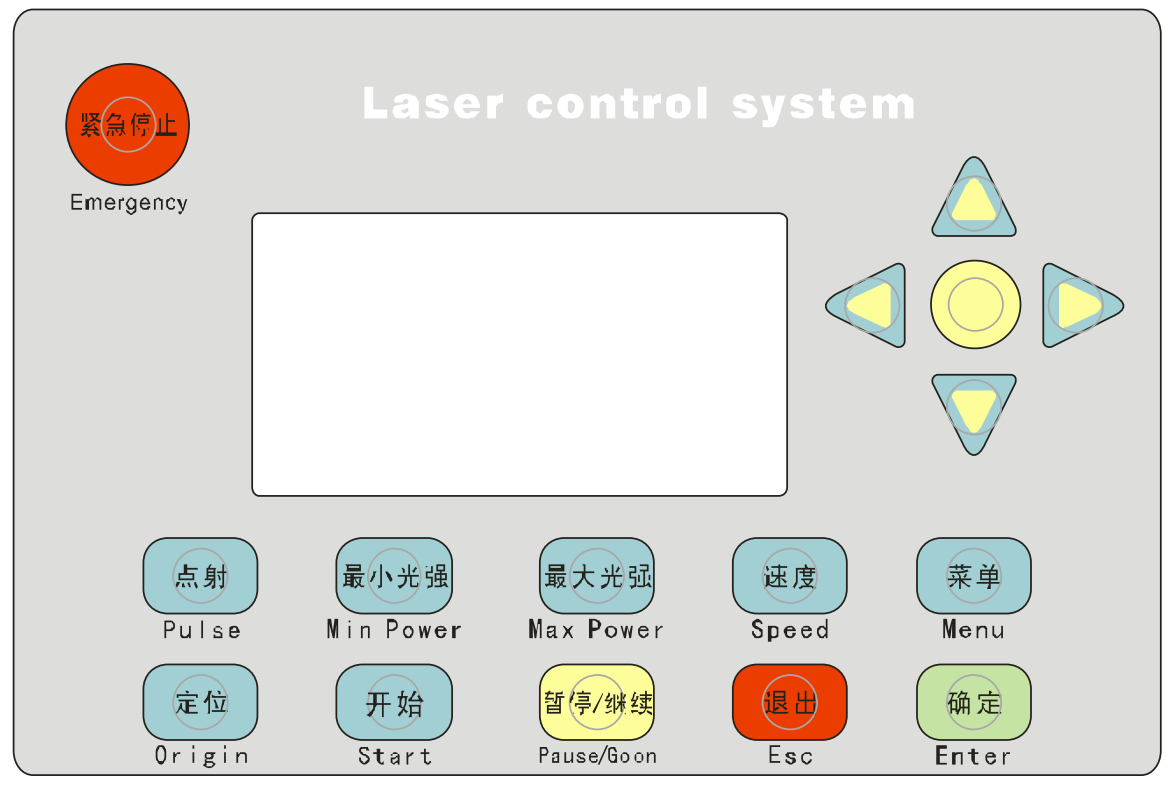

图 5-1

- 5.1.2 按键功能简介
- 1、 "紧急停止"键:无论机器在什么状态下,按此键机器会进入复位状态, Emergency

然后回到所设的"定位点"。

2、 (菜单) "菜单"键: 按此键进入主菜单。

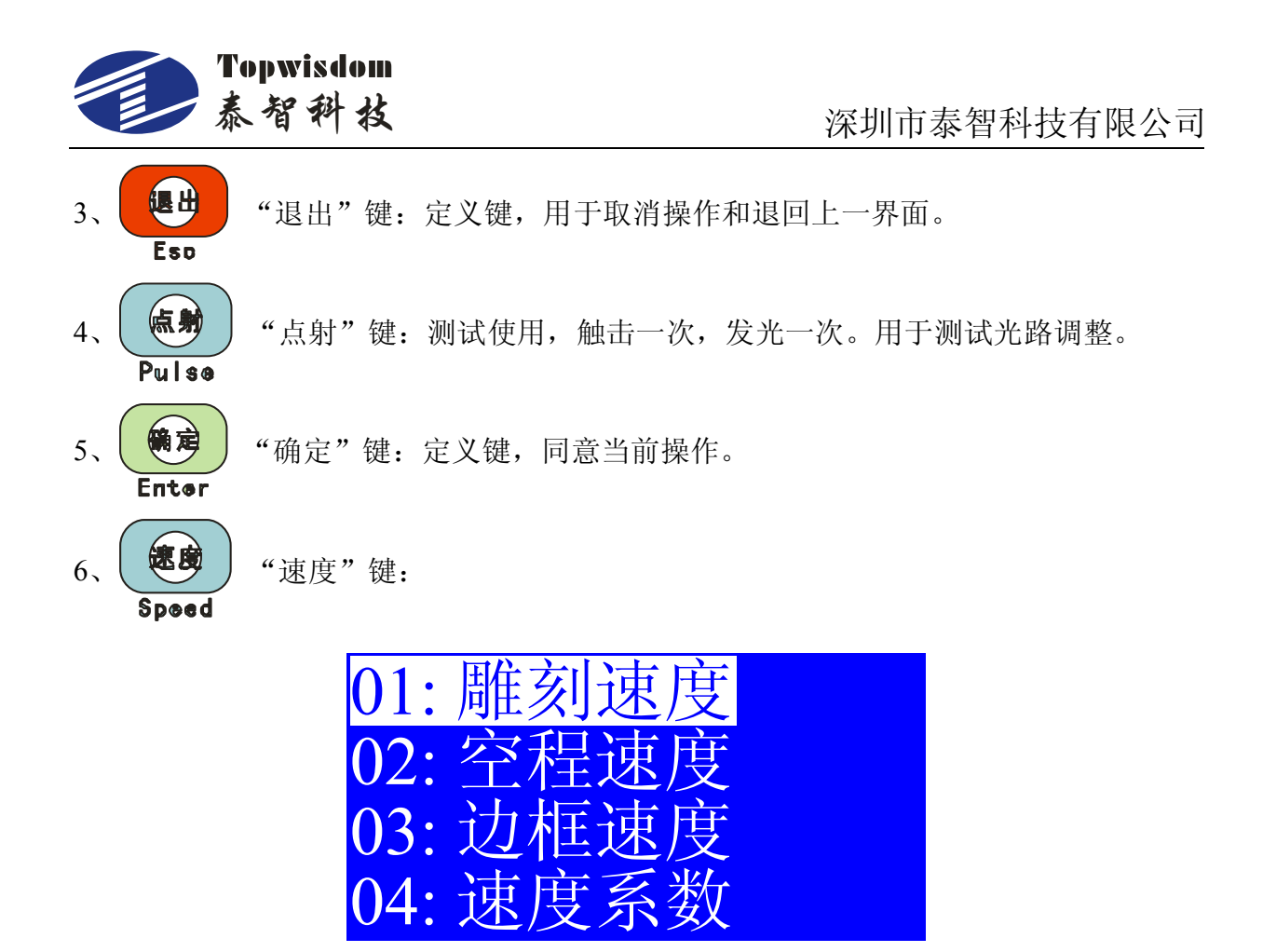

图 5-2

**雕刻速度**:机器默认加工速度,在此显示的速度设置只是在工作文件的速度设置为默认的情况下有效,单位为 mm/s。

空程速度:不出光移动速度。单位 mm/s。

边框速度:设置走边框的速度,单位是 mm/s。

**速度系数:**用于调整机器拐弯时平稳性。范围是 0.00-5.00,数值越大,拐弯速度越大,加工时间越短,冲击和抖动越大。数值越小,拐弯速度越小,加工时间增长,抖动越小。 一般是 2.5,当Y轴的加速度设置很大时(如 2500mm/s 以上),可以将速度系数设到 1.0 以下,这样,抖动现象明显减少。

- 7、 "最小光强"键:机器默认出光的最小激光强度。
- 8、 "最大光强"键:机器默认所能响应的最大激光强度。
- 9、 开始"开始"键:开始运行当前文件。

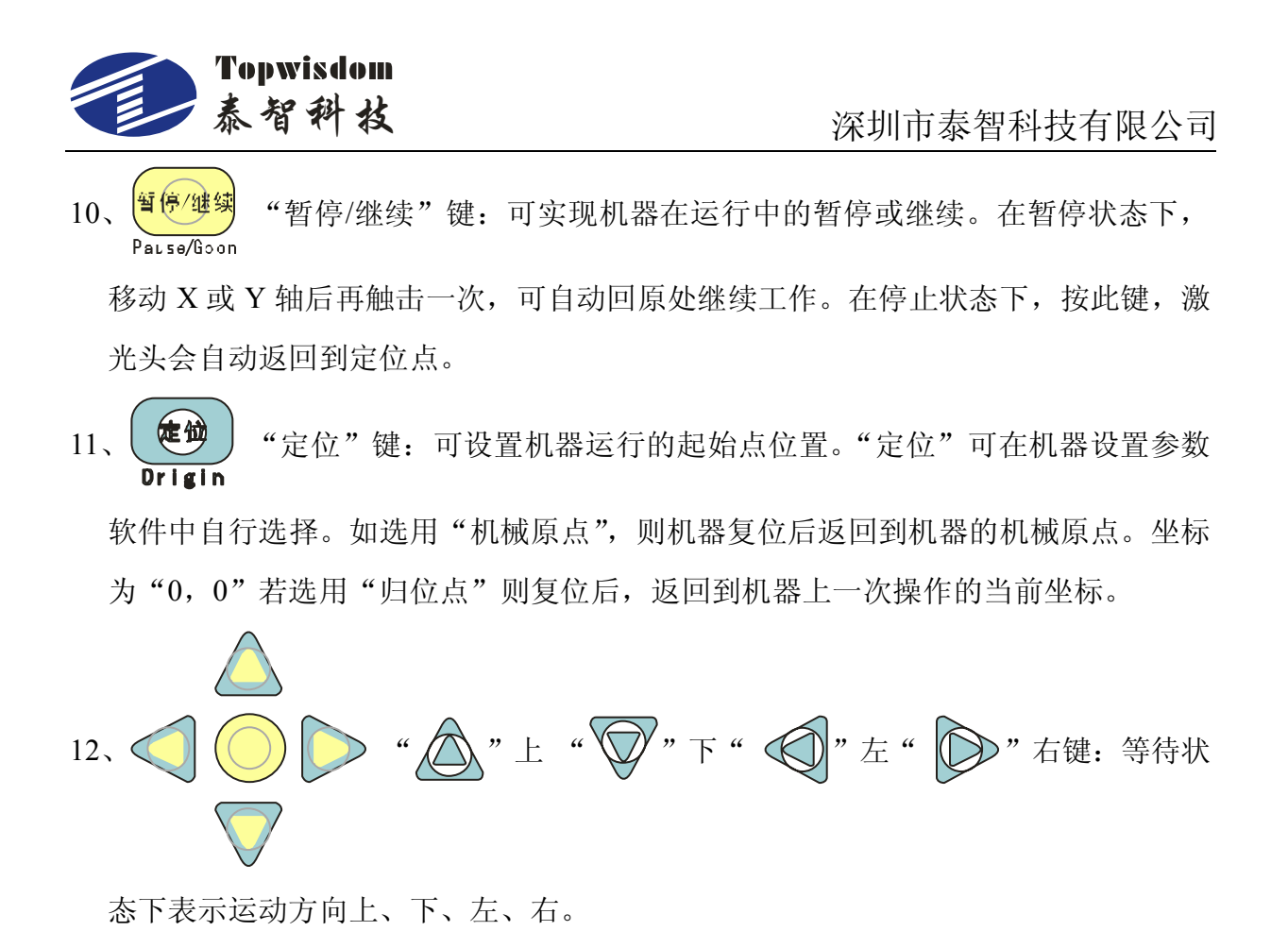

#### 5.2 主要界面介绍

#### 5.2.1 开机界面

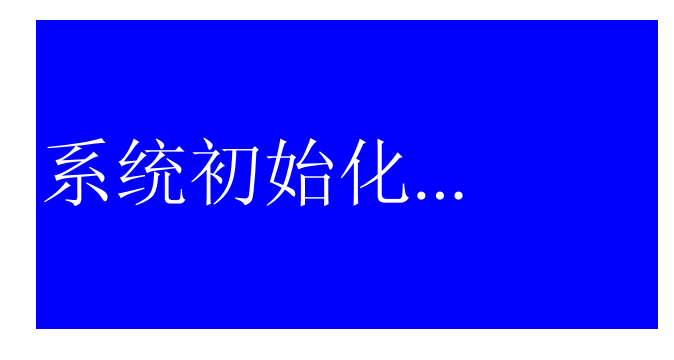

图 5-3

## 5.2.2 待机界面

初始化完成后进入待机界面。如图:

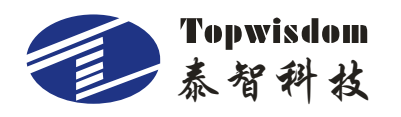

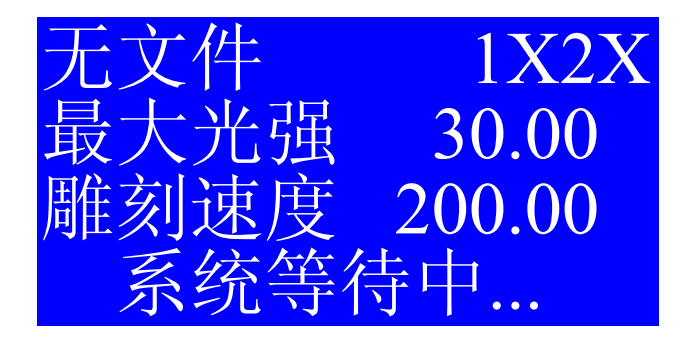

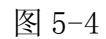

上图中显示"无文件",表示系统暂时还没选择工作文件,如选择了,则这个地方将 会显示的是被选择的文件名。上图中显示"1X2X",1X表示水保护1没接,2X表示水 保护2没接,如接了,则不会显示。如下图:

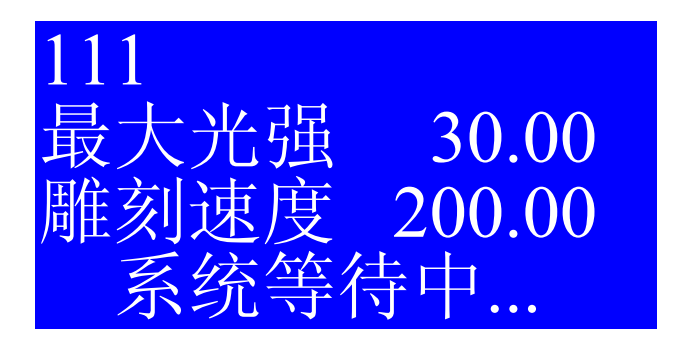

图 5-5

最大光强:默认最大光强的百分比,显示的为激光一的光强。 雕刻速度:默认的雕刻速度,单位是 mm/s。

在等待状态下,按中间的"O" SELECT 键,进入下列界面。

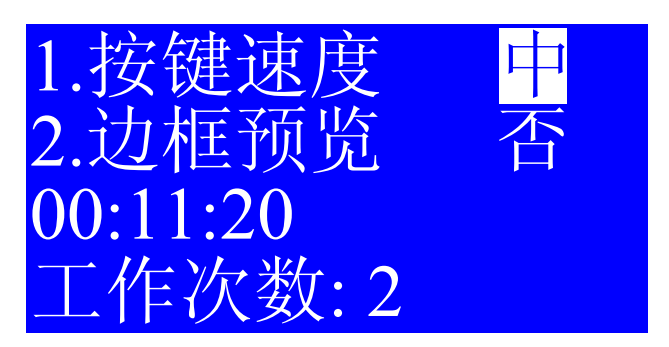

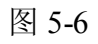

按上下键选择是改变参数1还是参数2,被选中的可改变值显示下方有阴影。

1. 按键速度:指的是手动移框速度,可按中间的"SELECT"键改变移框速度,有"快"、

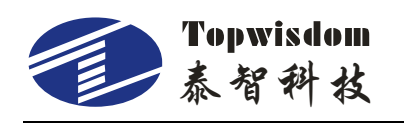

"中"、"慢"三种可供选择。

- 边框预览:边框预览分两种预览,一种是带出光的预览;一种是不带出光的预览。
   可按中间的"SELECT"键改变两种预览方式,选择"是"则预览带出光,选择"否"则预览不带出光。选择完成后按"确定"可预览。
- 3. 当前文件刚刚工作完成时间。
- 4. 当前文件工作次数。
- 5. 在等待状态下,按"确定" 键,进入 Z、U 轴移动界面。

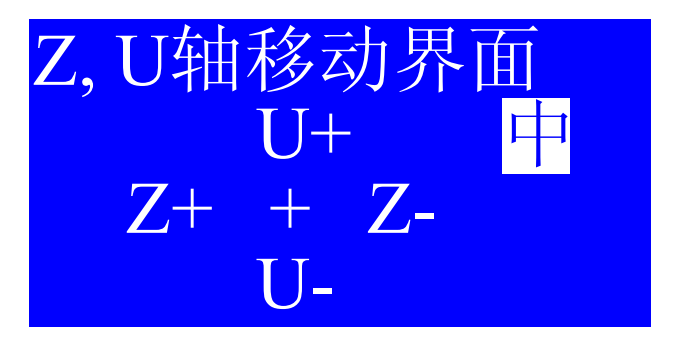

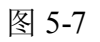

按上下左右键对应移动 Z、U 轴。按中间的"选择"键改变移轴的速度。 在等待状态下,按"退出"键,进入移动到目标点设定界面。

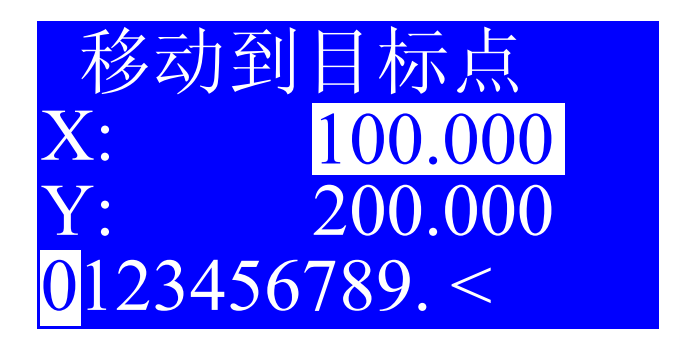

图 5-8

设置 X 轴 Y 轴的坐标, 按确定键移动到指定坐标。

在工作状态下,在界面的左下方显示加工时间,右下方显示加工的进度。如图。

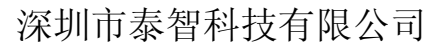

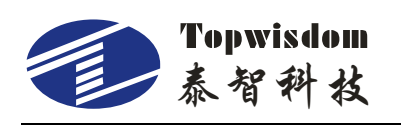

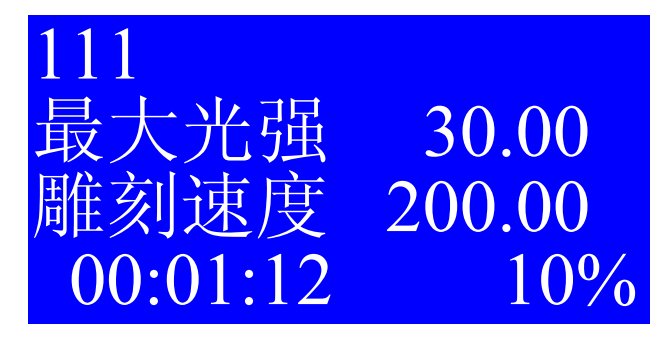

图 5-9

# 5.2.3 主菜单界面

按"菜单"键,进入主菜单界面,显示:

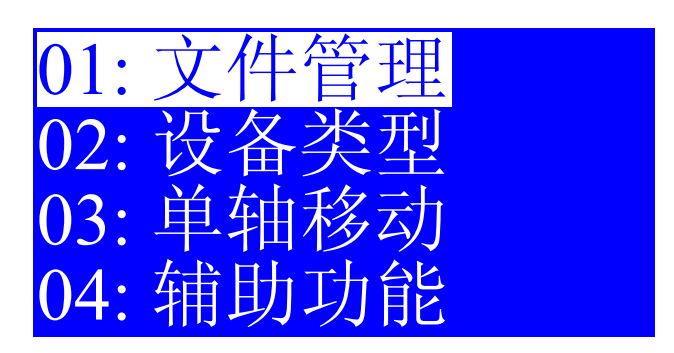

图 5-10

在此状态下,连续按四下"最小光强"键,再按四下"最大光强"键,跳出"厂家 设置"界面,如图:

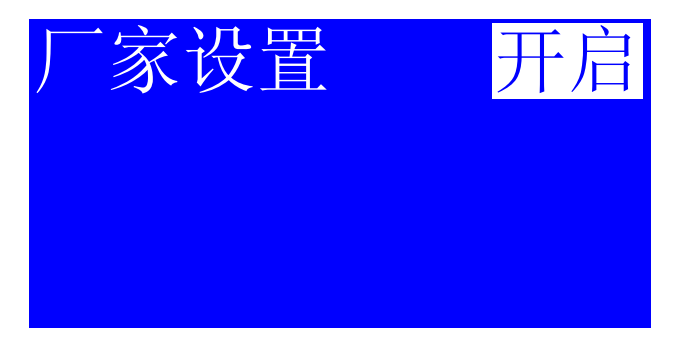

图 5-11

按"SELECT"键选择厂家设置开启还是关闭。选择厂家设置开启,可直接在面板上对 厂家设置进行修改设置;选择厂家设置关闭,面板菜单上对应的厂家设置将不会出现。

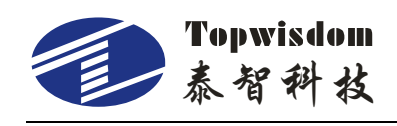

# 5.2.4 数值设定界面

在本系统中,有很多界面要设定数值,如图:

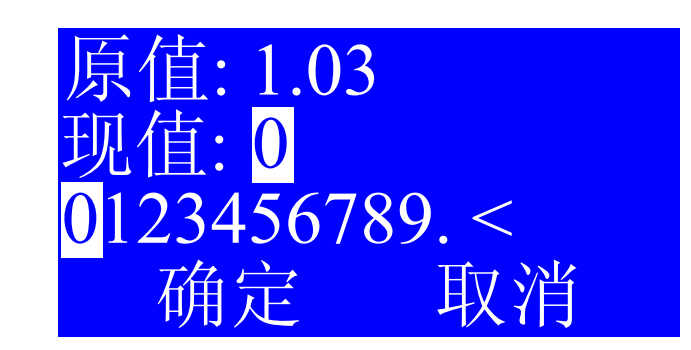

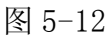

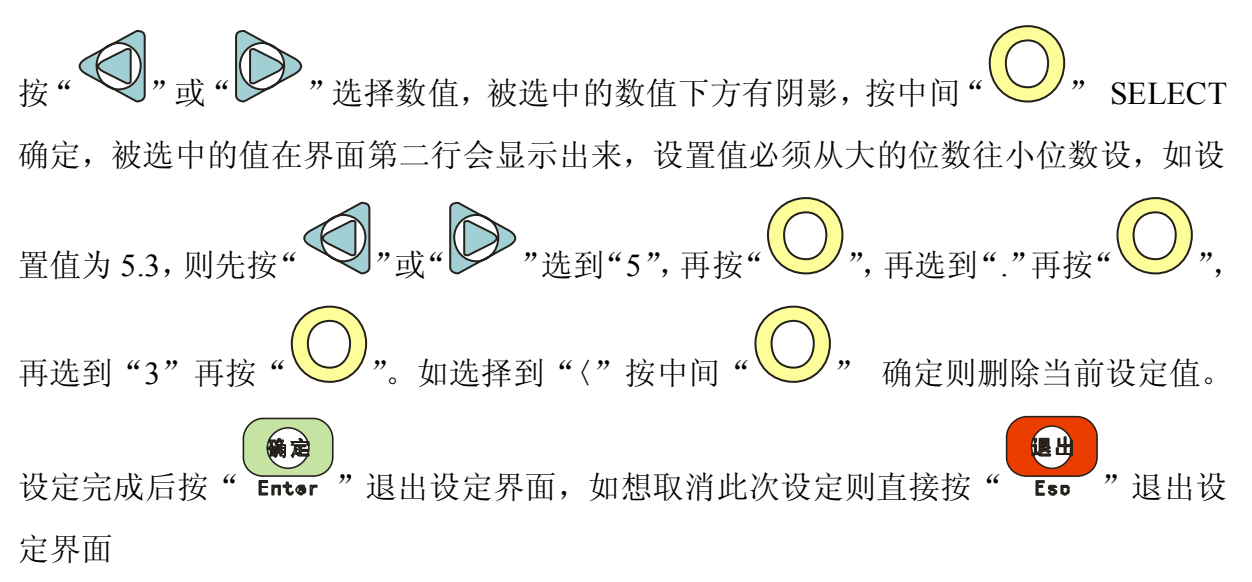

## 5.3 文件管理

开机完成后。按"菜单"键进入主菜单界面,选择"文件管理",按"确定"键进入 "文件管理"界面,如图:

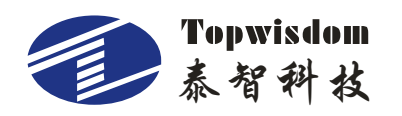

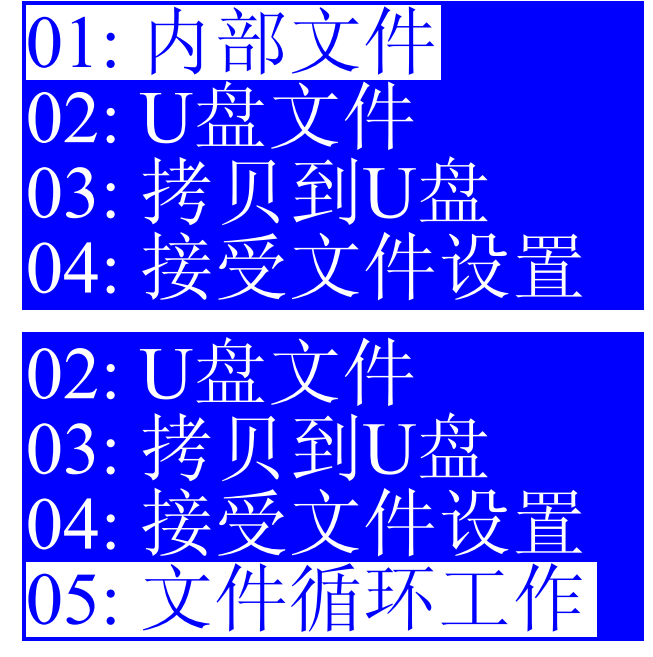

图 5-13

按"上""下"键移动光标到需要的操作项,按"确定"键。

## 5.3.1 内部文件

在文件管理界面,选择内部文件,按"确定"键进入内部文件,如图:

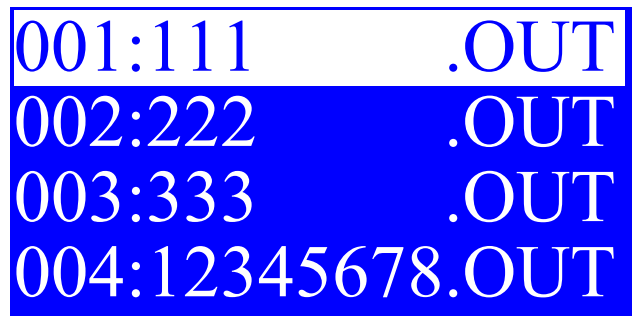

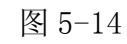

按"上""下"键移动光标选择所要操作的文件,按"确定"键进入,如图:

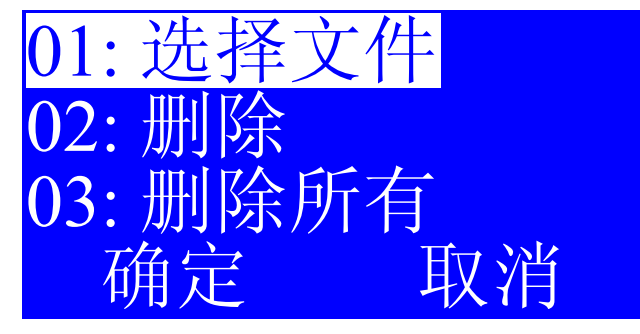

图 5-15

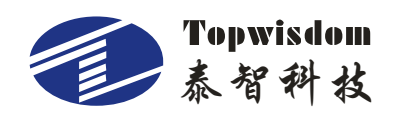

01.选择文件:表示将要雕刻此文件选中加工
02.删除:表示将要删除此文件
03.删除所有:表示将要删除内存中所有文件
按"确定"键确定操作,按"退出"键取消,返回上一界面。

### 5.3.2 U 盘文件

在文件管理界面,选择U盘文件,按"确定"键进入U盘文件,如图:

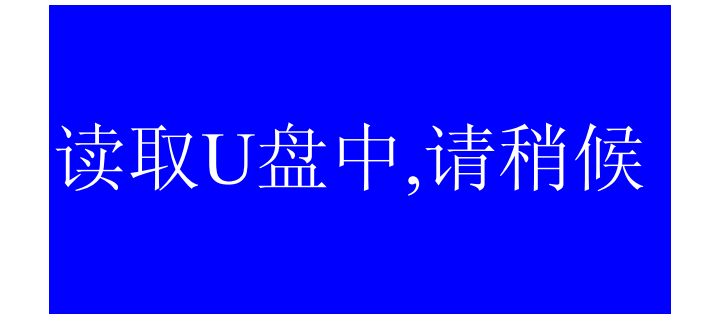

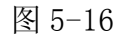

在读取 U 盘文件正常的情况下,如图:

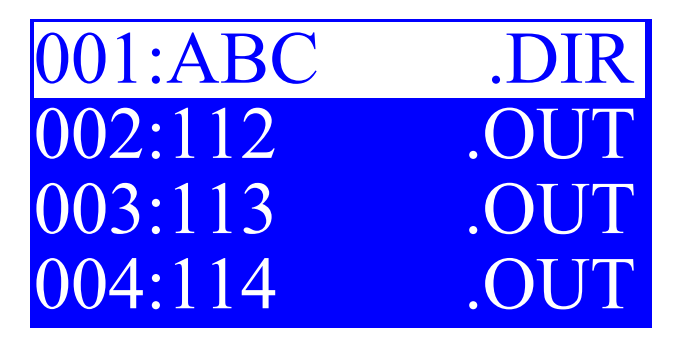

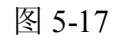

按键移动光标选择所需要的文件,按"确定"键,如图:

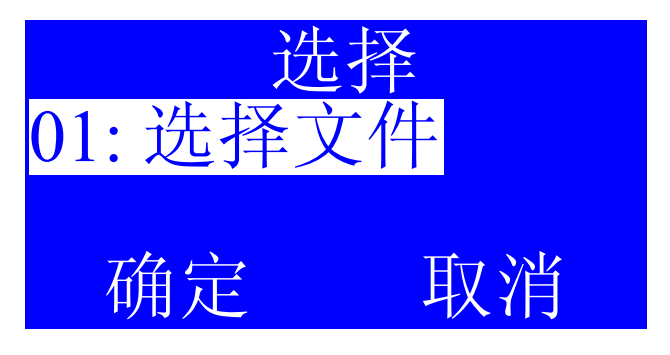

图 5-18
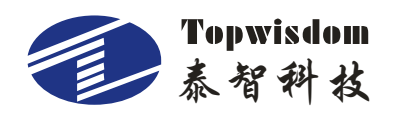

按"确定"键确定操作。读取完成后蜂鸣器会响一声以示读取完成。想取消此次操 作请直接按"退出"按键。

在读取 U 盘不正常的情况下,如图:

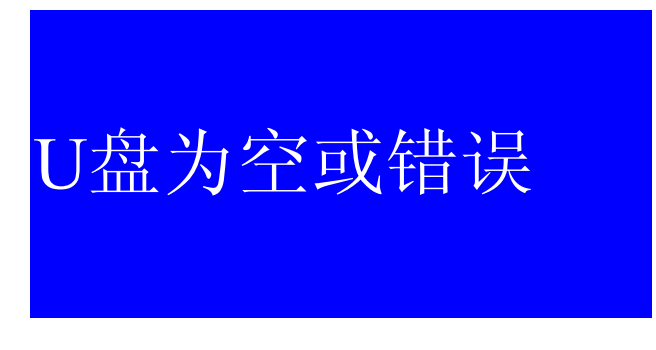

图 5-19

此时请检查 U 盘是否插好。

## 5.3.3 拷贝到 U 盘

在文件管理界面,选择拷贝到U盘,按"确定"键进入,如图:

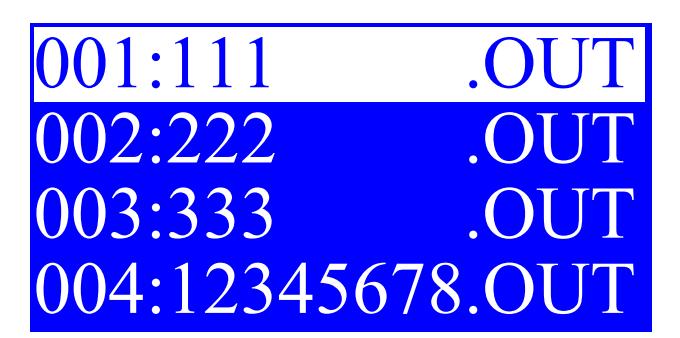

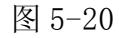

按"上""下"键移动光标选择所要操作的文件,按"确定"键进入,如图:

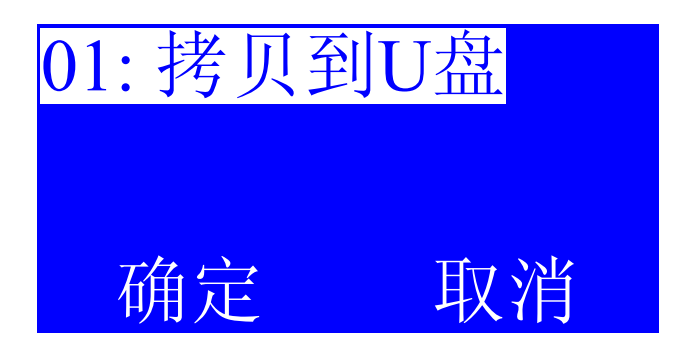

图 5-21

按"确定"键确定操作,按"退出"键取消,返回上一界面。

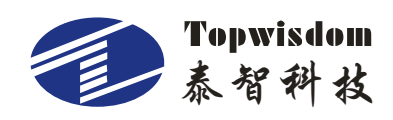

## 5.3.4 接收文件设置

按"确定"键进入接收文件设置界面,接收文件设置只改变从电脑上上传文件到系统的设置。按"SELECT"改变设置,接收文件方式有三种选择:接收为当前选择、接收暂时存储、普通方式。如图:

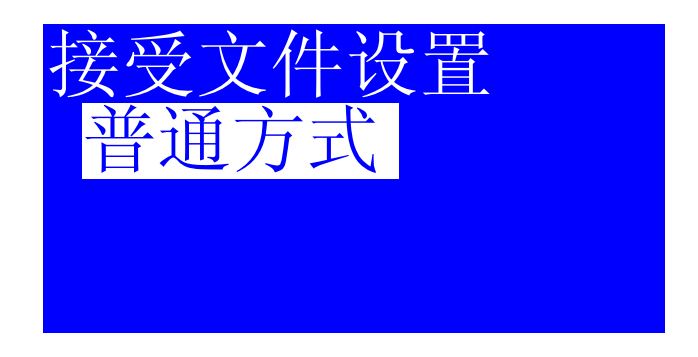

图 5-22

1.接收为当前选择:选择这种接收方式接收的文件,自动转为当前工作文件,即接 收完成后按"开始"即开始雕刻当前文件。

2.接收暂时存储:选择这种接收方式接收的文件,将永远覆盖在内部文件中显示的 最后一个文件。

3.普通方式:选择这种接收方式接收的文件和从 U 盘拷贝文件一样,在内部文件显示的最后一个文件。

## 5.3.5 文件循环工作

按"确定"键进入文件循环工作方式设置界面。按 "SELECT"改变状态。如图:

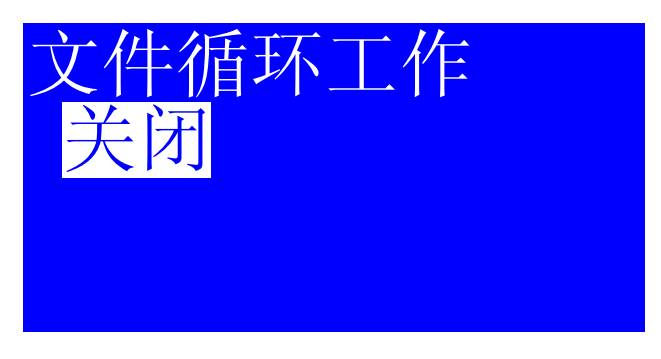

图 5-23

如果为"开启"状态,则在不选择内部文件的情况下,按"开始"工作内部文件, 会按先后排列顺序从第一个内部文件开始工作,第二次按"开始"工作第二个文件,一

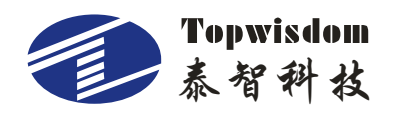

直工作到最后一个文件,再按"开始"又会工作第一个文件,如此循环。

如果为"关闭"状态则按正常情况选择哪个文件,按"开始"就工作哪个文件。而 不是按"开始"工作文件时自动往下面排列的工作。

#### 5.4 设备类型

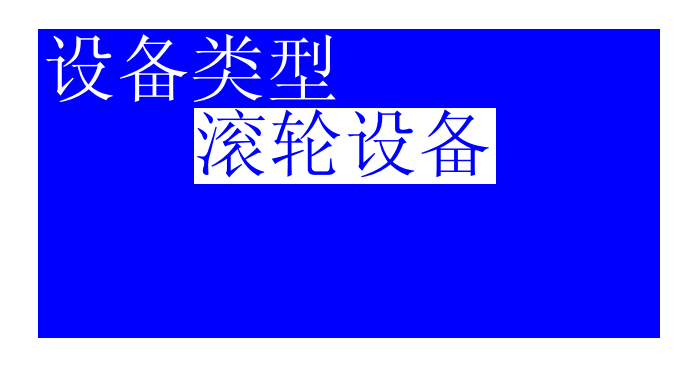

图 5-24

按"SELECT"键选择设备类型,普通设备还是滚轮设备。如选择"普通设备"则 界面如图 5-24,选择"滚轮设备"后按"确定"键,界面如图:

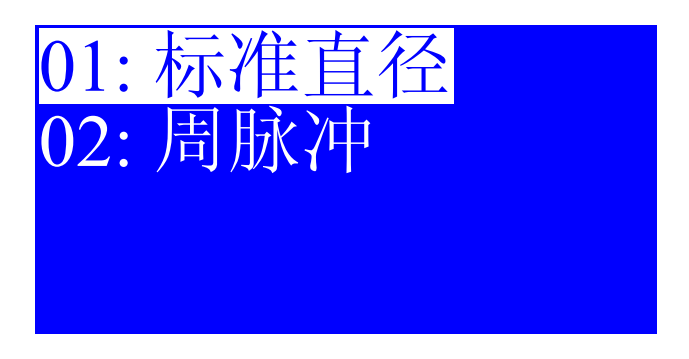

图 5-25

标准直径,它和标准分辨率是对应的,作为以后设定直径的参考值,您可用现有的 滚轮的直径,和现有的已计算好的分辨率进行设置。滚轮分辨率的计算方法和普通设备 一样,只是行程一个是直线,一个是圆的周长。

周脉冲 = 电机驱动器细分数\*传动比。

(注:如此方法速度匹配不理想,可用改变 Y 轴电机步距的方法: Y 轴电机步距= (3.1415926\*工件直径(mm)\*1000)/周脉冲)

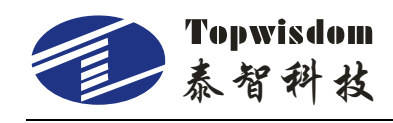

### 5.5 单轴移动

在主菜单界面,选择单轴移动,按"确定"键进入单轴移动界面,如图:

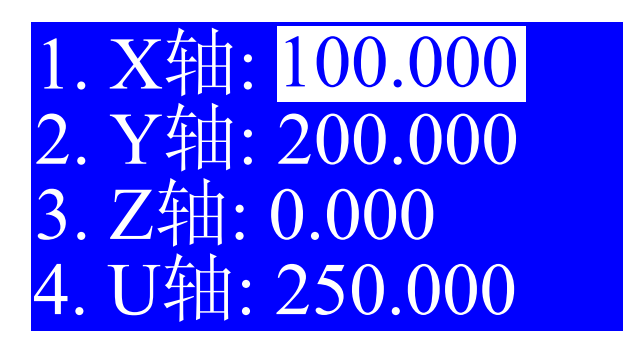

图 5-26

按"上""下"键移动光标选择轴,按"左""右"键移轴,停止时数值显示的即 为当前坐标值。在点动模式下按"左""右"键移轴,每按一下键移动距离为点动模式 设置的距离。

在此界面按"SELECT" 键,显示:

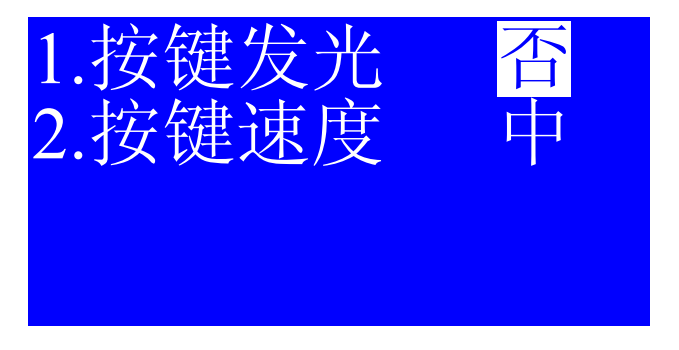

图 5-27

按上下键选择是改变参数1还是参数2,被选中的可改变值显示下方有阴影。

1.按键发光:单轴移动分两种移动方式,一种是带出光的移动;一种是不带出光的移动。可按中间的"SELECT"键改变两种方式,选择"是"则移动带出光,选择"否"则移动不带出光。选择完成后按"确定"键。

2.按键速度:指的是手动移轴速度,可按中间的"SELECT"键改变移轴速度,有 "快"、"中"、"慢"三种可供选择。

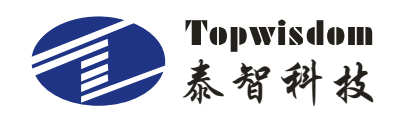

# 第六部分 辅助功能

开机完成后。按"菜单"键进入主菜单界面,选择"辅助功能",按"确定"键进入 "辅助功能"界面,如图:

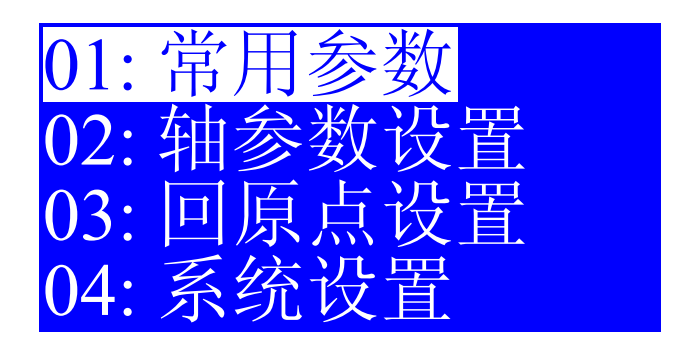

图 6-1

按"上""下"键移动光标到需要的操作项,按"确定"键。

## 6.1 常用参数

在辅助功能界面,选择"常用参数"按"确定"键进入常用参数设置界面,如图:

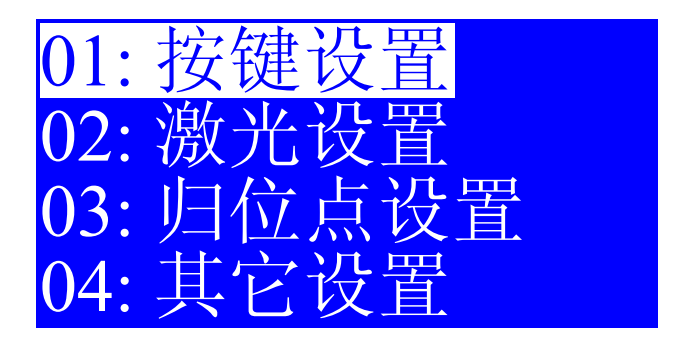

图 6-2

按"右"键,如图:

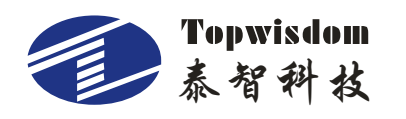

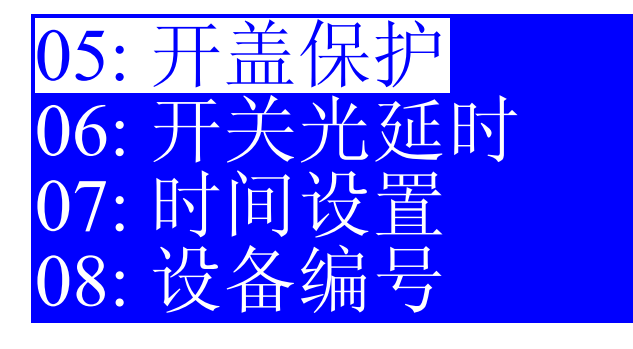

图 6-3

按"右"键,如图:

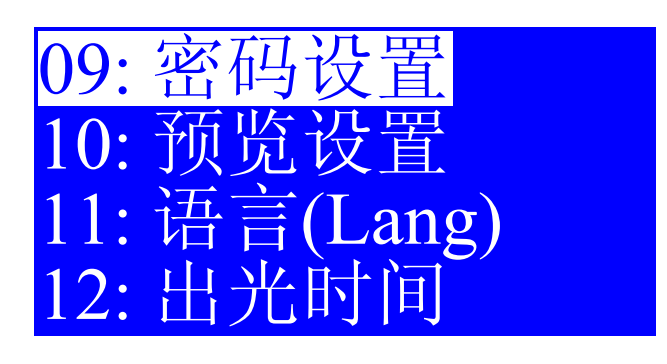

图 6-4

按"右"键,如图:

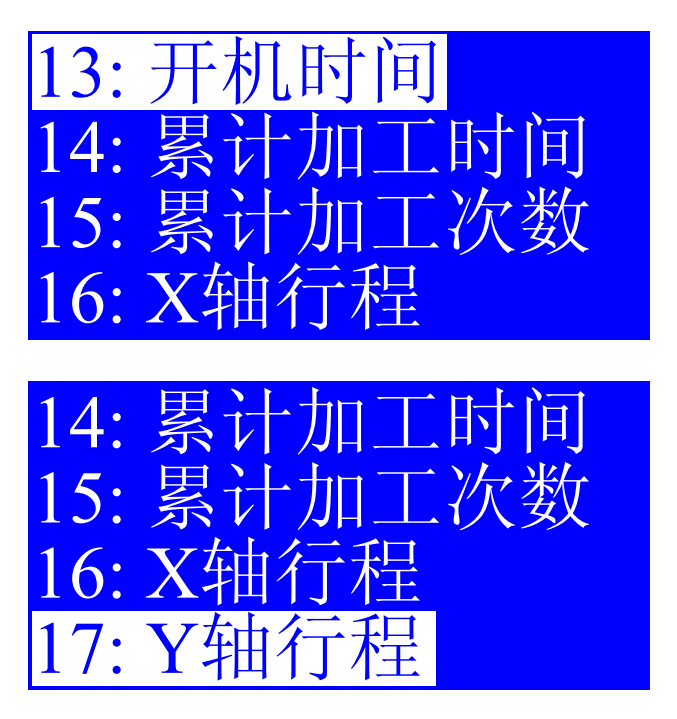

图 6-5

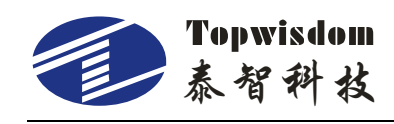

## 6.1.1 按键设置

选择"按键设置",按"确定"键进入按键设置界面,如图:

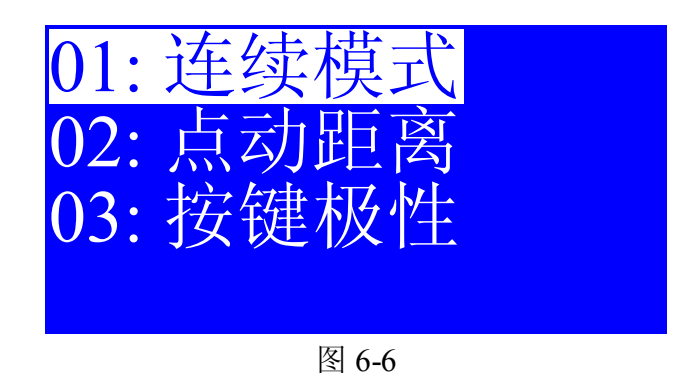

1.如光标选择"连续模式",按"确定"键,进入连续模式设置,按 "SELECT"改变设置,连续模式设置只有两种选择,关闭和开启。

2.如光标选择"点动模式",按"确定"键,进入点动模式设置。点动模式设置的为 每按一下移轴按键,轴所移动的距离值。0≤距离值≤100,单位为mm。

3.如光标选择"按键极性",按"确定"键,进入按键极性设置。操作面板方向键对 应轴移动的方向,如按左移动却右移动,则把极性改一下,按"SELECT"更改。

## 6.1.2 激光设置

选择"激光设置",按"确定"键进入激光设置界面,如图:

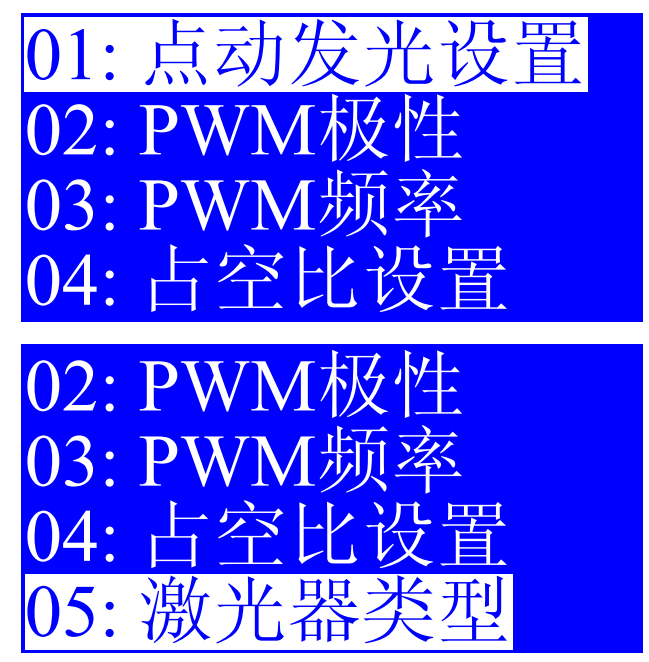

图 6-7

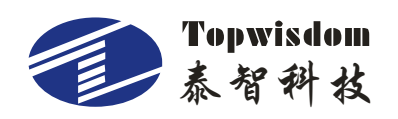

1.如光标选择"点动发光设置",按"确定"键,进入点动发光设置,显示数值设置 界面。设置点动发光时间,长按"点射"键出光时间为点动发光时间。单位为:S。

2.如光标选择"PWM 极性",按"确定"键,进入 PWM 极性设置。如发现把光强 调小了,实际出光的光强反而增强了。则按"SELECT",把 PWM 极性反过来,按"确 定"键退出。

3.如光标选择 "PWM 的频率", 按"确定"键, 进入 PWM 的频率设置, 显示数值 设置界面。设置 PWM 的频率。

4.如光标选择"占空比设置",按"确定"键,进入占空比设置界面,选择最大最小
占空比设置,显示数值设置界面。设置占空比。占空比设置范围:0≤最小占空比≤最
大占空比≤100。最大占空比如果等于最小占空比则光强大小不可调。

5.如光标选择"激光器类型",按"确定"键,进入激光器类型设置,显示数值设置 界面。设置激光器类型。有0(CO2玻璃管)、8(相干)、16(射频)三种。当激光器是不需 预燃的射频激光器时,选择想干类型;如果是需要预燃的射频激光器,请选择射频类型 (此时控制卡在待机状态下会,一直发送 lus 宽度的脉冲信号给激光器,让其预燃)。

### 6.1.3 归位点设置

选择"归位点设置",按"确定"键进入归位点设置界面,如图:

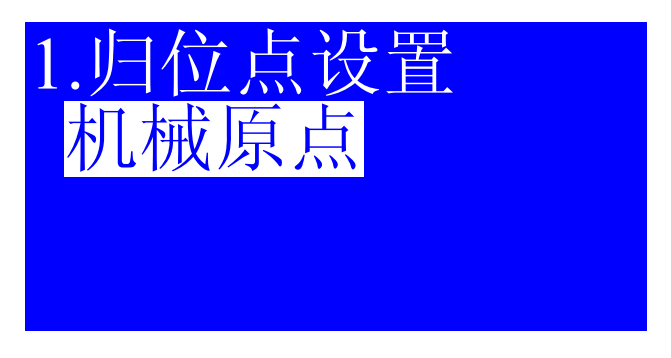

图 6-8

按"SELECT"改变设置,归位点有三种选择:机械原点、无、定位点。 归位点:设备作业完或执行复位操作后,激光头最终停留的位置。

- 机械原点:设备作业完成或执行复位操作后,激光头停留在机械原点;
- 无: 设备作业完成后, 激光头停留在作业完成后的最后点;
- 定位点:设备作业完或执行复位操作后,激光头停留在用户最新定义的定位点。

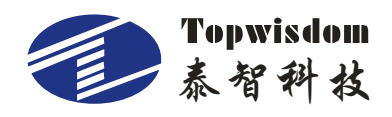

若机械原点与定位点重合,则两个选项等价。用户可根据自己的习惯进行选择。

### 6.1.4 其它设置

选择"其它设置",按"确定"键进入其它设置界面,如图:

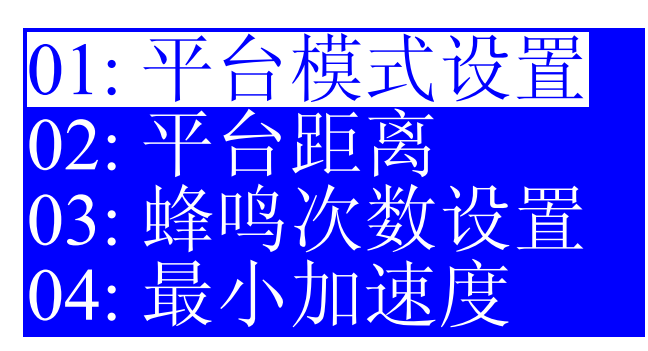

图 6-9

1.平台模式设置:平台模式分为两种,普通模式和双平台模式,按"SELECT"键改变选择。

2.双平台距离:选择双平台模式后,设置双平台距离,双平台的距离为两个平台的 左上角的距离为准。

3.蜂鸣次数设置:设置工作完成后蜂鸣器鸣叫次数。工作完成后蜂鸣器会按设置的 次数鸣叫,按面板上任意键鸣叫都会立即停止。

4.最小加速度:启动和停止时的对应最小加速度。该值越小,启动和停止时的抖动 越小,相应加减速时间增大;该值越大,启动和停止时的抖动越大,加减速越快。一般 为400mm/s2,如需要更快的加工速度,将最小加速度设为850mm/s2以上(按实际机器 为准,这里是推荐值)。

### 6.1.5 开盖保护

选择"开盖保护",按"确定"键进入开盖保护设置界面,如图:

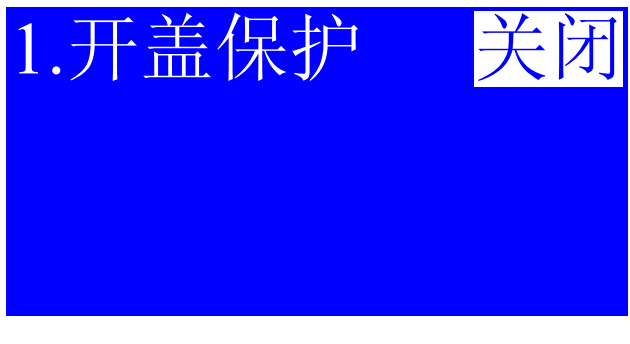

图 6-10

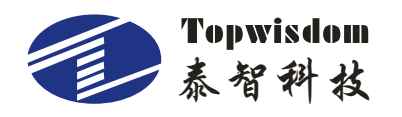

按"SELECT"改变设置,如显示为"开启"则表示系统会检测开盖保护信号;如显示为"关闭"则表示系统不会检测开盖保护信号。

## 6.1.6 开关光延时

选择"开关光延时",按"确定"键进入开关光延时设置界面,如图:

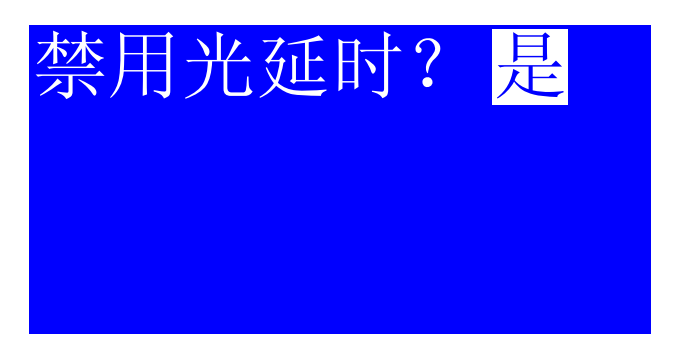

图 6-11

禁用光延时选为"是"后,文件设置的光延时将给禁用;"否"则启用

### 6.1.7 时间设置

选择"时间设置",按"确定"键进入时间设置界面,如图:

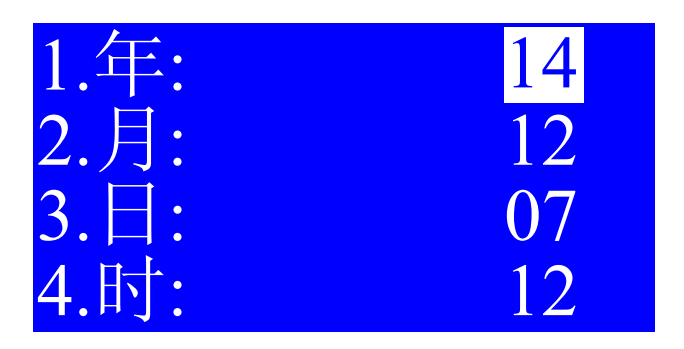

图 6-12

按"上""下"键选择要设定项,光标在"时"的设定项再按"下"键显示如下:

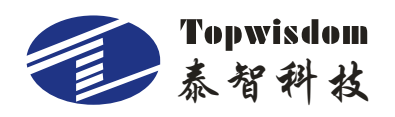

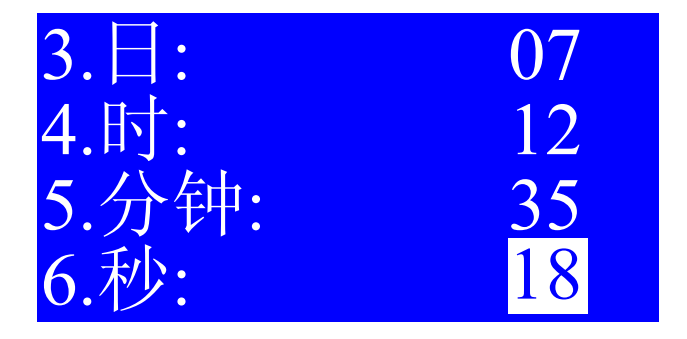

图 6-13

要设置年、月、日等任一选项,则按"上""下"键选择,当光标在那一选项时,按 "确定"键进入数值设定。

说明:要进入时间设置、设备编号及密码设置项,要先输入管理密码。输入正确后, 按"确定"方可进入。

### 6.1.8 设备编号

选择"设备编号",按"确定"键进入设备编号设置界面,如图:

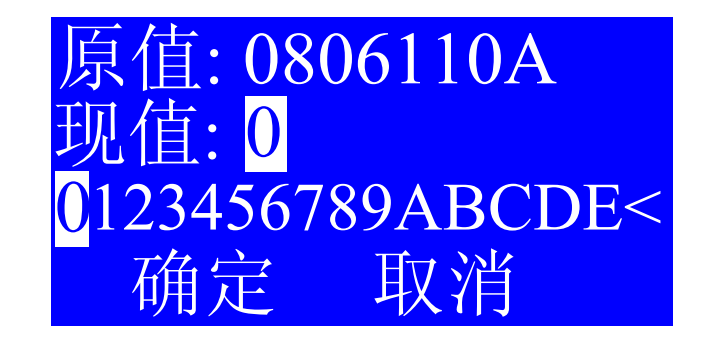

图 6-14

输入要设定的编号按"确定"退出,直接按"退出"键取消此操作。

#### 6.1.9 密码设置

选择"密码设置",按"确定"键进入密码设置界面,如图:

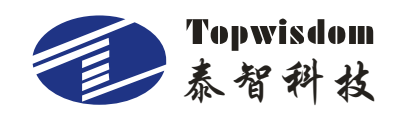

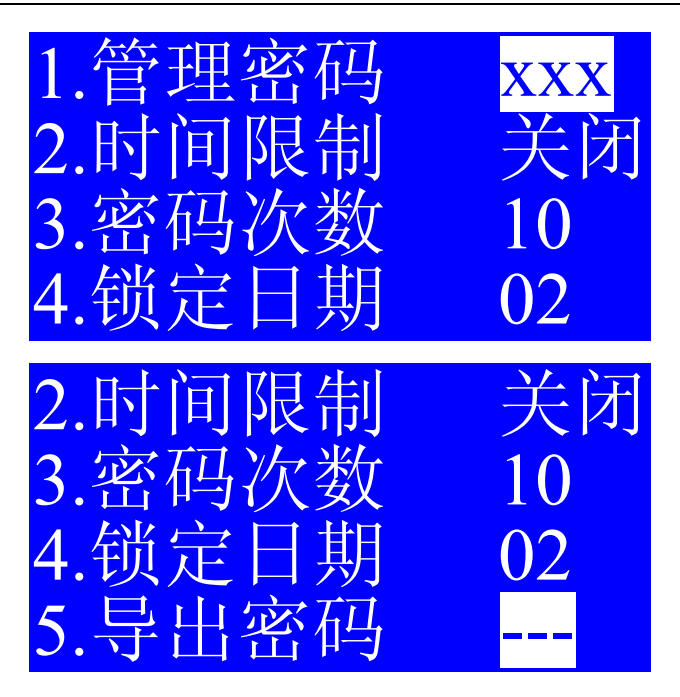

图 6-15

按"上""下"键选择要设定项,按"确定"进入设置。

1.如光标选择"管理密码",按"确定"键,进入管理密码设置。管理密码必须为8 位数;

2.如光标选择"时间限制",按"SELECT"键选择关闭或开启,即是否加密有效;

3.如光标选择"密码次数",按"确定"键,进入密码次数设置,设定密码次数,设置范围 0~30;

4.如光标选择"锁定日期",按"确定"键,进入锁定日期设置。锁定日期为加密启 始时间。锁定日期年、月、日,"日"的设置范围为 1~28;

5.如光标选择"导出密码",插入U盘,按"确定"键,导出密码文本文件。

加密说明:本系统可对硬件进行加密,可进行分期,分期数(密码次数)最大为30。 每期时间为一个月。加密密码可用U盘导出保存。

#### 6.1.10 预览设置

选择"预览设置",按"确定"键进入密码预览界面,可查看设置的分期密码,如图:

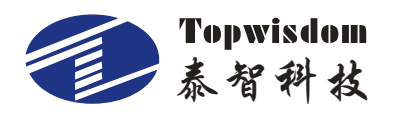

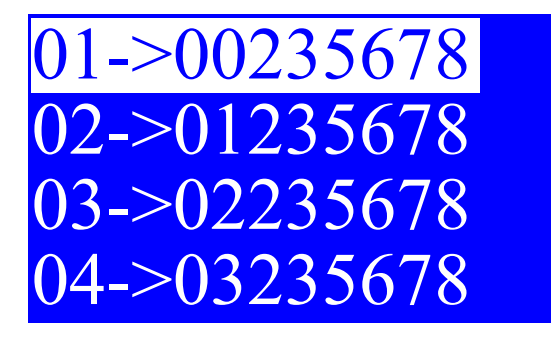

图 6-16

## 6.1.11 语言(Language)

选择"语言 Language",按"确定"键进入语言选择界面,如图:

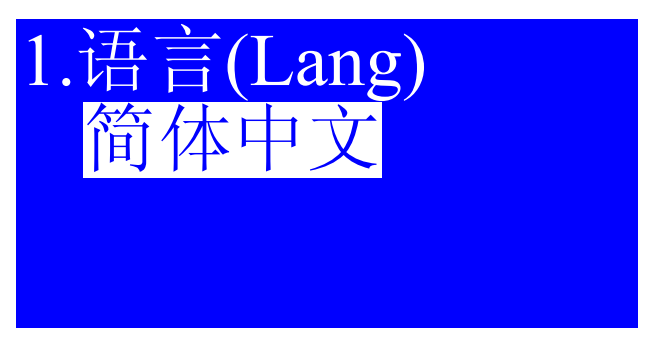

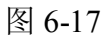

在此界面按 "SELECT"选择语言。有三种语言可供选择,简体中文、繁体中文、 English。选择完成后按"确定"键确认退出。取消选择按"退出"键。

## 6.1.12 出光时间

选择"出光时间",按"确定"键进入出光时间显示界面,如图:

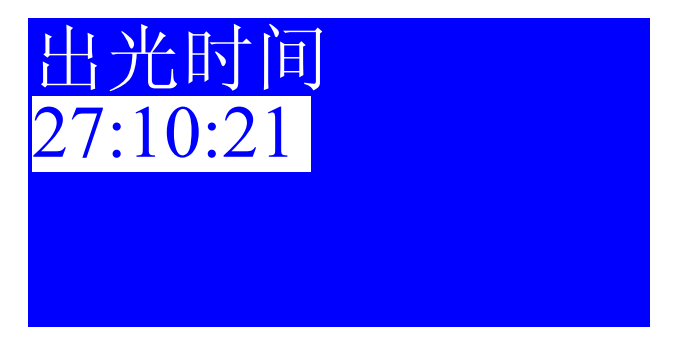

图 6-18

在此界面显示的为板卡累计激光出光时间。按"选择"键删除出光时间,以下统计

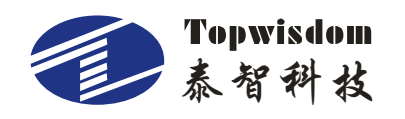

参数一样。按"退出"键退出界面。

## 6.1.13 开机时间

选择"开机时间", 按"确定"键进入开机时间显示界面, 如图

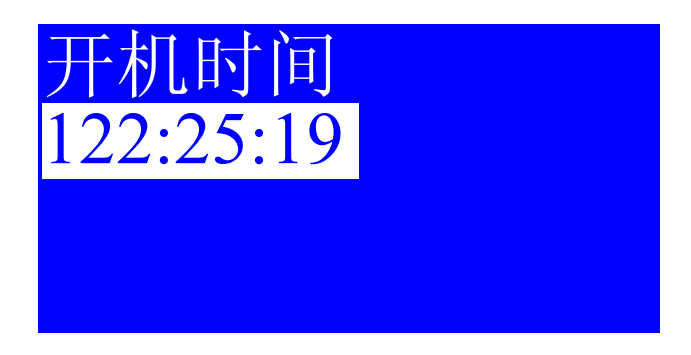

图 6-19

在此界面显示的为板卡累计上电时间。按"退出"键退出界面。

6.1.14 累计加工时间

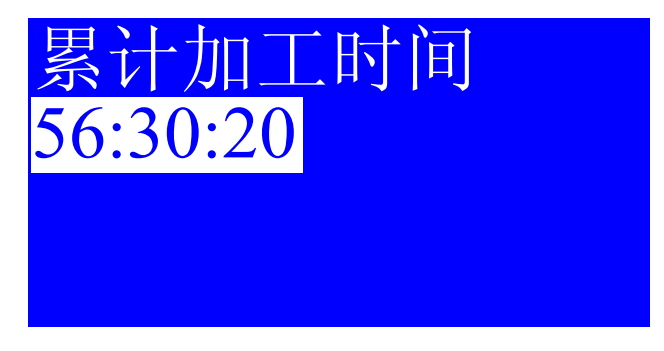

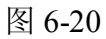

6.1.15 累计加工次数

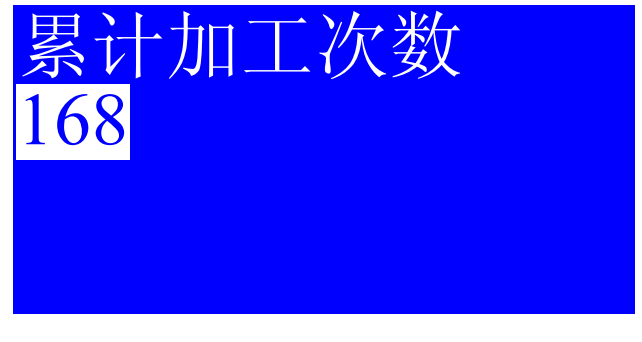

图 6-21

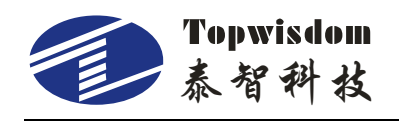

6.1.16 X 轴行程

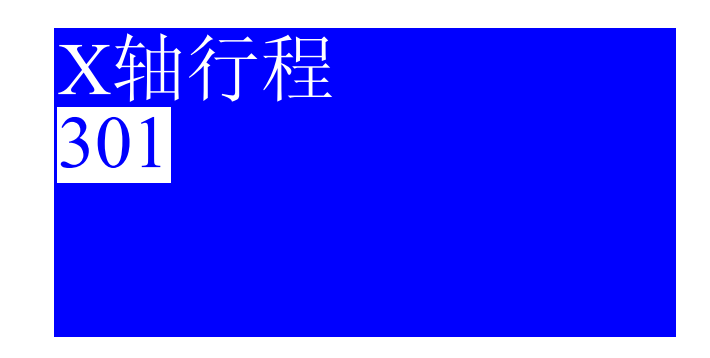

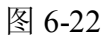

6.1.17 Y 轴行程

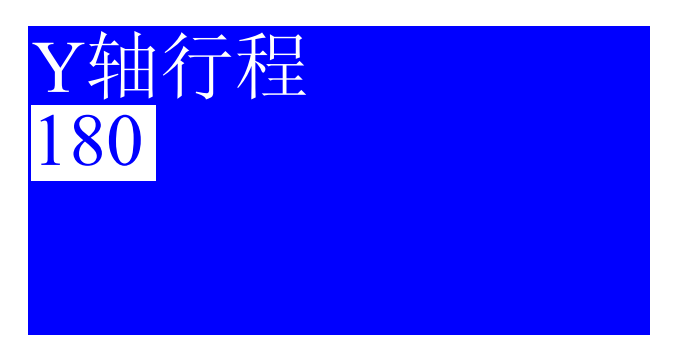

图 6-23

6.2 轴参数设置

在辅助功能界面,选择"轴参数设置"按"确定"键进入轴参数设置界面,如图:

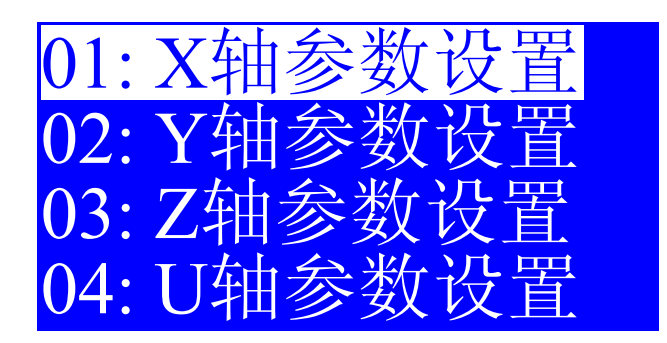

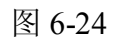

按键移动光标选择需要的操作轴,按"确定"键进行设置。

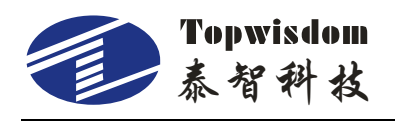

6.2.1 轴参数意义

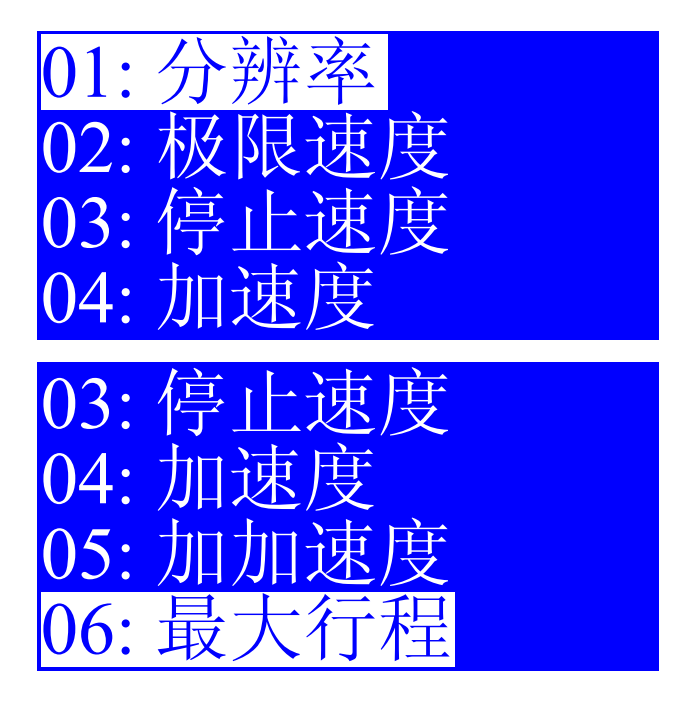

图 6-25

每个运动轴的参数作用如下:

1.分辨率:即传动比,用于调整控制移动尺寸和实际机械移动尺寸一致。

2.极限速度:用于调整电机的最高运动速度。

3.停止速度:用于调整电机在起动和停止时的速度,数值越大起动速度越快,同时 机械的停止抖动越大,要根据机械的特性进行合理调整。

4.加速度:电机从起动速度到最高速运行世俗的的快慢,加速度越大速度提升越快, 要根据机械的特性进行合理调整。

5.加加速度:为此轴从最小加速度升级到最大加速度的加速度(减速时为从最大加速度降为最小加速度的加速度),加加速度越小,抖动越小,升降速越慢,反之,抖动越大,升降速越快。

6.最大行程: 当前轴的最大运行距离。

#### 6.2.2 分辨率设置

按"确定"键进入分辨率设置界面。有两种方法设置分辨率,如下: 1.直接输入正确的分辨率。

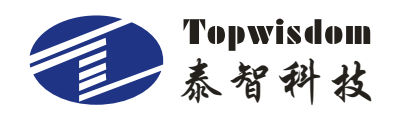

2.通过输入实际长度和理论长度由系统计算出正确的分辨率。在分辨率设置界面按"菜单"键,如图:

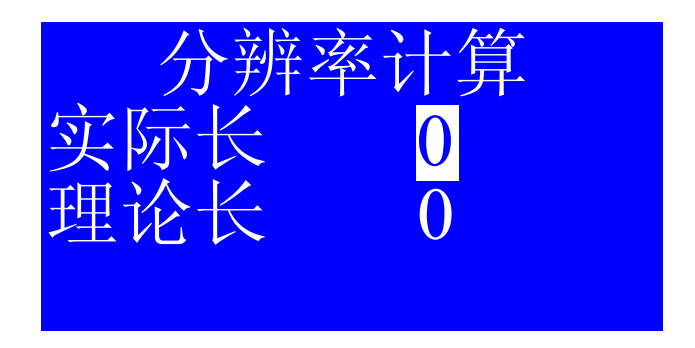

图 6-26

按"上""下"键选择设置项,当光标在实际长度项上,按"SELECT"键,出现数 值设置界面,输入实际长度;当光标在理论长度项上,按"SELECT"键,出现数值设 置界面,输入理论长度。完成后按"确定"键,系统将自动返回到分辨率设置界面,且 自动计算出了准确分辨率。

#### 关于尺寸的量取:

用户可以切割一个矩形来测试参考值,来计算分辨率,要考虑激光光束的宽度,例如: 画一个图 30x30 的矩形切割,切出来的就是下图的尺寸,取其 X 轴的测量值 34,将 34MM 填到实际长度里面。期望长度就 30,点确定得出来的值就是图形 1:1 的大小了,其他轴同样。

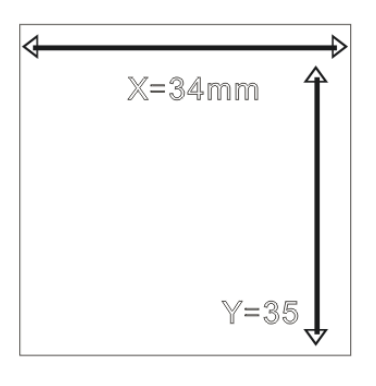

图 6-27

在计算 Y 轴的准确分辨率时,实际长度为横梁所走的轨迹。

## 6.2.3 其它参数设置

按"确定"键进入极限速度、停止速度、加速度、加加速度或最大行程设置时,都 是显示数值设置界面,按各自参数设置意义设置各参数数值。

## 6.3 回原点设置

在辅助功能界面,选择"回原点设置"按"确定"键进入回原点设置界面,如图:

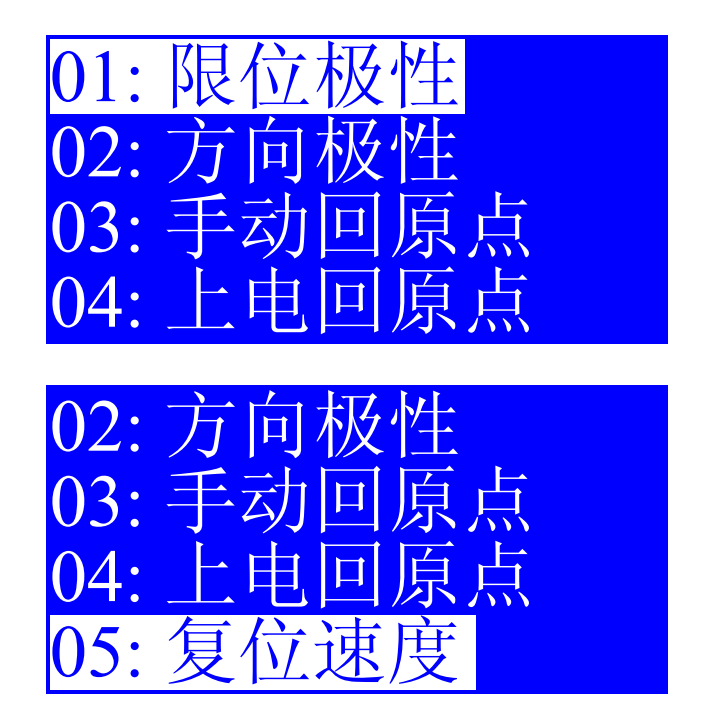

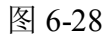

按键移动光标选择需要的操作,按"确定"键进行设置。

设置轴回原点的参数。详细设置及参数的作用如下:

1.限位极性:有正、负之分,当限位极性为正极时,则限位信号高电平有效;当限 位极性为负极时,则限位信号低电平有效。

2.方向极性: 当轴向原点复位移动的方向相反时,将极性进行修改。

3.手动回原点:手动返回轴原点的操作。

4.上电回原点:设置上电是否返回原点。可以开启任意一个或多个轴。

5.复位速度:设置上电回原点轴运行速度。

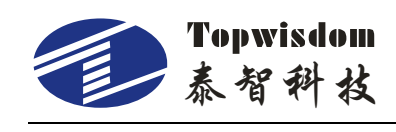

## 6.4 系统功能

在辅助功能界面,选择"系统功能"按"确定"键进入系统功能设置界面,如图:

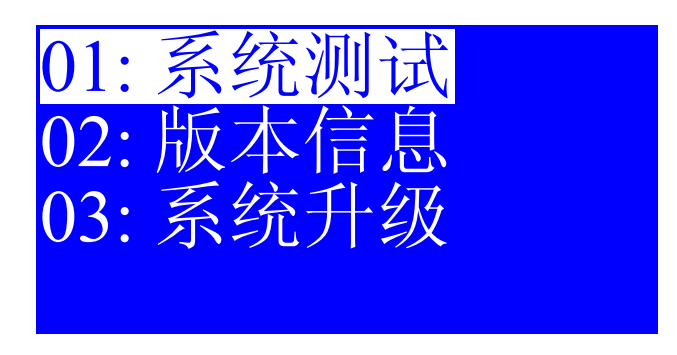

图 6-29

按"确定"键进入系统测试

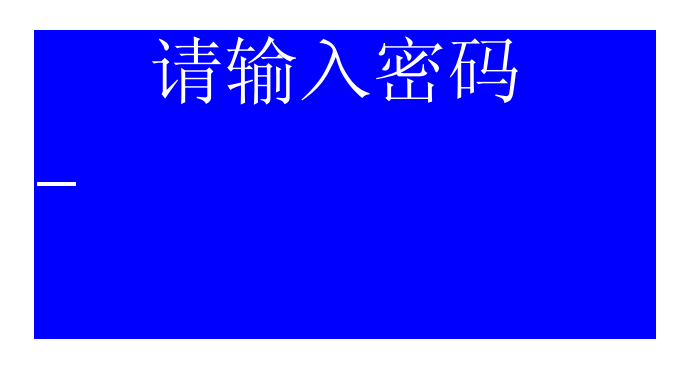

图 6-30

注: 密码是: 按4下"最小光强"按钮,再按4下"最大光强"按钮

1.系统测试:测试电路板的 IO 输入输出,只供厂家检测使用。

2.版本信息:显示当前 DSP 软件版本号。

3.系统升级:用U盘升级当前DSP软件,升级前请把文件用U盘拷出,升级时会删除内存文件。

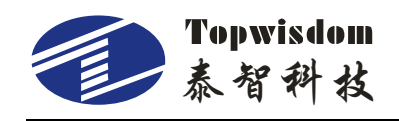

# 第七部分 常见问题说明

#### 7.1 上电复位问题

1. 开机系统不复位,按键无反应且液晶无显示

解答:系统上电复位出错。

第一步, 按一下面板上的"紧急停止"按键看是否能正常;

第二步,检查电源外 5V 和内 5V 是否正常。

2. 开机,X、Y轴不动,液晶显示主界面,可手动移轴

解答:上电回原点设置不对。进入系统上电回原点设置界面,把X、Y轴设置为"开启"。

3. 开机,X、Y轴回到原点,液晶还显示系统初始化

解答:上电回原点设置不对。进入系统上电回原点设置界面,把Z、U轴设置为"关闭"。

- 开机,X、Y 轴缓慢移动一小段距离后,未到限位点就停止移动,复位完成 解答:限位极性设置不对。进入系统限位极性设置界面,改变X、Y 轴限位极性。
- **5.** 开机,X、Y 轴向装有限位开关的反方向移动 解答:方向极性设置不对。进入系统方向极性设置界面,改变X、Y 轴方向极性。
- 按键移动,X、Y 轴移动方向和按键方向相反 解答:按键极性设置不对。进入系统按键极性设置界面,改变 X、Y 轴按键极性。
- 7. 系统复位完成后, X、Y 轴立刻快速自动移动

解答:归位点设置问题。进入归位点设置界面,把归位点设置为机械原点。

E电回原点设置都为关闭,上电后 X、Y 轴还会自动移动
解答:归位点设置问题。进入归位点设置界面,把归位点设置为机械原点。

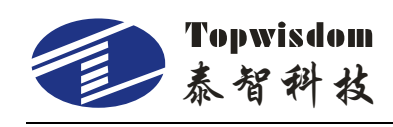

## 7.2 激光出光问题

#### 1. 上电长出光

解答:查看激光电源的使能信号是接线,查看接口板上 DIR3 和 DIR4 的跳线和使能信号接线是否一致。

#### 2. 把光强设大了出光小,设小了出光大

解答:激光 PWM 极性设置不对。进入系统按键极性设置界面,改变 PWM 极性。

#### 3. PWM 频率正确,光强在10%-60%以内可线性变化

解答:查看激光电源的型号,是否是 5V 信号控制的,而不是 3.3V 信号控制的。

#### 4. 水保护无效

解答:首先请查看激光器类型的设置,我们系统现在可设定的激光器类型有三种,0 为二氧化碳玻璃管;8为相干玻璃管;16为射频管。如设置错误会导致水保护不检测, 即在水保护无效的情况下继续出光。如激光器类型设置正确的话,请检查是否是我们把 水保护直接短接了,如没有请发回给我们进行硬件检测。

### 7.3 电脑连接问题

#### 问题表现现象:

1、读写参数时,打不开端口;

2、无法读写参数;

3、传输文件无效。

#### 解决步骤:

1、查看 USB 线是否连接正确、良好。查看 USB 线的接口是否是连接 PC 机的。

- 2、查看 USB 驱动程序是否正确安装,重新安装驱动程序。
- 3、在设备管理里查看 USB 的 COM 端口数,如端口数大于 9 请更改到 3~9 以内。
- 4、软件输出端口应和 COM 口相同。
- 5、在电脑上从新插入一个好的 USB 端口。
- 6、把设备电源关闭三分钟,再重新打开。
- 7、重启电脑,给设备和电脑都接地。

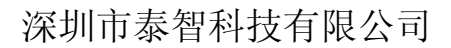

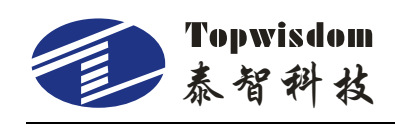

8、更换一台电脑。

## 7.4 U 盘读写问题

1. 点击 U 盘文件, 显示"U 盘为空或错误"

解答:U盘错误。

第一步,查看U盘接口是否正确;

第二步,从新换一个类型的U盘。

 点击 U 盘文件,显示"U 盘读取中,请稍候",且 U 盘指示灯未亮 解答:更换 U 盘线。